# Model OP-P/MF

# **Field Service Manual**

April, 2014

# Symbols, Terminology

### Conventions

### Commonly Used Icons for Replacements and Adjustments

| Symbol     | What it means                           |  |  |  |  |  |  |
|------------|-----------------------------------------|--|--|--|--|--|--|
| \$         | Binding screw (shoulder hexagonal head) |  |  |  |  |  |  |
| æ          | Binding screw (round flathead)          |  |  |  |  |  |  |
| *          | Black screw (heavy, fusing unit, TCRU)  |  |  |  |  |  |  |
|            | Bushing                                 |  |  |  |  |  |  |
| 0          | C-ring                                  |  |  |  |  |  |  |
| CD         | Connector                               |  |  |  |  |  |  |
| C          | E-ring                                  |  |  |  |  |  |  |
| E          | FFC (Flat Film Connector)               |  |  |  |  |  |  |
| E          | FFC (Flat Film Connector)               |  |  |  |  |  |  |
| ۲          | Gear                                    |  |  |  |  |  |  |
| 4          | Harness clamp                           |  |  |  |  |  |  |
| 94         | Harness clamp (metal: fusing unit)      |  |  |  |  |  |  |
| -          | Hook (or tab release)                   |  |  |  |  |  |  |
|            | Knob screw (black)                      |  |  |  |  |  |  |
| <b>1</b> 2 | Knob screw (silver)                     |  |  |  |  |  |  |
| æ          | Pivot screw                             |  |  |  |  |  |  |
| P          | Screw (common screw)                    |  |  |  |  |  |  |
| a la       | Shoulder screw                          |  |  |  |  |  |  |
| 1          | Spring                                  |  |  |  |  |  |  |

| Symbol | What it means                            |  |  |  |  |  |
|--------|------------------------------------------|--|--|--|--|--|
| 60     | Standoff                                 |  |  |  |  |  |
| ø      | Stud screw                               |  |  |  |  |  |
| ì      | Tapping screw (wide threads for plastic) |  |  |  |  |  |
| 0      | Timing belt                              |  |  |  |  |  |

### Paper Feed: SEF/LEF

The notations "SEF" and "LEF" describe the direction of paper feed. The arrows indicate the direction of paper feed.

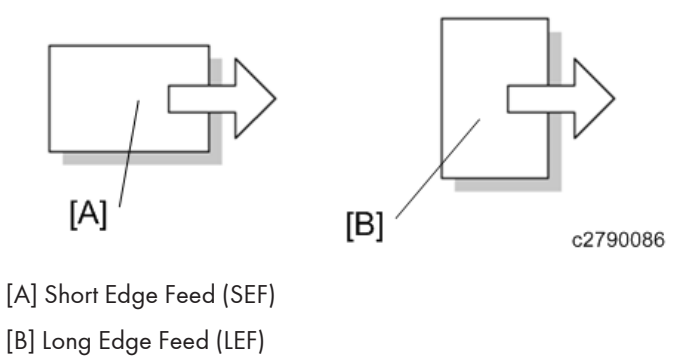

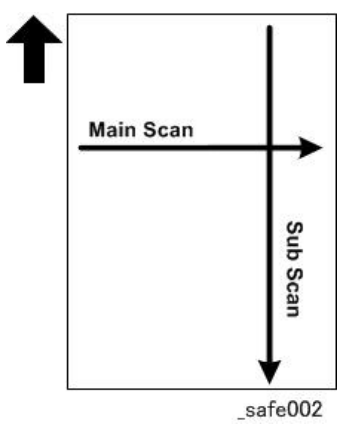

In this manual "Main Scan" means "Horizontal" and "Sub Scan" means "Vertical", both relative to the direction of paper feed.

### **Smart Organizing Monitor**

In this service manual "Smart Organizing Monitor" is often abbreviated as "SOM".

#### 😭 Important

- The detailed procedure for entering the service mode of the Smart Organizing Monitor is provided in the training materials for these machines. The procedure for entering the service mode is not described in the service manuals.
- Service technicians must know how to enter the service mode before servicing these machines. Please refer to the training materials.

### AIO (All In One) Cartridge

The AIO (print cartridge) in the center of the machine is permanently sealed around these main elements of the printing mechanisms: 1) OPC drum, 2) charge unit, 3) development unit, 4) drum cleaning unit, and 5) toner supply unit.

- This print cartridge is called the "AIO" (All-In-One) throughout this service manual.
- When toner runs out, the AIO can be refilled by the service technician or the AIO can be replaced by the operator. Refilling requires removal of two caps: the square cap to dump the toner and the round cap for refilling. These two parts are the only service parts for the AIO. There are no other service parts for the AIO.
- The AIO can be easily removed and replaced by the user. For more details, please refer to the operating instructions.

| Symbol | What It Means                                                                                                    |
|--------|----------------------------------------------------------------------------------------------------|
| [Key]  | The names of machine operation panel keys and PC keyboard keys are enclosed in square brackets.                                                                                                    |
| Select | This means to press one of the arrow keys to move the menu selector up/down ( <b>TA</b> ) or left/right ( <b>IP</b> ) to the menu selection you want and then press [OK] on the machine operation panel. |
|        | A right angle bracket means to select a menu item (enclosed in quotation marks) by pressing the right or left arrow key and then pressing [OK]. For example,                                             |
| >      | [User Tools] > Select "System Settings" > "Tray Paper Settings"                                                                                                    |
|        | means, Press the [User Tools], press the right arrow to highlight "System Settings" and press [OK], and then press [OK] to select "Tray Paper Settings".                                                 |

#### **Key Presses**

### **RoHS** Compliance

These machines are fully compliant with Chinese RoHS and contain no restricted materials such as lead, mercury, cadmium, hexavalent chrome, polybrominated biphenyl, or polybrominated diphenyl ether.

# **Important Safety Notices**

### Warnings, Cautions, Notes

In this manual, the following important symbols and notations are used.

### **WARNING**

• A Warning indicates a potentially hazardous situation. Failure to obey a Warning could result in death or serious injury.

### 

• A Caution indicates a potentially hazardous situation. Failure to obey a Caution could result in minor or moderate injury or damage to the machine or other property.

#### 🔁 Important

• Obey these guidelines to avoid problems such as misfeeds, damage to originals, loss of valuable data and to prevent damage to the machine.

• Note

• This information provides tips and advice about how to best service the machine.

### **General Safety Instructions**

For your safety, please read this manual carefully before you use this product. Keep this manual handy for future reference.

#### Safety Information

Always obey the following safety precautions when using this product.

#### Safety During Operation

In this manual, the following important symbols and notations are used.

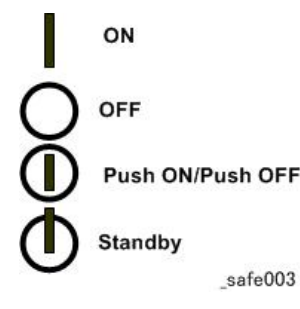

Switches and Symbols

Where symbols are used on or near switches on machines for Europe and other areas, the meaning of each symbol conforms with IEC60417.

#### **Responsibilities of the Customer Engineer**

#### **Customer Engineer**

Maintenance shall be done only by trained customer engineers who have completed service training for the machine and all optional devices designed for use with the machine.

#### **Reference Material for Maintenance**

- Maintenance shall be done using the special tools and procedures prescribed for maintenance of the machine described in the reference materials (service manuals, technical bulletins, operating instructions, and safety guidelines for customer engineers).
- Use only consumable supplies and replacement parts designed for use with the machine.

### Before Installation, Maintenance

#### Shipping and Moving the Machine

### 

- Work carefully when lifting or moving the machine. If the machine is heavy, two or more customer
  engineers may be required to prevent injuries (muscle strains, spinal injuries, etc.) or damage to the
  machine if it is dropped or tipped over.
- Personnel moving or working around the machine should always wear proper clothing and footwear. Never wear loose fitting clothing or accessories (neckties, loose sweaters, bracelets, etc.) or casual footwear (slippers, sandals, etc.) when lifting or moving the machine.
- Always unplug the power cord from the power source before you move the machine. Before you move the product, arrange the power cord so it will not fall under the machine.

#### Power

### **WARNING**

 Always disconnect the power plug before doing any maintenance procedure. After switching off the machine, power is still supplied to the main machine and other devices. To prevent electrical shock, switch the machine off, wait for a few seconds, then unplug the machine from the power source.

- Before you do any checks or adjustments after turning the machine off, work carefully to avoid injury. After removing covers or opening the machine to do checks or adjustments, never touch electrical components or moving parts (gears, timing belts, etc.).
- After turning the machine on with any cover removed, keep your hands away from electrical components and moving parts. Never touch the cover of the fusing unit, gears, timing belts, etc.

### Installation, Disassembly, and Adjustments

### 

- After installation, maintenance, or adjustment, always check the operation of the machine to make sure that it is operating normally. This ensures that all shipping materials, protective materials, wires and tags, metal brackets, etc., removed for installation, have been removed and that no tools remain inside the machine. This also ensures that all release interlock switches have been restored to normal operation.
- Never use your fingers to check moving parts causing spurious noise. Never use your fingers to lubricate moving parts while the machine is operating.

### **Special Tools**

### 

- Use only standard tools approved for machine maintenance.
- For special adjustments, use only the special tools and lubricants described in the service manual. Using tools incorrectly, or using tools that could damage parts, could damage the machine or cause injuries.

#### **During Maintenance**

#### General

### 

- Before you begin a maintenance procedure: 1) Switch the machine off, 2) Disconnect the power plug from the power source, 3) Allow the machine to cool for at least 10 minutes.
- Avoid touching the components inside the machine that are labeled as hot surfaces.

### **Safety Devices**

### **WARNING**

- Never remove any safety device unless it requires replacement. Always replace safety devices immediately.
- Never do any procedure that defeats the function of any safety device. Modification or removal of a safety device (fuse, switch, etc.) could lead to a fire and personal injury. Always test the operation of the machine to ensure that it is operating normally and safely after removal and replacement of any safety device.
- For replacements use only the correct fuses or circuit breakers rated for use with the machine. Using replacement devices not designed for use with the machine could lead to a fire and personal injuries.

### **Organic Cleaners**

### 

- During preventive maintenance, never use any organic cleaners (alcohol, etc.) other than those described in the service manual.
- Make sure the room is well ventilated before using any organic cleaner. Use organic solvents in small amounts to avoid breathing the fumes and becoming nauseous.
- Switch the machine off, unplug it, and allow it to cool before doing preventive maintenance. To avoid fire or explosion, never use an organic cleaner near any part that generates heat.
- Wash your hands thoroughly after cleaning parts with an organic cleaner to prevent contamination of food, drinks, etc. which could cause illness.
- Clean the floor completely after accidental spillage to prevent slippery surfaces that could cause accidents leading to hand or leg injuries. Use dry rags to soak up spills.

#### Power Plug and Power Cord

### 🕂 WARNING

- Before servicing the machine (especially when responding to a service call), always make sure that the power plug has been inserted completely into the power source. A partially inserted plug could lead to heat generation (due to a power surge caused by high resistance) and cause a fire or other problems.
- Always check the power plug and make sure that it is free of dust and lint. Clean it if necessary. A dirty plug can generate heat which could cause a fire.
- Inspect the length of the power cord for cuts or other damage. Replace the power cord if necessary. A frayed or otherwise damaged power cord can cause a short circuit which could lead to a fire or personal injury from electrical shock.

- Check the length of the power cord between the machine and power supply. Make sure the power cord is not coiled or wrapped around any object such as a table leg. Coiling the power cord can cause excessive heat to build up and could cause a fire.
- Make sure that the area around the power source is free of obstacles so the power cord can be removed quickly in case of an emergency.
- Make sure that the power cord is grounded (earthed) at the power source with the ground wire on the plug.
- Connect the power cord directly into the power source. Never use an extension cord.
- When you disconnect the power plug from the power source, always pull on the plug, not the cable.

### After Installation, Servicing

#### **Disposal of Used Items**

### **WARNING**

- Never incinerate used toner, toner cartridges, or AIO units.
- Toner thrown into a fire can ignite or explode and cause serious injury. At the work site always carefully wrap used toner and toner cartridges with plastic bags to avoid spillage before disposal or removal.

### 

- Always dispose of used items (developer, toner, toner cartridges, OPC drums, AIO units, etc.) in accordance with the local laws and regulations regarding the disposal of such items.
- To protect the environment, never dispose of this product or any kind of waste from consumables at a household waste collection point. Dispose of these items at one of our dealers or at an authorized collection site.
- Return used drums to the service center for handling in accordance with company policy regarding the recycling or disposal of such items.

#### Points to Confirm with Operators

At the end of installation or a service call, instruct the user about use of the machine. Emphasize the following points.

- Show operators how to remove jammed paper and troubleshoot other minor problems by following the procedures described in the operating instructions.
- Point out the parts inside the machine that they should never touch or attempt to remove.
- Confirm that operators know how to store and dispose of consumables.

- Make sure that all operators have access to an operating instruction manual for the machine.
- Confirm that operators have read and understand all the safety instructions described in the operating instructions.
- Demonstrate how to turn off the power and disconnect the power plug (by pulling the plug, not the cord) if any of the following events occur: 1) something has spilled into the product, 2) service or repair of the product is necessary, 3) the product cover has been damaged.
- Caution operators about removing paper fasteners around the machine. They should never allow paper clips, staples, or any other small metallic objects to fall into the machine.

### **Special Safety Instructions for Toner**

### Accidental Physical Exposure

### 

- Work carefully when removing paper jams or replacing toner bottles or cartridges to avoid spilling toner on clothing or the hands.
- If toner is inhaled, immediately gargle with large amounts of cold water and move to a well ventilated location. If there are signs of irritation or other problems, seek medical attention.
- If toner gets on the skin, wash immediately with soap and cold running water.
- If toner gets into the eyes, flush the eyes with cold running water or eye wash. If there are signs of irritation or other problems, seek medical attention.
- If toner is swallowed, drink a large amount of cold water to dilute the ingested toner. If there are signs of any problem, seek medical attention.
- If toner spills on clothing, wash the affected area immediately with soap and cold water. Never use hot water! Hot water can cause toner to set and permanently stain fabric.

### Handling and Storing Toner

### **WARNING**

- Toner, used toner, and developer are extremely flammable.
- Never store toner, developer, toner cartridges, or toner bottles (including empty toner bottles or cartridges), or AIO units in a location where they will be exposed to high temperature or an open flame.
- Do not use a vacuum cleaner to remove spilled toner (including used toner). Vacuumed toner may cause a fire or explosion due to sparks or electrical contact inside the cleaner. However, it is possible to use a cleaner designed to be dust explosion-proof. If toner is spilled over the floor, sweep up spilled toner slowly and clean up any remaining toner with a wet cloth.

### 

- Always store toner and developer supplies such as toner and developer packages, cartridges, bottles (including used toner and empty bottles and cartridges) and AIO units out of the reach of children.
- Always store fresh toner supplies or empty bottles or cartridges in a cool, dry location that is not exposed to direct sunlight.

### Toner Disposal

### **WARNING**

- Never attempt to incinerate toner, used toner, or empty toner containers (bottles or cartridges). Burning toner can explode and scatter, causing serious burns.
- Always wrap used toner and empty toner bottles and cartridges in plastic bags to avoid spillage. Follow the local laws and regulations regarding the disposal of such items.
- Dispose of used toner and toner cartridges at one of our dealers or at an authorized collection site. Always dispose of used toner cartridges and toner bottles in accordance with the local laws and regulations regarding the disposal of such items.

### Safety Instructions for the Machine

#### **Prevention of Physical Injury**

- 1. Before disassembling or assembling parts of the machine and peripherals, make sure that the machine and peripheral power cords are unplugged.
- 2. The plug should be near the machine and easily accessible.
- 3. Note that some components of the machine and the paper tray unit are supplied with electrical voltage even if the main power switch is turned off.
- If any adjustment or operation check has to be made with exterior covers off or open while the main switch is turned on, keep hands away from electrified or mechanically driven components.
- 5. If the [Start] key is pressed before the machine completes the warm-up period (the [Start] key starts blinking red and green), keep hands away from the mechanical and the electrical components, because the machine starts making copies as soon as the warm-up period is completed.
- 6. The inside and the metal parts of the fusing unit become extremely hot while the machine is operating. Be careful to avoid touching those components with your bare hands.
- 7. To prevent a fire or explosion, keep the machine away from flammable liquids, gases, and aerosols.

#### **Health Safety Conditions**

- 1. If the machine has ozone filters, never operate the machine without the ozone filters installed. Always replace the ozone filters with the specified types at the proper intervals.
- To avoid possible accumulation of ozone in the work area, locate the machine in a large well ventilated room that has an air turnover rate of more than 30m<sup>3</sup>/hr/person.
- Toner and developer are non-toxic, but if you get either of them in your eyes by accident, it may
  cause temporary eye discomfort. Try to remove with eye drops or flush with water as first aid. If
  unsuccessful, get medical attention.

### **Observance of Electrical Safety Standards**

- 1. The machine and its peripherals must be installed and maintained by a customer service representative who has completed the training course on those models.
- The NVRAM on the system control board has a lithium battery which can explode if replaced incorrectly. Replace the NVRAM only with an identical one. The manufacturer recommends replacing the entire NVRAM. Do not recharge or burn this battery. Used NVRAM must be handled in accordance with local regulations.

### Safety and Ecological Notes for Disposal

- 1. Never incinerate toner bottles or used toner. Toner dust may ignite suddenly when exposed to an open flame.
- 2. Dispose of used toner, developer, and organic photoconductors in accordance with local regulations. (These are non-toxic supplies.)
- 3. Dispose of replaced parts in accordance with local regulations.
- 4. When keeping used lithium batteries in order to dispose of them later, do not put more than 100 batteries per sealed box. Storing larger numbers or not sealing them apart may lead to chemical reactions and heat build-up.

### 

- The danger of explosion exists if a battery of this type is incorrectly replaced.
- Replace only with the same or an equivalent type recommended by the manufacturer. Discard used batteries in accordance with the manufacturer's instructions.

### Laser Safety

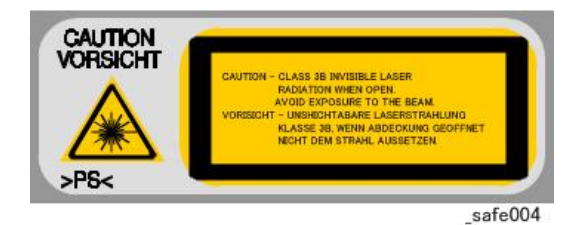

- 1. The Center for Devices and Radiological Health (CDRH) prohibits the repair of laser-based optical units in the field.
- 2. The optical housing unit can only be repaired in a factory or at a location with the requisite equipment.
- 3. The laser subsystem is replaceable in the field by a qualified Customer Engineer.
- 4. The laser chassis is not repairable in the field.
- 5. Customer engineers are therefore directed to return all chassis and laser subsystems to the factory or service depot when replacement of the optical subsystem is required.

### \Lambda WARNING

- Use of controls, or adjustment, or performance of procedures other than those specified in this manual may result in hazardous radiation exposure.
- Turn off the main switch before attempting any of the procedures in the Laser Unit section. Laser beams can seriously damage your eyes.

### Trademarks

- Microsoft<sup>®</sup>, and Windows<sup>®</sup> are registered trademarks of Microsoft Corporation in the United States and /or other countries.
- PostScript<sup>®</sup> is a registered trademark of Adobe Systems, Incorporated.
- PCL<sup>®</sup> is a registered trademark of Hewlett-Packard Company.
- Ethernet<sup>®</sup> is a registered trademark of Xerox Corporation.
- PowerPC<sup>®</sup> is a registered trademark of International Business Machines Corporation.
- Other product names used herein are for identification purposes only and may be trademarks of their respective companies. We disclaim any and all rights involved with those marks.

# TABLE OF CONTENTS

| Symbols, Terminology                                 | 1  |
|------------------------------------------------------|----|
| Conventions                                          | 1  |
| Commonly Used Icons for Replacements and Adjustments | 1  |
| Paper Feed: SEF/LEF                                  | 2  |
| Smart Organizing Monitor                             | 2  |
| AIO (All In One) Cartridge                           | 3  |
| Key Presses                                          | 3  |
| RoHS Compliance                                      | 4  |
| Important Safety Notices                             | 5  |
| Warnings, Cautions, Notes                            | 5  |
| General Safety Instructions                          | 5  |
| Responsibilities of the Customer Engineer            | 6  |
| Customer Engineer                                    | 6  |
| Reference Material for Maintenance                   | 6  |
| Before Installation, Maintenance                     | 6  |
| Shipping and Moving the Machine                      | 6  |
| Power                                                | 6  |
| Installation, Disassembly, and Adjustments           | 7  |
| Special Tools                                        | 7  |
| During Maintenance                                   | 7  |
| General                                              | 7  |
| Safety Devices                                       | 8  |
| Organic Cleaners                                     | 8  |
| Power Plug and Power Cord                            | 8  |
| After Installation, Servicing                        | 9  |
| Disposal of Used Items                               | 9  |
| Points to Confirm with Operators                     | 9  |
| Special Safety Instructions for Toner                |    |
| Accidental Physical Exposure                         |    |
| Handling and Storing Toner                           |    |
| Toner Disposal                                       |    |
| Safety Instructions for the Machine                  | 11 |
| Prevention of Physical Injury                        |    |

| Health Safety Conditions                  | 12 |
|-------------------------------------------|----|
| Observance of Electrical Safety Standards | 12 |
| Safety and Ecological Notes for Disposal  | 12 |
| Laser Safety                              | 13 |
| Trademarks                                | 13 |
| 1. Product Information                    |    |
| Series Comparison                         |    |
| OP-P1/MF1                                 |    |
| OP-P1 SFP                                 |    |
| OP-MF1 3in1                               |    |
| OP-MF1 4in1                               | 23 |
| OP-P2/MF2                                 |    |
| OP-P2 SFP                                 |    |
| OP-MF2 3in 1                              |    |
| OP-MF2 4in 1                              |    |
| Layout                                    |    |
| ,<br>AIO                                  |    |
| Paper Path Layout                         |    |
| Drive Layout                              |    |
| Image Writing                             |    |
| 2. Installation                           |    |
| Installation Requirements                 |    |
| Installation Procedure                    |    |
| Environment                               |    |
| Power Requirement                         |    |
| Space Requirements                        |    |
| Noving the Machine.                       | 35 |
| 3. Preventive Maintenance                 |    |
| DAA Darte                                 | 07 |
|                                           |    |

## 4. Replacement and Adjustments

| Before You Begin | 39 |
|------------------|----|
| Precautions      | 39 |
| Special Tools    | 39 |

| Exterior Covers, Scanner, ADF         |    |
|---------------------------------------|----|
| Printer Covers                        |    |
| Front Cover                           | 40 |
| Right Cover                           | 40 |
| Left Cover                            | 42 |
| Top Cover                             | 43 |
| Rear Cover and Rear Door              |    |
| MF Platen Cover, Flatbed scanner, ADF | 45 |
| Platen Cover                          | 45 |
| Left Hinge                            | 45 |
| Flatbed Scanner Unit                  |    |
| MF Inner Cover                        |    |
| Original Feed Tray                    | 50 |
| ADF / Flatbed Unit                    | 51 |
| Operation Panels                      | 54 |
| Printer Operation Panel               | 54 |
| OP-MF1 3in1 Operation Panel           | 54 |
| OP-MF1 4in1 / OP-MF2 Operation Panel  |    |
| Laser Unit                            |    |
| Removing the Laser Unit               |    |
| After Replacing the Laser Unit        |    |
| Paper Path                            | 60 |
| Paper Feed Roller                     | 60 |
| Friction Pad                          | 62 |
| Paper Transport Roller                | 63 |
| Image Transfer Roller                 | 65 |
| Paper Exit Roller Unit                | 68 |
| Fusing Exit Roller                    | 69 |
| Sensors                               | 70 |
| Registration Sensor                   |    |
| Paper End Sensor                      | 71 |
| Bypass Set Sensor                     | 71 |
| Paper Exit Sensor                     | 72 |

| Main Motor                     | 73 |
|--------------------------------|----|
| Removing the Main Motor        | 73 |
| Reinstalling the Main Motor    | 74 |
| Clutch                         | 75 |
| Paper Feed Clutch              | 75 |
| Switches                       | 76 |
| Front Door Switch              | 76 |
| Interlock Switch               | 77 |
| Fusing Unit                    |    |
| Separating the Fusing Unit     |    |
| Pressure Roller                |    |
| Hot Roller, Fusing Lamp        |    |
| Thermostat                     |    |
| Thermistor                     |    |
| Ground Plate                   | 85 |
| Boards                         |    |
| SFP Main Board                 |    |
| 3in 1 MF Main Board            | 86 |
| 4in 1 MF Main Board            |    |
| After Replacing the Main Board |    |
| 4in 1 MF Fax Board             |    |
| 4in1 MF Fax Speaker            |    |
| PSU                            |    |
| H.V.P.P.                       |    |
| OP-P1/MF1 Wi-Fi Module         | 93 |
| OP-P2/MF2 Wi-Fi PCB            | 94 |
| Scanner Unit                   | 96 |
| ADF                            |    |
| ADF Friction Pad Ass'y         | 97 |
| Refilling the AIO              |    |
| Before You Begin               |    |
| What You Need                  |    |
| Refill Procedure               |    |

| Removing Old Toner                                     |  |
|--------------------------------------------------------|--|
| Filling the AIO with New Toner                         |  |
| 4in1 MF: After Refilling                               |  |
| 5. Maintenance Reference                               |  |
| -<br>Firmware Update                                   |  |
| Checking the Machine Firmware Version                  |  |
| OP-P1/MF1 Firmware Update Procedure                    |  |
| OP-P2/MF2 Firmware Update Procedure                    |  |
| Service Tables                                         |  |
| OP-P1/MF1 Service Mode                                 |  |
| Service Mode Screen                                    |  |
| OP-P2/MF2 Service Mode                                 |  |
| Enter the Service Mode from SOM                        |  |
| Enter the Service Mode from Operation panel (MF only)  |  |
| Fax Maintenance (4in1 MF only)                         |  |
| Fax Service Test Menu (4in1 MF only)                   |  |
| Entering the Fax Service Test Menu                     |  |
| Exiting the Maintenance Mode Menu                      |  |
| Menu List                                              |  |
| Reports                                                |  |
| Configuration Page & Maintenance Page (OP-P2/MF2 only) |  |
| Total Counter                                          |  |
| Other Reports                                          |  |
| Test Page                                              |  |
| To Print the Test Page                                 |  |
| Test Pattern Printing (OP-P2/MF2 only)                 |  |
| To Print the Test Pattern                              |  |
| 6. Troubleshooting                                     |  |
| Service Calls                                          |  |
| Overview                                               |  |
| Fusing Related SC Codes                                |  |
| SC Tables                                              |  |
| SC1xx: Scanning                                        |  |

| SC2xx: Scanning                          |  |
|------------------------------------------|--|
| SC4xx: Image Transfer and Transfer Error |  |
| SC5xx: Motor, Fusing Error               |  |
| SC6xx: Communication                     |  |
| SC8xx: Other                             |  |
| Image Problems                           |  |
| Overview                                 |  |
| Image Quality Problems                   |  |
| Jam / Paper Feed Problems                |  |
| Other Problems                           |  |
|                                          |  |

\_\_\_\_

### 7. Energy Saving

| Energy Save                               | 147 |
|-------------------------------------------|-----|
| Energy Save Modes                         | 147 |
| Timer Settings                            | 147 |
| Recommendations                           | 147 |
| Paper Save                                | 149 |
| Effectiveness of Duplex/Combine Functions | 149 |
| 1. Duplex                                 | 149 |
| 2. Combine Mode                           |     |
| 3. Duplex + Combine                       | 149 |
| Total Counter                             |     |

# **1. Product Information**

## **Series Comparison**

### OP-P1/MF1

### • Note

- Only 4in1 MF (Multi-Function) has Fax function.
- Only 4in1 MF M\*\*\*-21 (China model) has Handset.
- Only MF with network interface has Scan2USB function
- All MF has Flatbed scanner.
- \* 1: Can continue print by changing "toner end option",
  \*2: Cannot print after toner end.
- OP-P1/MF1 only supports GDI printer language.

| Machine Product | Product  | ame ADF Network<br>Interface Display Refillable<br>ret Fi | Network<br>Interface  |                     |            |           | Genuine AIO | Starter |
|-----------------|----------|-----------------------------------------------------------|-----------------------|---------------------|------------|-----------|-------------|---------|
| Code            | Name     |                                                           | e Ether Wi-<br>net Fi | Ether Wi-<br>net Fi | Ketiliadie | Detection | Yield       |         |
| M133-21         | SP 200   | No                                                        | No                    | No                  | 2 LEDs     | Yes       | No          | 1.0k    |
| M162-27         | SP 200   | No                                                        | No                    | No                  | 2 LEDs     | Yes       | No          | 1.0k    |
| M209-21         | SP 200 Q | No                                                        | No                    | No                  | 2 LEDs     | No        | No          | 1.0k    |
| M144-21         | SP 200N  | No                                                        | Yes                   | No                  | 2 LEDs     | Yes       | No          | 1.0k    |
| M163-27         | SP 200N  | No                                                        | Yes                   | No                  | 2 LEDs     | Yes       | No          | 1.0k    |
| M145-27         | SP 201N  | No                                                        | Yes                   | No                  | 2 LEDs     | No        | Yes *2      | 0.7k    |
| M145-17         | SP 201N  | No                                                        | Yes                   | No                  | 2 LEDs     | No        | Yes *2      | 0.7k    |
| M164-27         | SP 200Nw | No                                                        | Yes                   | Yes                 | 2 LEDs     | Yes       | No          | 1.0k    |
| M146-27         | SP 201Nw | No                                                        | Yes                   | Yes                 | 2 LEDs     | No        | Yes *2      | 0.7k    |

#### **OP-P1 SFP**

| Machine | Product  |     | Netv<br>Inter | work<br>face | — Display | Pofillable | Genuine AIO | Starter |
|---------|----------|-----|---------------|--------------|-----------|------------|-------------|---------|
| Code    | Name     | ADI | Ether<br>net  | Wi-<br>Fi    |           | Kennuble   | Detection   | Yield   |
| M146-17 | SP 201Nw | No  | Yes           | Yes          | 2 LEDs    | No         | Yes *2      | 0.7k    |

### OP-MF1 3in1

| Machine | Product   |     | Net<br>Inter | work<br>face |                  |            | Genuine AlO | Starter |
|---------|-----------|-----|--------------|--------------|------------------|------------|-------------|---------|
| Code    | Name      | ADF | Ether<br>net | Wi-<br>Fi    | Display          | Kefillable | Detection   | Yield   |
| M134-21 | SP 200S   | No  | No           | No           | 2-digit<br>7-seg | Yes        | No          | 1.0k    |
| M165-27 | SP 200S   | No  | No           | No           | 2-digit<br>7-seg | Yes        | No          | 1.0k    |
| M210-21 | SP 2005 Q | No  | No           | No           | 2-digit<br>7-seg | No         | No          | 1.0k    |
| M147-27 | SP 203S   | No  | No           | No           | 2-digit<br>7-seg | No         | Yes *2      | 0.7k    |
| M147-17 | SP 203S   | No  | No           | No           | 2-digit<br>7-seg | No         | Yes *2      | 0.7k    |
| M142-21 | SP 2015   | No  | Yes          | No           | 2-digit<br>7-seg | Yes        | No          | 1.0k    |
| M191-21 | SP 202S   | Yes | No           | No           | 2-LINE<br>LCD    | Yes        | No          | 1.0k    |
| M166-27 | SP 202SN  | Yes | Yes          | No           | 2-LINE<br>LCD    | Yes        | No          | 1.0k    |
| M148-27 | SP 204SN  | Yes | Yes          | No           | 2-LINE<br>LCD    | No         | Yes *2      | 0.7k    |
| M148-17 | SP 204SN  | Yes | Yes          | No           | 2-LINE<br>LCD    | No         | Yes *2      | 0.7k    |

### OP-MF1 4in1

| Machine | Product    |     | Netv<br>Inter | work<br>face | rork<br>ace<br>Display |            | Genuine AIO | Starter      |
|---------|------------|-----|---------------|--------------|------------------------|------------|-------------|--------------|
| Code    | Name       | ADF | Ether<br>net  | Wi-<br>Fi    | Display                | Kefillable | Detection   | AIO<br>Yield |
| M141-21 | SP 200SF   | No  | No            | No           | 2-LINE<br>LCD          | Yes        | Yes *1      | 1.0k         |
| M212-21 | SP 200SF Q | No  | No            | No           | 2-LINE<br>LCD          | No         | Yes *1      | 1.0k         |
| M135-21 | SP 201SF   | Yes | No            | No           | 2-LINE<br>LCD          | Yes        | Yes *1      | 1.0k         |
| M211-21 | SP 201SF Q | Yes | No            | No           | 2-LINE<br>LCD          | No         | Yes *1      | 1.0k         |
| M143-21 | SP 202SF   | Yes | Yes           | No           | 2-LINE<br>LCD          | Yes        | Yes *1      | 1.0k         |
| M167-27 | SP 203SF   | Yes | No            | No           | 2-LINE<br>LCD          | Yes        | Yes *1      | 1.0k         |
| M149-27 | SP 204SF   | Yes | No            | No           | 2-LINE<br>LCD          | No         | Yes *1      | 0.7k         |
| M149-17 | SP 204SF   | Yes | No            | No           | 2-LINE<br>LCD          | No         | Yes *1      | 0.7k         |
| M168-27 | SP 203SFN  | Yes | Yes           | No           | 2-LINE<br>LCD          | Yes        | Yes *1      | 0.7k         |
| M150-27 | SP 204SFN  | Yes | Yes           | No           | 2-LINE<br>LCD          | No         | Yes *1      | 0.7k         |
| M150-17 | SP 204SFN  | Yes | Yes           | No           | 2-LINE<br>LCD          | No         | Yes *1      | 0.7k         |
| M169-27 | SP 203SFNw | Yes | Yes           | Yes          | 2-LINE<br>LCD          | Yes        | Yes *1      | 1.0k         |
| M151-27 | SP 204SFNw | Yes | Yes           | Yes          | 2-LINE<br>LCD          | No         | Yes *1      | 0.7k         |

| Machine | Product    |     | Netv<br>Inter | vork<br>face | Display       | Pofillable | Genuine AIO | Starter |
|---------|------------|-----|---------------|--------------|---------------|------------|-------------|---------|
| Code    | Name       | ADI | Ether<br>net  | Wi-<br>Fi    | Display       | Keimable   | Detection   | Yield   |
| M151-17 | SP 204SFNw | Yes | Yes           | Yes          | 2-LINE<br>LCD | No         | Yes *1      | 0.7k    |

### OP-P2/MF2

### Vote

- All MF has Flatbed scanner, 4-line back light LCD display and Scan2USB function.
- All SFP (Single Function Printer) has 3LEDs display.
- Only 4in1 MF M\*\*\*-21 (China model) has Handset.
- Only 4in1 MF has Fax function.
- All MF has Flatbed scanner.

| Machine | Declark      | Printer  |     | Netv<br>Inter | vork<br>face |            | Genuine<br>AIO Toner- | Starter |
|---------|--------------|----------|-----|---------------|--------------|------------|-----------------------|---------|
| Code    | Product Name | Language | ADF | Ether<br>net  | Wi-<br>Fi    | Ketillable | end<br>Detection      | Yield   |
| M223-21 | SP 210       | GDI      | No  | No            | No           | Yes        | No                    | 1.0k    |
| M223-29 | SP 210       | GDI      | No  | No            | No           | Yes        | No                    | 1.0k    |
| M223-27 | SP 210       | GDI      | No  | No            | No           | Yes        | No                    | 1.0k    |
| M222-21 | SP 210 Q     | GDI      | No  | No            | No           | No         | No                    | 1.0k    |
| M222-27 | SP 211       | GDI      | No  | No            | No           | No         | Yes *2                | 0.7k    |
| M248-27 | SP 212w      | PCL      | No  | No            | Yes          | Yes        | No                    | 1.0k    |
| M245-27 | SP 213w      | PCL      | No  | No            | Yes          | No         | Yes *2                | 0.7k    |
| M214-21 | SP 212Nw     | PCL      | No  | Yes           | Yes          | Yes        | No                    | 1.0k    |
| M214-29 | SP 212Nw     | PCL      | No  | Yes           | Yes          | Yes        | No                    | 1.0k    |

### OP-P2 SFP

| Machine | Product Name | Printer  | Printer |              | Network<br>Interface |            | Genuine<br>AIO Toner- | Starter |
|---------|--------------|----------|---------|--------------|----------------------|------------|-----------------------|---------|
| Code    | Troduct Nume | Language | ADI     | Ether<br>net | Wi-<br>Fi            | Keililäbie | end<br>Detection      | Yield   |
| M214-27 | SP 212Nw     | PCL      | No      | Yes          | Yes                  | Yes        | No                    | 1.0k    |
| M214-17 | SP 212Nw     | PCL      | No      | Yes          | Yes                  | Yes        | No                    | 1.0k    |
| M213-21 | SP 212Nw Q   | PCL      | No      | Yes          | Yes                  | No         | No                    | 1.0k    |
| M213-27 | SP 213Nw     | PCL      | No      | Yes          | Yes                  | No         | Yes *2                | 0.7k    |
| M213-17 | SP 213Nw     | PCL      | No      | Yes          | Yes                  | No         | Yes *2                | 0.7k    |

### OP-MF2 3in1

| Machine | Dra duat Nama | Printer  |     | Netw<br>Inter | vork<br>face | Dafilladala | Genuine<br>AIO Toner- | Starter |
|---------|---------------|----------|-----|---------------|--------------|-------------|-----------------------|---------|
| Code    | Product Name  | Language | ADF | Ether<br>net  | Wi-<br>Fi    | Kennapie    | end<br>Detection      | Yield   |
| M226-21 | SP 210SU      | GDI      | No  | No            | No           | Yes         | No                    | 1.0k    |
| M226-29 | SP 210SU      | GDI      | No  | No            | No           | Yes         | No                    | 1.0k    |
| M226-27 | SP 210SU      | GDI      | No  | No            | No           | Yes         | No                    | 1.0k    |
| M225-21 | SP 210SU Q    | GDI      | No  | No            | No           | No          | No                    | 1.0k    |
| M225-27 | SP 211SU      | GDI      | No  | No            | No           | No          | Yes *2                | 0.7k    |
| M232-21 | SP 210S       | GDI      | Yes | No            | No           | Yes         | No                    | 1.0k    |
| M239-21 | SP 210S Q     | GDI      | Yes | No            | No           | No          | No                    | 1.0k    |
| M239-17 | SP 211S       | GDI      | Yes | No            | No           | No          | Yes *2                | 0.7k    |
| M249-27 | SP 212SUw     | PCL      | No  | No            | Yes          | Yes         | No                    | 1.0k    |
| M246-27 | SP 213SUw     | PCL      | No  | No            | Yes          | No          | Yes *2                | 0.7k    |
| M216-21 | SP 212SNw     | PCL      | Yes | Yes           | Yes          | Yes         | No                    | 1.0k    |
| M216-29 | SP 212SNw     | PCL      | Yes | Yes           | Yes          | Yes         | No                    | 1.0k    |

| Machine | Product Name   | Printer  |     | Netv<br>Inter | vork<br>face | Pofillable | Genuine<br>AIO Toner- | Starter |
|---------|----------------|----------|-----|---------------|--------------|------------|-----------------------|---------|
| Code    | Trodoci radile | Language | АЛ  | Ether<br>net  | Wi-<br>Fi    | Kellilable | end<br>Detection      | Yield   |
| M216-27 | SP 212SNw      | PCL      | Yes | Yes           | Yes          | Yes        | No                    | 1.0k    |
| M216-17 | SP 212SNw      | PCL      | Yes | Yes           | Yes          | Yes        | No                    | 1.0k    |
| M215-21 | SP 212SNw Q    | PCL      | Yes | Yes           | Yes          | No         | No                    | 1.0k    |
| M215-27 | SP 213SNw      | PCL      | Yes | Yes           | Yes          | No         | Yes *2                | 0.7k    |
| M215-17 | SP 213SNw      | PCL      | Yes | Yes           | Yes          | No         | Yes *2                | 0.7k    |

### OP-MF2 4in1

| Machine |              | Printer  |     | Netv<br>Inter | work<br>face |            | Genuine<br>AIO Toner- | Starter |
|---------|--------------|----------|-----|---------------|--------------|------------|-----------------------|---------|
| Code    | Product Name | Language | ADF | Ether<br>net  | Wi-<br>Fi    | Kefillable | end<br>Detection      | Yield   |
| M229-21 | SP 210SF     | GDI      | Yes | No            | No           | Yes        | No                    | 1.0k    |
| M240-21 | SP 210SF Q   | GDI      | Yes | No            | No           | No         | No                    | 1.0k    |
| M235-29 | SP 210SF     | GDI      | Yes | No            | No           | Yes        | No                    | 1.0k    |
| M235-27 | SP 210SF     | GDI      | Yes | No            | No           | Yes        | No                    | 1.0k    |
| M230-27 | SP 211SF     | GDI      | Yes | No            | No           | No         | Yes *1                | 0.7k    |
| M250-27 | SP 212SFw    | PCL      | Yes | No            | Yes          | Yes        | No                    | 1.0k    |
| M247-27 | SP 213SFw    | PCL      | Yes | No            | Yes          | No         | Yes *1                | 0.7k    |
| M218-21 | SP 212SFNw   | PCL      | Yes | Yes           | Yes          | Yes        | No                    | 1.0k    |
| M241-21 | SP 212SFNw Q | PCL      | Yes | Yes           | Yes          | No         | No                    | 1.0k    |
| M237-29 | SP 212SFNw   | PCL      | Yes | Yes           | Yes          | Yes        | No                    | 1.0k    |
| M237-27 | SP 212SFNw   | PCL      | Yes | Yes           | Yes          | Yes        | No                    | 1.0k    |
| M237-17 | SP 212SFNw   | PCL      | Yes | Yes           | Yes          | Yes        | No                    | 1.0k    |

| Machine | Product Name   | Printer  |     | Net<br>Inter | work<br>face | Dafillahla | Genuine<br>AIO Toner- | Starter |
|---------|----------------|----------|-----|--------------|--------------|------------|-----------------------|---------|
| Code    | Froduct Indine | Language | ADF | Ether<br>net | Wi-<br>Fi    | Kefillable | end<br>Detection      | Yield   |
| M217-27 | SP 213SFNw     | PCL      | Yes | Yes          | Yes          | No         | Yes *1                | 0.7k    |
| M217-17 | SP 213SFNw     | PCL      | Yes | Yes          | Yes          | No         | Yes                   | 0.7k    |

## Layout

AIO

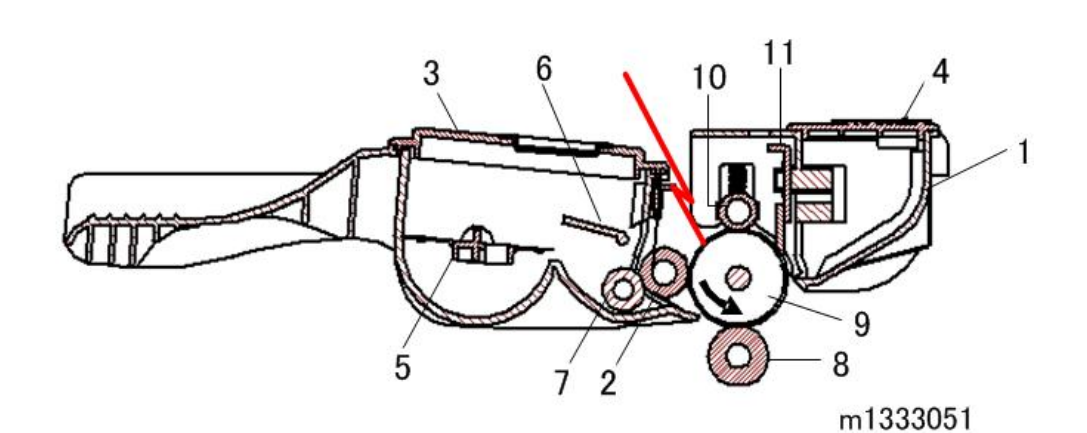

No. No. Part Part Waste Toner Tank Toner Supply Roller 1 7 2 Development Roller 8 Image Transfer Roller 3 Toner Hopper 9 Drum ID Chip Charge Roller 4 10 Cleaning Blade 5 Agitator 11 Agitator Feeler 6

### Paper Path Layout

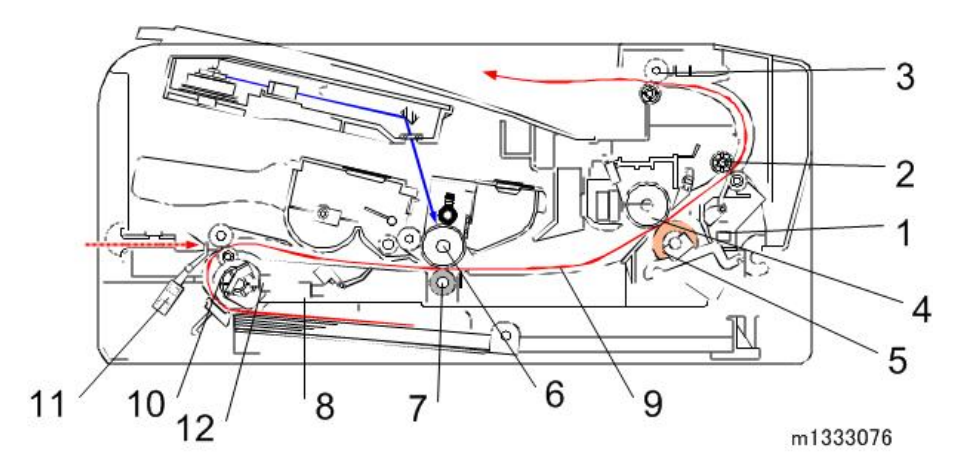

| No. | Part               | No. | Part                  |
|-----|--------------------|-----|-----------------------|
| 1   | Paper Exit Sensor  | 7   | Image Transfer Roller |
| 2   | Fusing Exit Roller | 8   | Registration Sensor   |
| 3   | Exit Roller        | 9   | Paper                 |
| 4   | Hot Roller         | 10  | Feed Roller           |
| 5   | Pressure Roller    | 11  | Bypass Set Sensor     |
| 6   | Drum               | 12  | Paper End Sensor      |

### Drive Layout

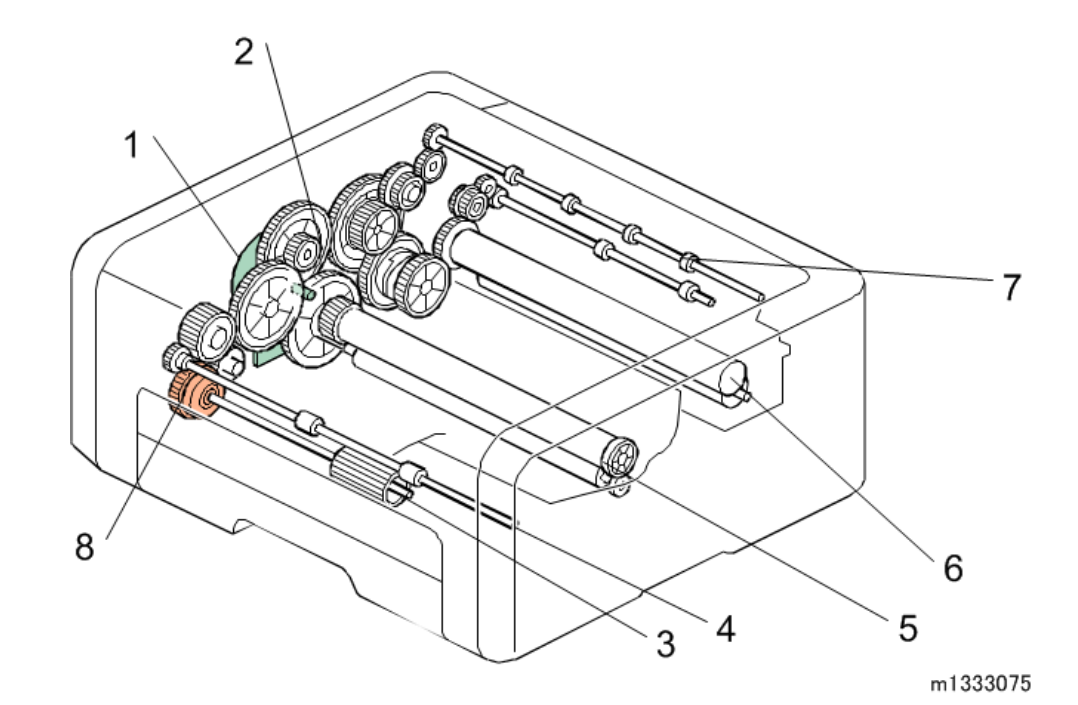

| No. | Part                   | No. | Part              |
|-----|------------------------|-----|-------------------|
| 1   | Main Motor             | 5   | Drum (inside AIO) |
| 2   | Gear Train             | 6   | Hot Roller        |
| 3   | Feed Roller            | 7   | Paper Exit Roller |
| 4   | Paper Transport Roller | 8   | Paper Feed Clutch |

### Image Writing

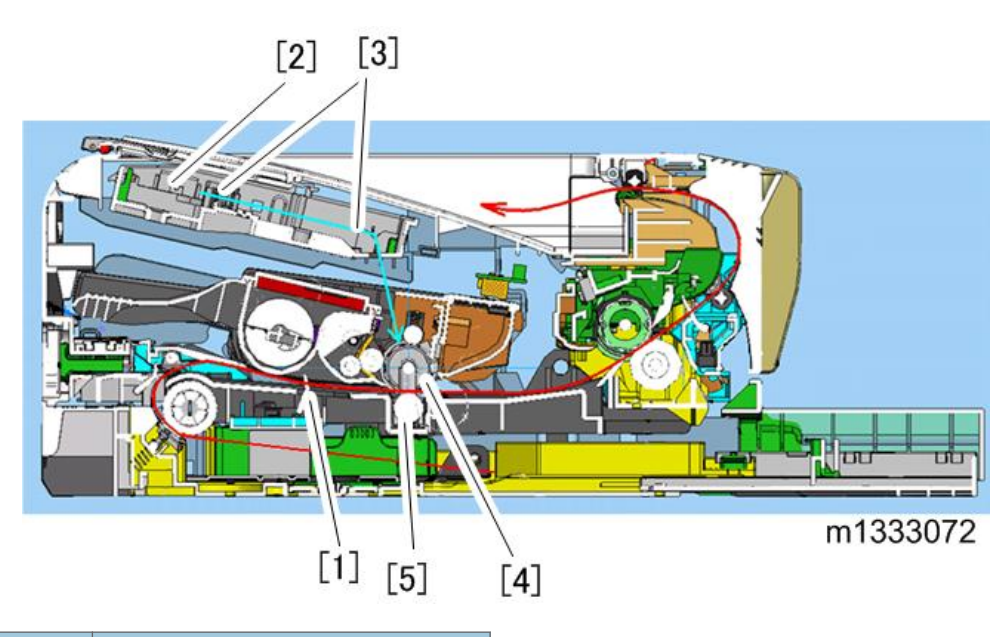

| No. | Part                  |
|-----|-----------------------|
| 1   | Registration Sensor   |
| 2   | Polygon Mirror        |
| 3   | Lenses, Mirrors       |
| 4   | Drum                  |
| 5   | Image Transfer Roller |

1. Product Information

## **Installation Requirements**

#### **Installation Procedure**

This machine is installed by the end user.

For instructions on unpacking the machine, installing the print cartridge (AIO), connection and software installation, please refer to the operating instructions Quick Installation Guide.

#### Environment

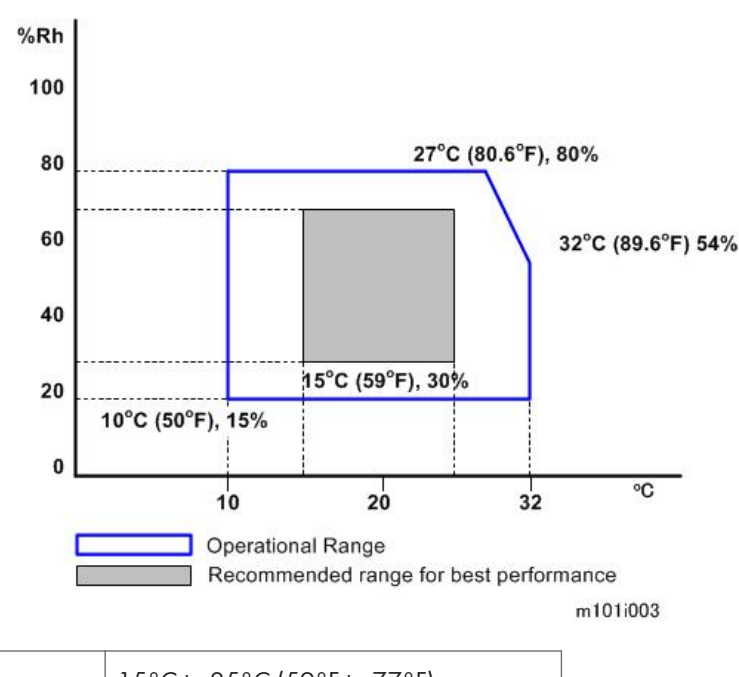

| Temperature | 15°C to 25°C (59°F to 77°F) |
|-------------|-----------------------------|
| Humidity    | 30% to 70% RH               |

- The machine can be used slightly out of the recommended ranges for temperature and humidity ("Operational Range"), but for best performance use the temperature within the recommended ranges.
- 2. Ambient Illumination: Less than 2,000 lux (do not expose the AIO to strong light, especially direct sunlight)

- 3. Ventilation: 3 times/hr/person
- 4. Do not put the machine in areas with sudden temperature changes. This includes:
  - Areas directly exposed to cool air from air conditioning
  - Areas directly exposed to heat from a heating system.
- 5. Do not put the machine in areas exposed to corrosive gas.
- 6. Do not install the machine at locations over 2,000 m (6,562 ft.) above sea level.
- 7. Locate the machine on a strong, flat surface. (Tilting towards any side must be no more than 3 mm.)
- 8. Do not put the machine in areas with strong vibrations.

#### **Power Requirement**

Power Source:

- 220 to 240V 50/60 Hz 5A or less (Asia/EU)
- 120V 60 Hz 8A or less (North America)

Check the machine installation and confirm the following important points:

- Power plug fits tightly in the outlet.
- Power plug is clean and free of dust.
- The machine power plug is not connected to a shared source.
- The machine should be properly grounded.
- The power cord should be free and not wrapped around the leg of a chair or table, or bundled.

#### **Space Requirements**

The machine should be used in a location that meets these minimum space requirements.
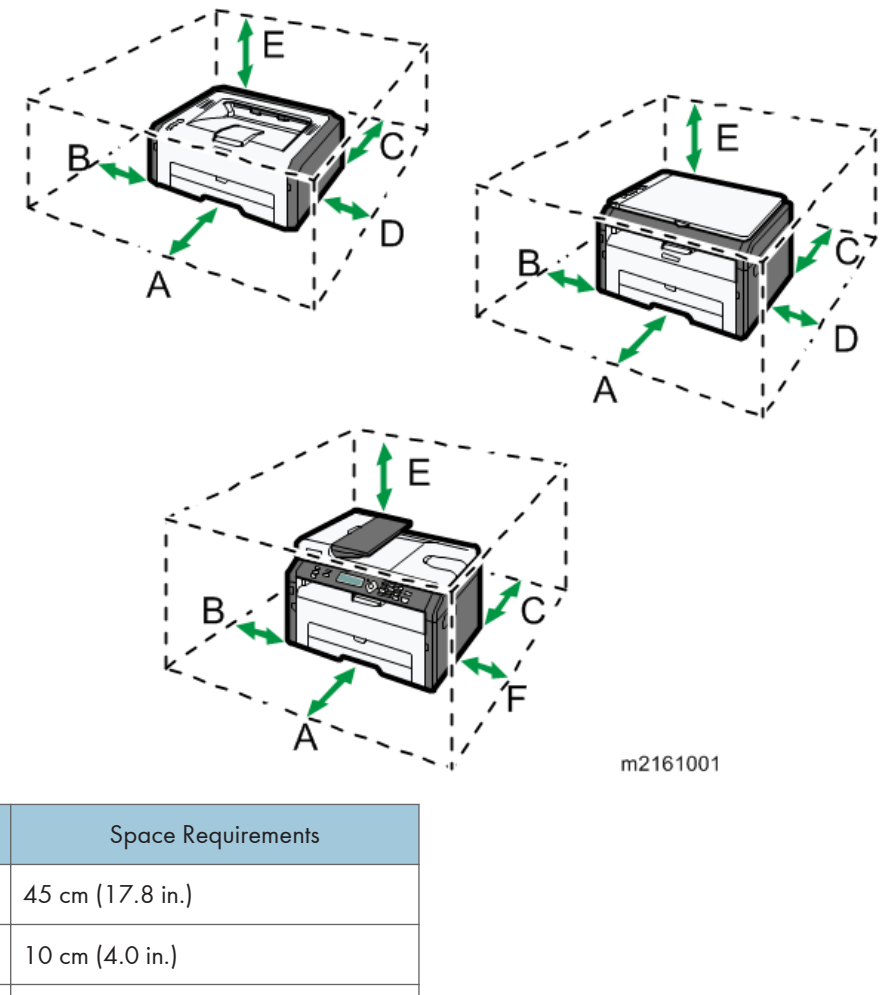

|   | Space Requirements |
|---|--------------------|
| А | 45 cm (17.8 in.)   |
| В | 10 cm (4.0 in.)    |
| С | 20 cm (7.9 in.)    |
| D | 10 cm (4.0 in.)    |
| E | 40 cm (15.8 in.)   |
| F | 20 cm (7.9 in.)    |

## Moving the Machine

- Always lift the printer by the inset handles on the left and right sides.
- Leave the AIO in the machine while moving it.
- Hold the machine horizontal while carrying it to prevent possible toner scatter inside the machine.

• Before transporting the printer to a remote location, re-pack it in its original box and packing material.

# 3. Preventive Maintenance

## **PM Parts**

There are no PM Parts and Yield Parts for this machine. All preventive maintenance should be done by the end user. Please refer chapter "Maintaining the Machine" in user guide.

3. Preventive Maintenance

# **Before You Begin**

### Precautions

## 

- To prevent electrical shock, always switch the machine off and unplug it from its power source.
- Allow the machine to cool for at least 10 minutes. This allows the fusing unit to cool and also allows time for the polygon mirror inside the laser unit to stop rotating.
- Remove the AIO before disassembling the machine.

### **Special Tools**

There are no special tools required for disassembling the machine. However, you should have these items:

- Standard length hex screwdriver
- Stubby hex screwdriver
- Thin radio pliers
- A PC to upgrade the firmware
- USB or network cable

# Exterior Covers, Scanner, ADF

## **Printer Covers**

### **Front Cover**

- 1. Pull the paper feed tray out of the machine.
- 2. Press in and release either peg on the front cover [A].

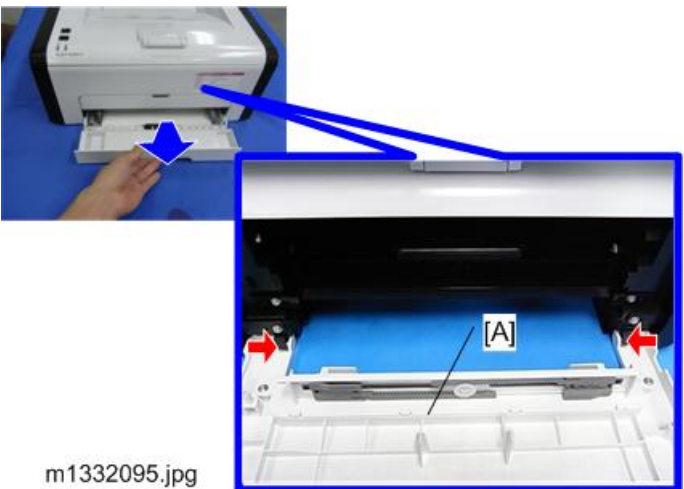

## **Right Cover**

### Preparation

Remove:

- Front cover
- Feed tray
- 1. Screws [A]

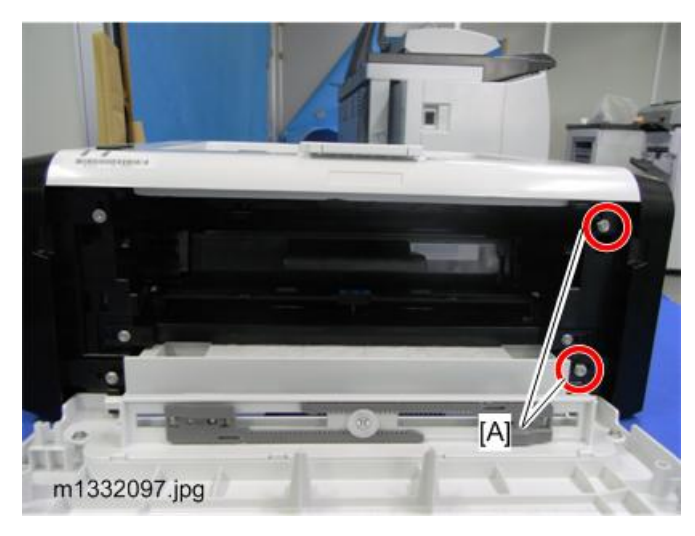

- 2. Stand the machine as shown.
- 3. Locate the triangle marks that show you where the tab releases are located.
  - There are nine tabs on the right cover.
  - There are four tabs on the bottom.
  - There are two tabs on the front, one tab on the top, and two hooks on the back.
- 4. Release the bottom tabs, then the front tabs.
- 5. Open the cover front to back with attention to the rest of the tabs and hooks.

### Note

• Do not place the machine vertically for long. It causes oil leaking from the motor.

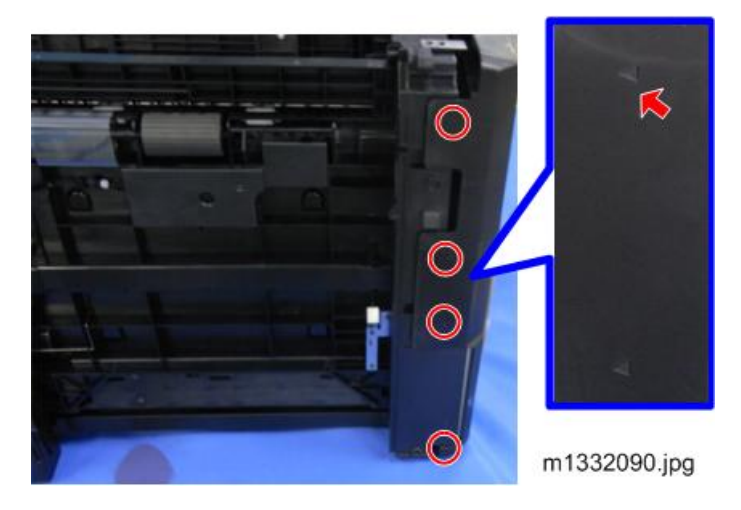

1. Right Cover

4

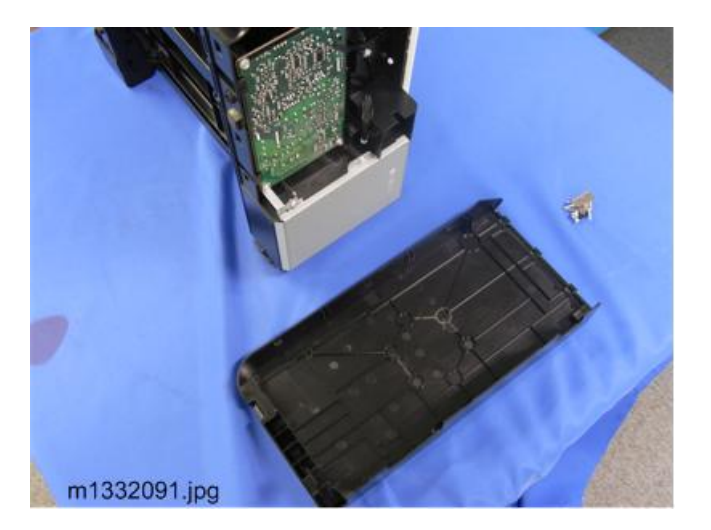

### Left Cover

### Preparation

Remove:

- Front cover
- Feed tray
- 1. Screws [A]

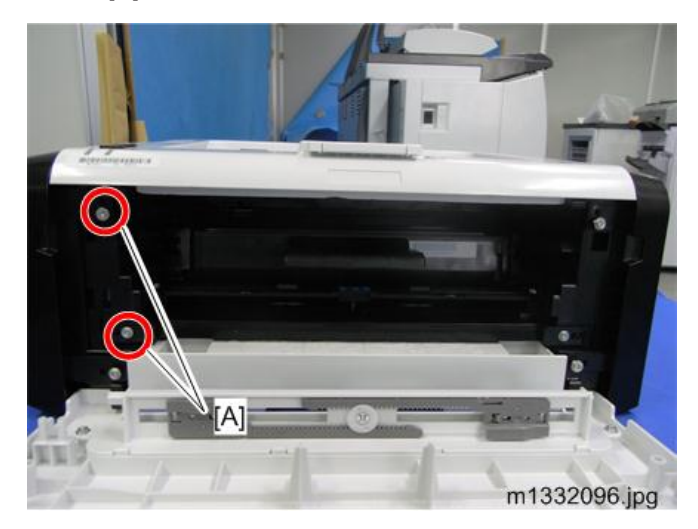

- 2. Stand the machine as shown.
- 3. Locate the triangle marks that show you where the tab releases are located.
  - Twelve tabs on the left cover.
  - Four tabs on the bottom.

- Two tabs on the front, three tabs on the top, and three tabs on the back.
- 4. Release the bottom tabs, then the front tabs.
- 5. Open the cover front to back with attention to the rest of the tabs.

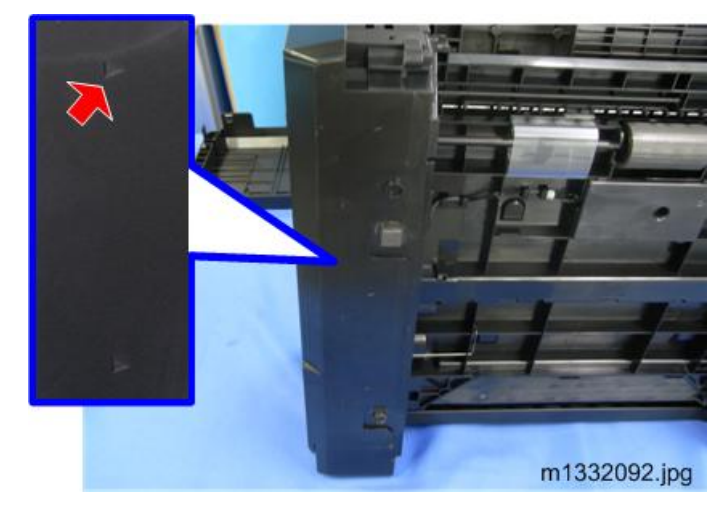

6. Left Cover

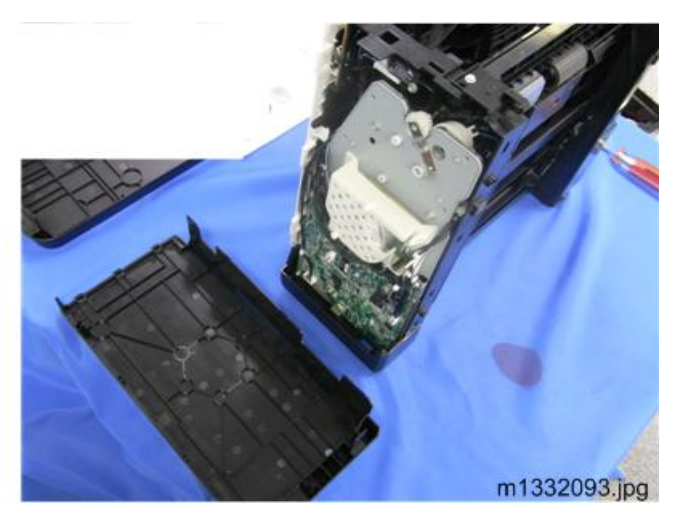

## Top Cover

### Preparation

Remove:

- Front Cover
- Right Cover
- Left Cover

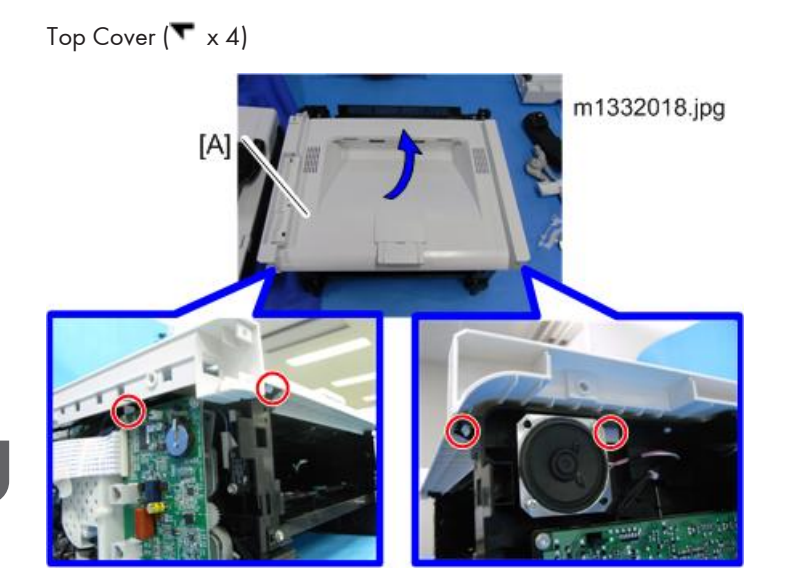

### Rear Cover and Rear Door

### Preparation

Remove:

- Left Cover
- Right Cover
- 1. Rear Cover [A]. ( 🌶 x 2, 🔽 x 2)

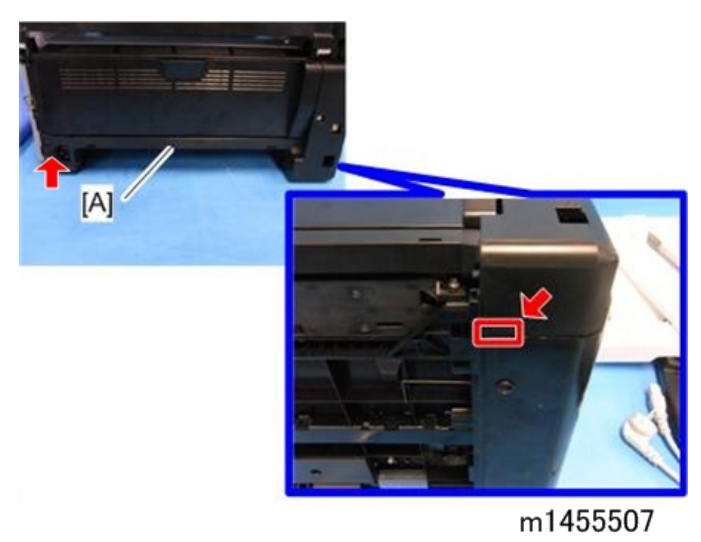

Note

• The red arrows in the picture above indicate where the hooks are.

2. Rear Door [A] (peg x 2)

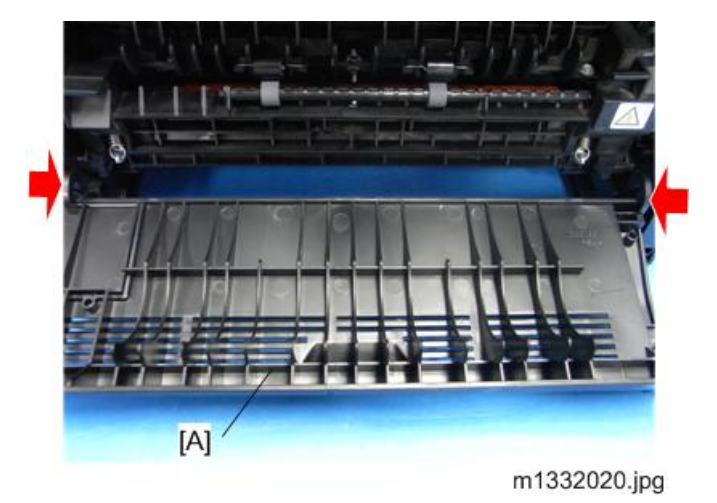

MF Platen Cover, Flatbed scanner, ADF

### **Platen Cover**

Raise the platen cover and then lift it straight up to remove it.

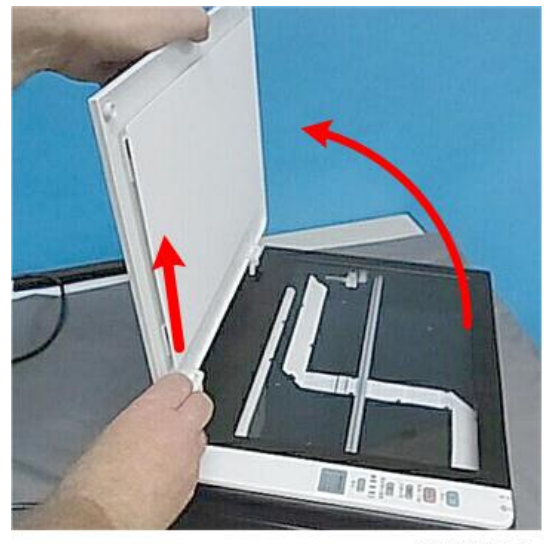

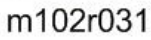

### Left Hinge

The left hinge does not require removal unless it must be replaced.

### Preparation

Remove:

- Left Cover.
- Feed Tray.
- 1. Release the spring [A].

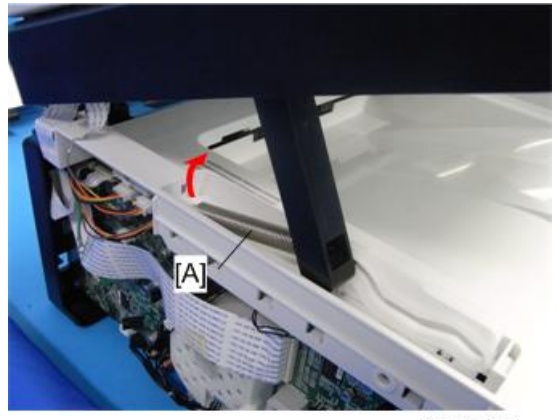

m1332017.jpg

- 2. Stand the machine as shown below.
- 3. Release the hook [A].

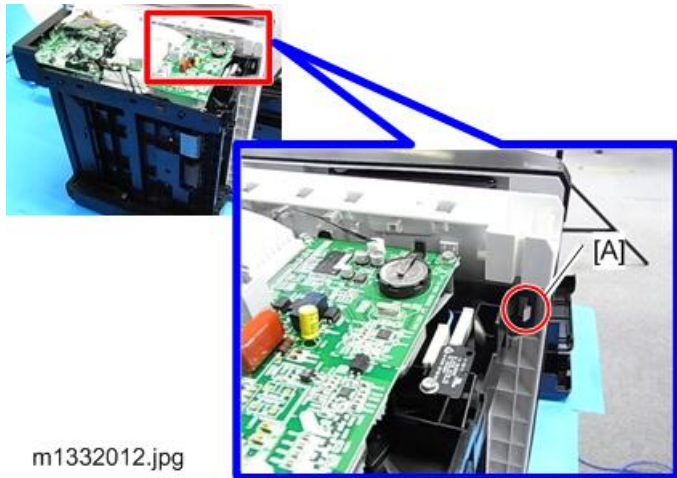

- 4. Release the hook [A] to separate the boss [B] from the flatbed unit slightly.
- 5. Release the hook [C] to detach the guide which connects to the hinge.

### Note

• Without step No. 4, the hook [C] cannot release due to the boss [B].

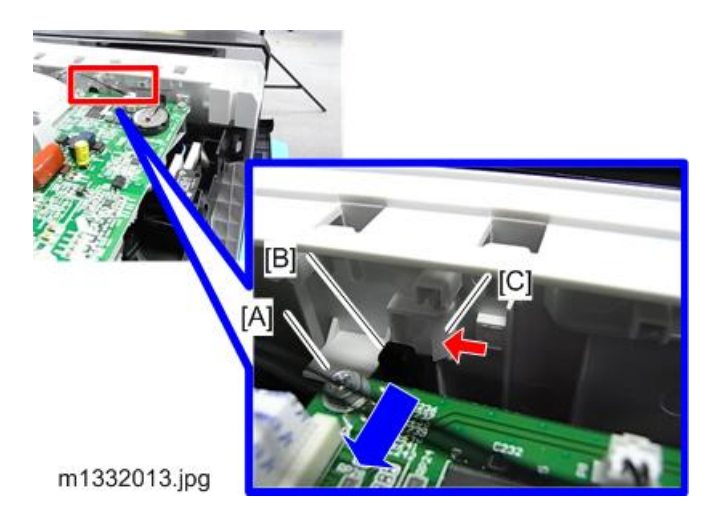

6. Detach the hinge [A] from the guide [B].

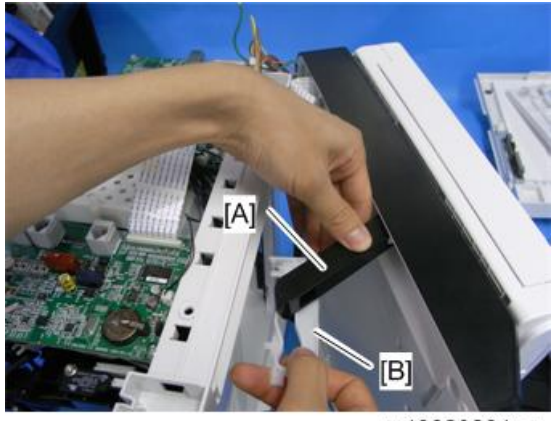

m1332026.jpg

7. Bend and release the joint part with a screwdriver to detach the hinge.

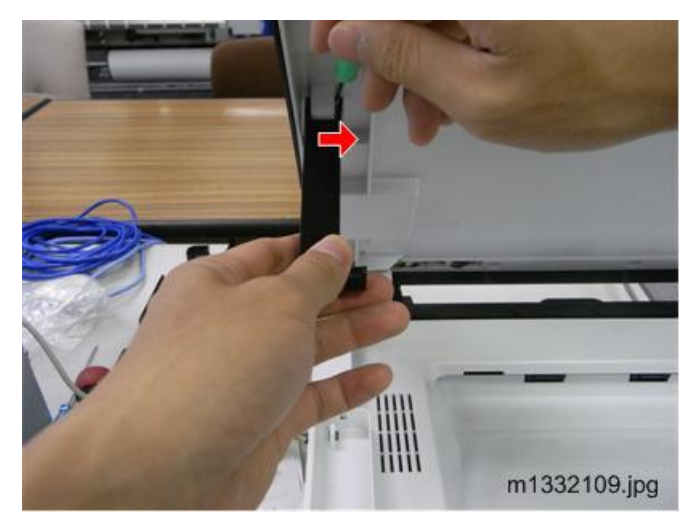

47

4

## • Note

- Bend the hinge carefully not to break it.
- 8. Left Hinge

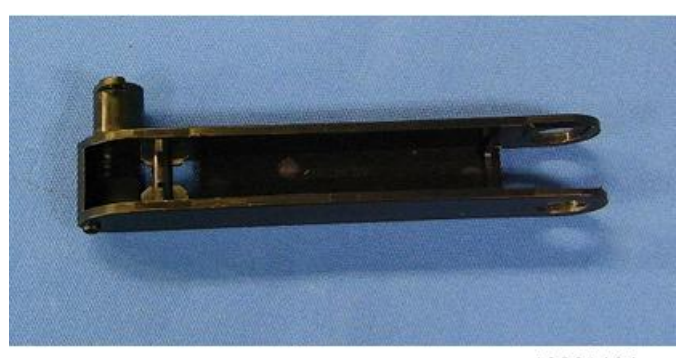

m1332110.jpg

### **Flatbed Scanner Unit**

### Preparation

#### Remove:

- Platen Cover
- Front Cover
- Right Cover
- Left Cover
- Rear Cover
- Detach the Left Hinge from the Guide
- 1. Disconnect the FFCs and the connector on the main board. ( 💷 x 2, 📬 x 1).

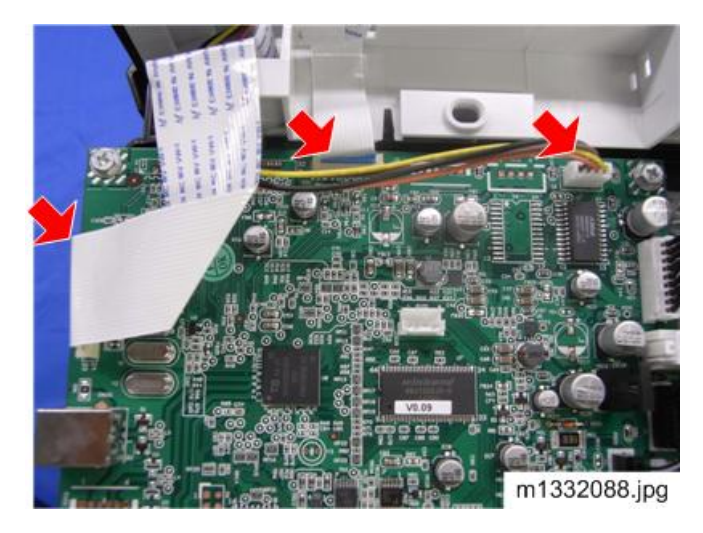

## • Note

- To disconnect the FFC on the left corner, remove the screw at the back to move the cover out. (The cover is also hooked at the bottom, so release it.)
- 2. Raise the cover as shown below and pull it out of the hinges.

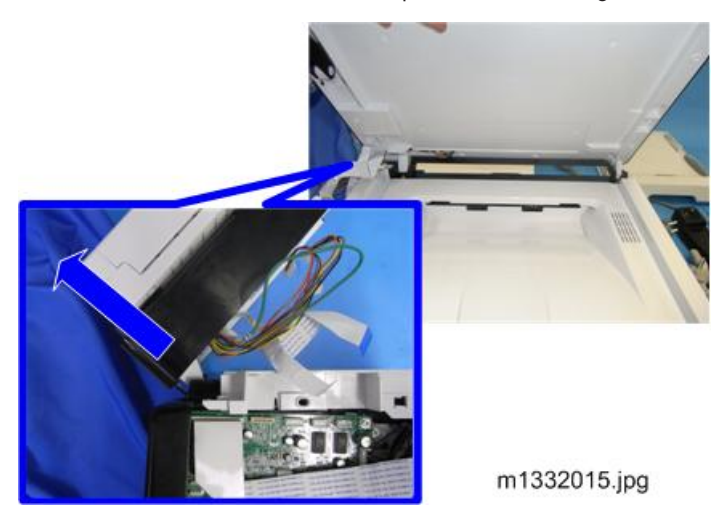

3. Flatbed Scanner Unit.

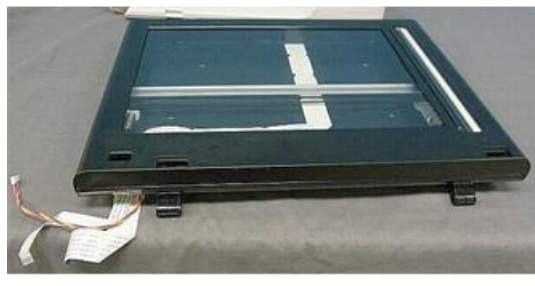

m1332089

### **MF Inner Cover**

### 4

**Preparation** Remove:

- Front Cover
- Right Cover
- Left Cover
- Rear Cover
- Detach ADF / Flatbed Unit from the machine

Inner Cover [A] (**T** x 4)

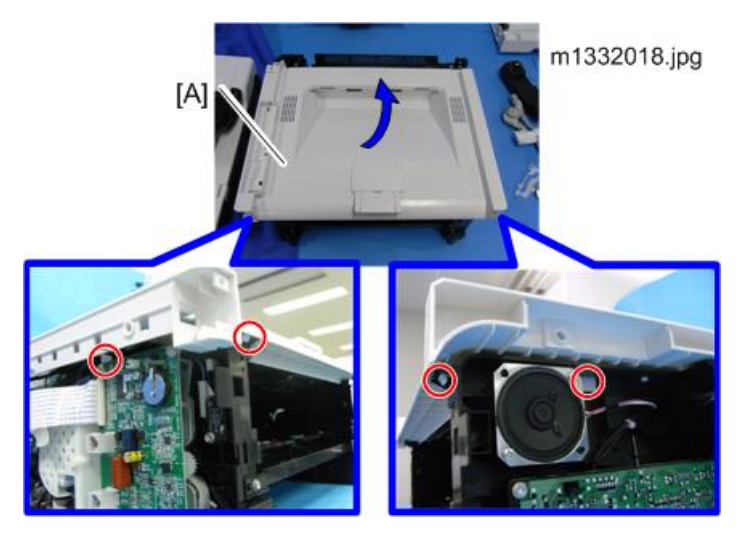

## **Original Feed Tray**

- 1. Open the covers [A] and keep on.
- 2. Press in and release either peg on each end of the tray.

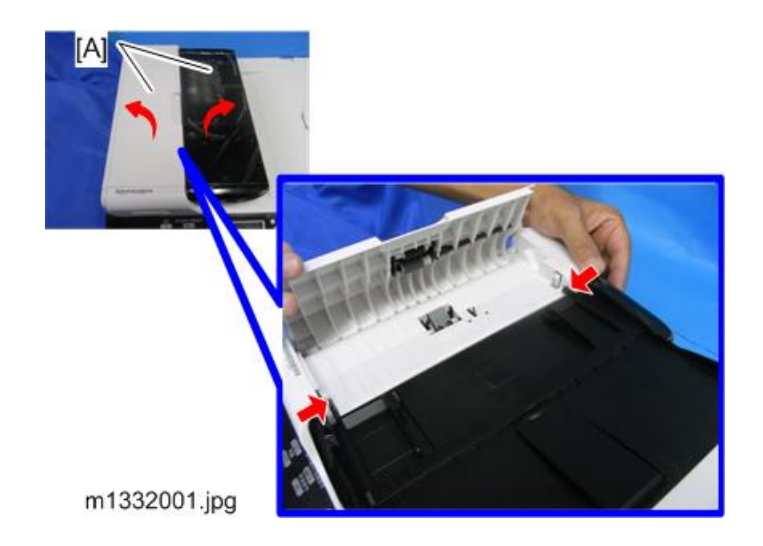

## ADF / Flatbed Unit

### Preparation

Remove:

- Front Cover
- Right Cover
- Left Cover
- Detach the Left Hinge from the Guide
- 1. Disconnect the FFCs and the connectors [A]. ( 💷 x 2, 📬 x 3).
- 2. Disconnect the ground wire [B]. ( 🎤 x1)

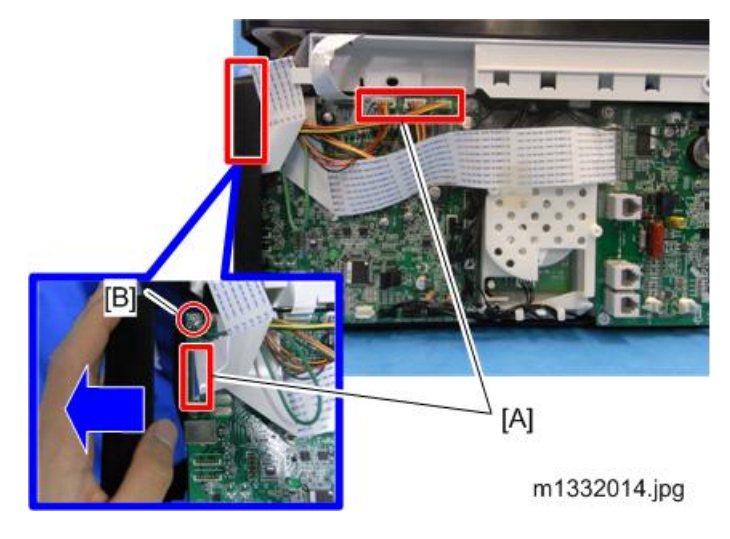

## Vote

- To disconnect the FFCs and the ground wire on the corner, remove the screw at the back to move the cover out. (The cover is also hooked at the bottom, so release it.)
- 3. Raise the cover as shown below and pull it out of the hinges.

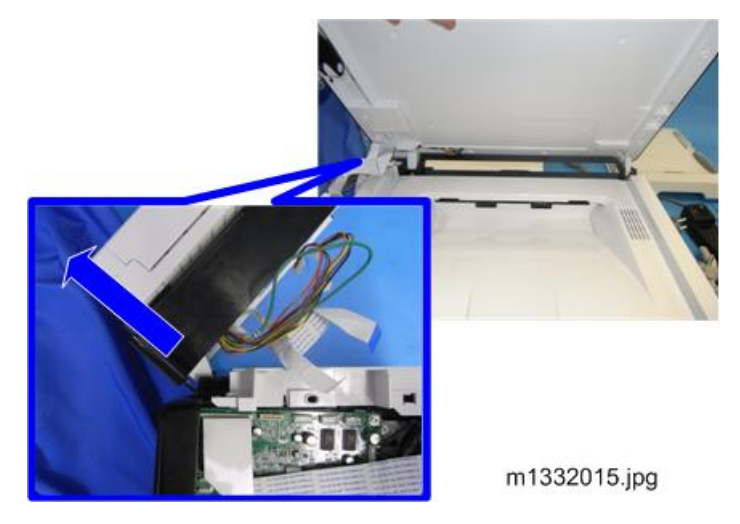

- 4. Pull the ADF out of the flatbed unit.
- 5. Pull the harnesses through the rear corner of the flatbed unit.

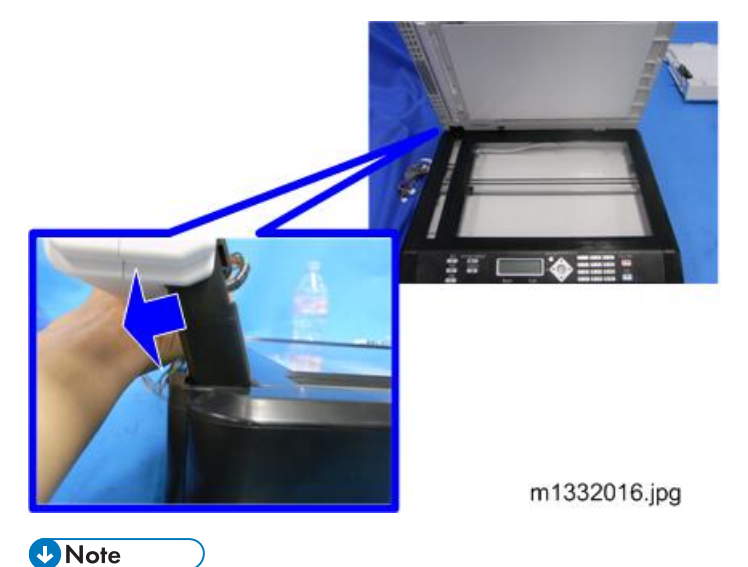

- A latch will get stuck when you try to pull the ADF out. So tilt the ADF backward to let it out while pulling.
- 6. ADF / Flatbed Unit.

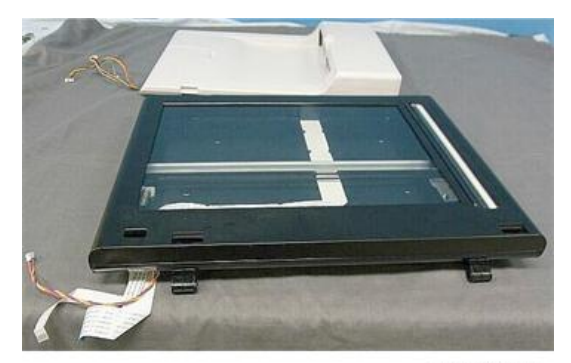

m103r022

4

# **Operation Panels**

## **Printer Operation Panel**

### Preparation

- Top cover
- 1. Lay the top cover upside down.
- 2. Operation panel PCB ( 🌶 x 2).

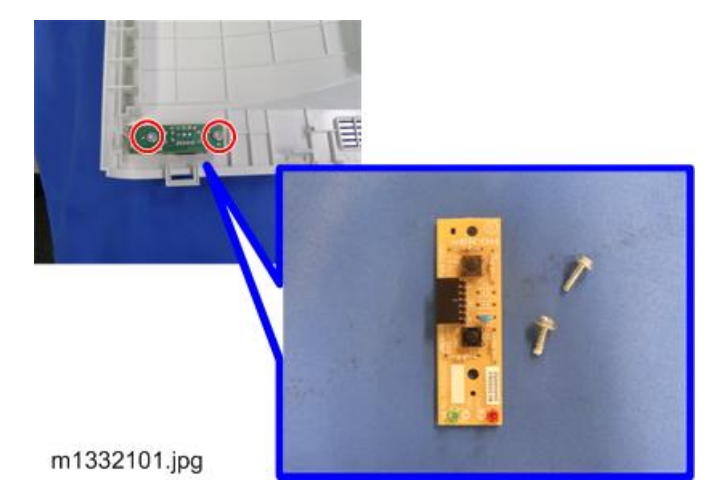

## **OP-MF1 3in1 Operation Panel**

### **Operation Panel**

- 1. Remove the platen cover.
- 2. Insert a screwdriver into the hole and press it downward to take the latch off as shown [1] while pushing firmly toward the front of the machine [2] until you hear it click and release.

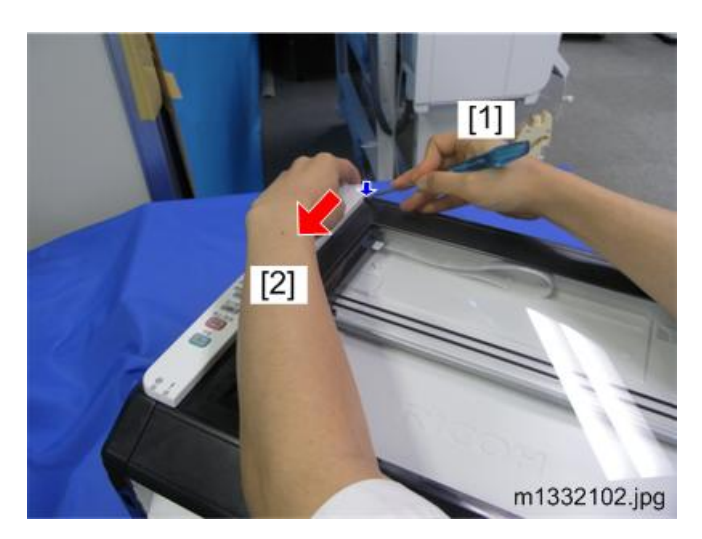

3. Lift the operation panel straight up to disconnect the hooks at three points.

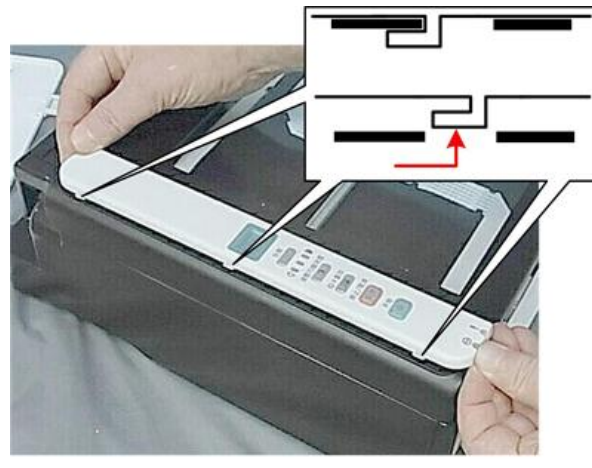

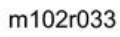

4. Turn the operation panel over, and then disconnect the flat cable (💷 x 1).

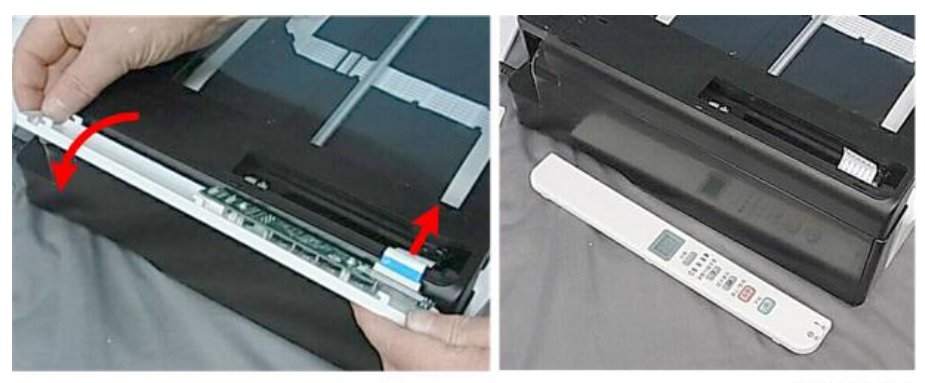

m102r034

### Panel Cover

Panel Cover [A] can be detached in the same manner as the other MF without disconnection.

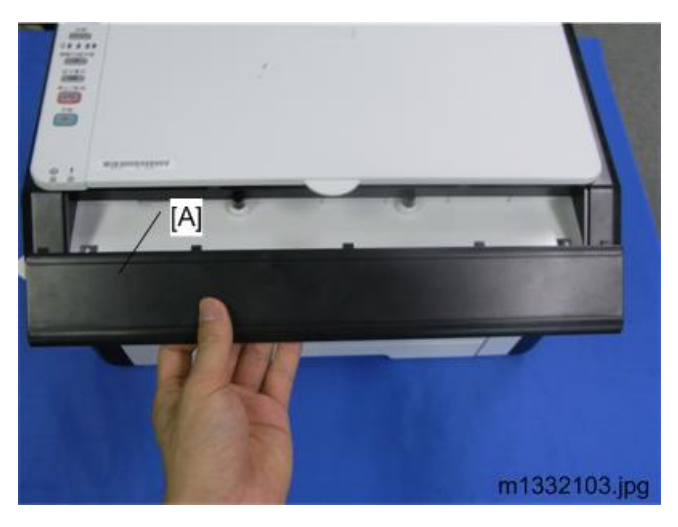

## OP-MF1 4in1 / OP-MF2 Operation Panel

- 1. Raise the ADF/flatbed unit.
- 2. OP-MF1: Insert a flat-blade screwdriver while pushing either side of the latches [A] to release the hooks [B]. ( × 5)

OP-MF2: Detach the screw [A] on both sides, then release the hooks [B] ( array x 2, 
array x 3)

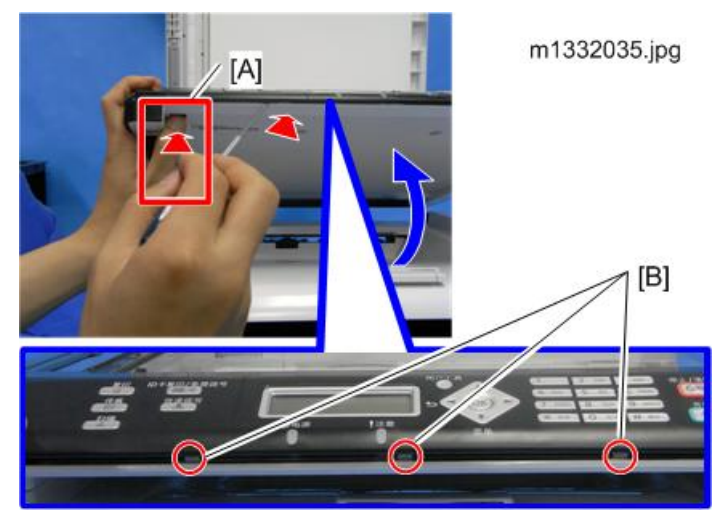

- 3. Pull the operation panel.
- 4. Disconnect the FFC [A]. ( 💷 x 1)

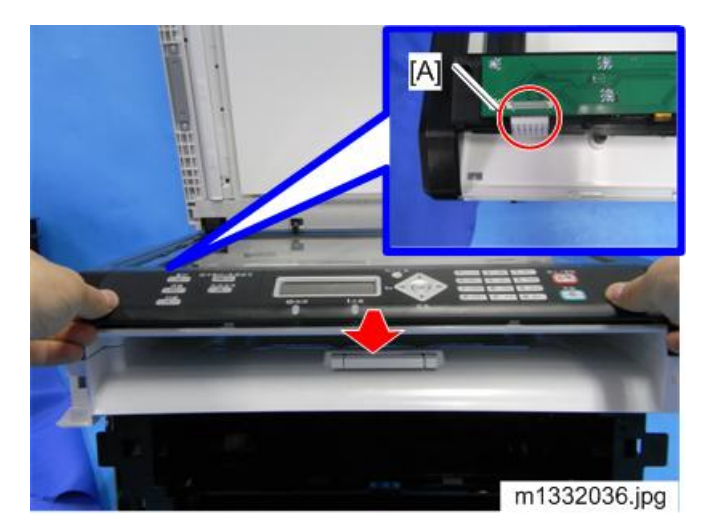

5. Operation Panel

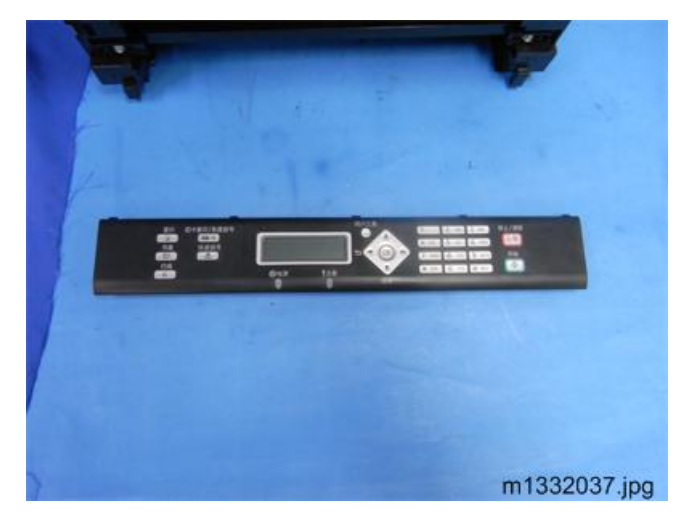

## Laser Unit

## **Removing the Laser Unit**

### 🔁 Important

• There are no serviceable parts inside the laser unit. Never attempt to disassemble the laser unit and then reinstall it in the machine.

#### Preparation

Remove:

- Top cover / Inner Cover
- 1. Detach the screws [circles] and the connectors [arrows]. ( 🌶 x 5, 📬 x 3)

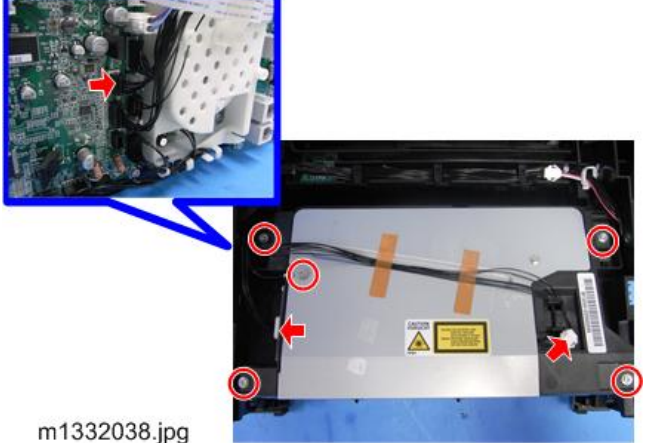

2. Laser Unit

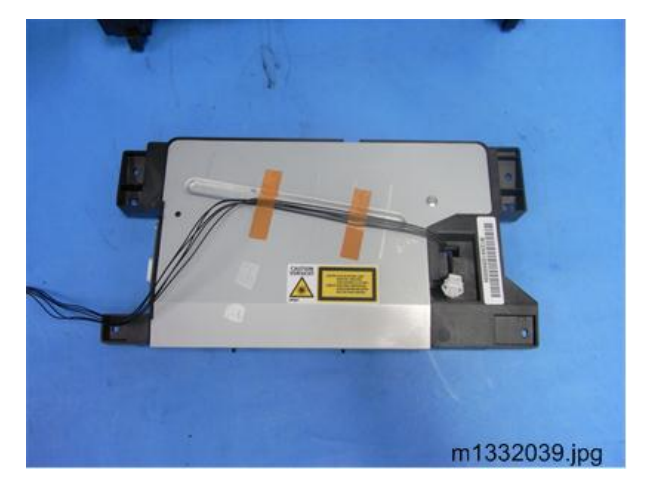

## After Replacing the Laser Unit

After replacing the laser unit, print the Test Page and check the position of the image area on the page. Adjust the Factory Registration settings in service mode if necessary.

# **Paper Path**

### Preparation

Remove:

- Top cover / Inner Cover
- Main Board
- Laser Unit

## **Paper Feed Roller**

### Note

- To detach the paper feed roller, the paper feed clutch that is attached to the end of the paper feed roller shaft must be removed first.
- 1. Gear cover [A] ( 🌶 x 8).

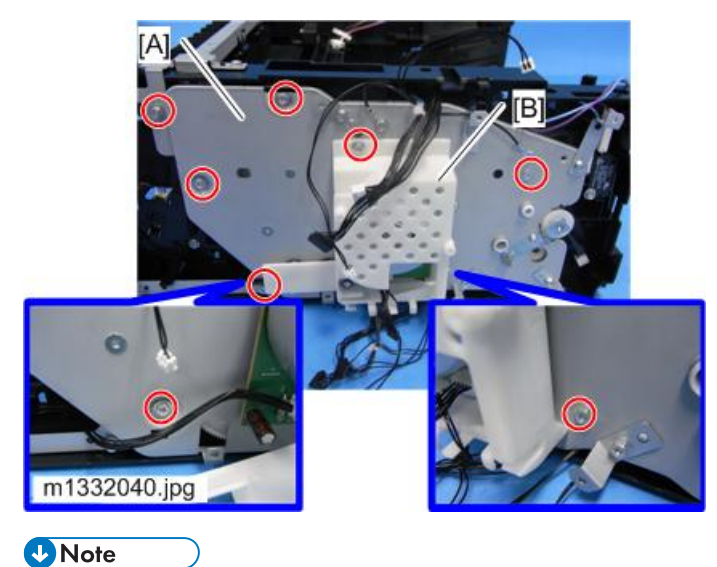

- One of the screws is hidden at the back of the main motor cover [B].
- 2. Detach the gear [A] to take the paper feed clutch [B] off.

4

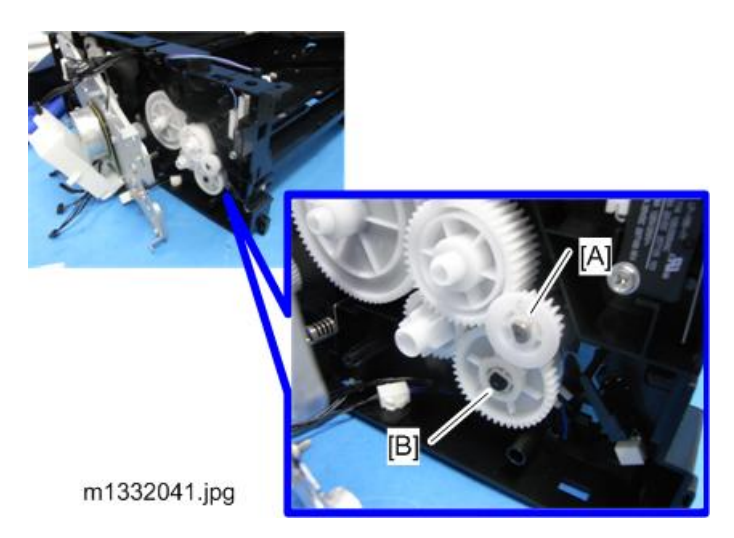

3. Release the right end of the shaft [A].

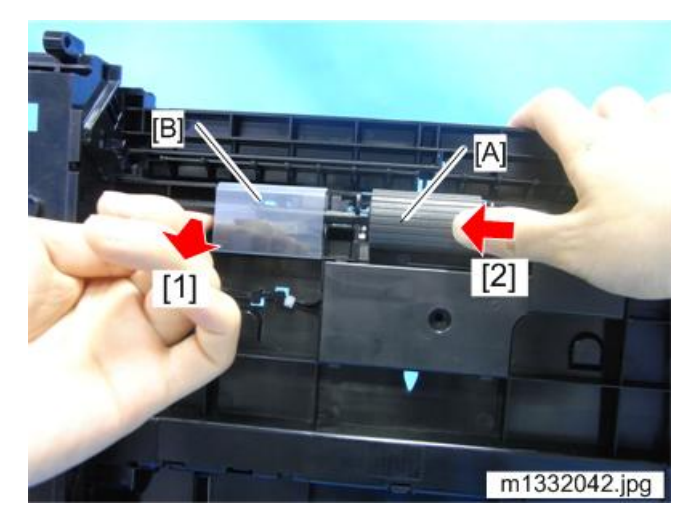

## Note

- To release the shaft, pull the shaft [1] to bend it while pushing to the left [2] to let the latch in the area of the film [B] out from the notch which is carved in the shaft.
- 4. Slide the paper feed roller out.

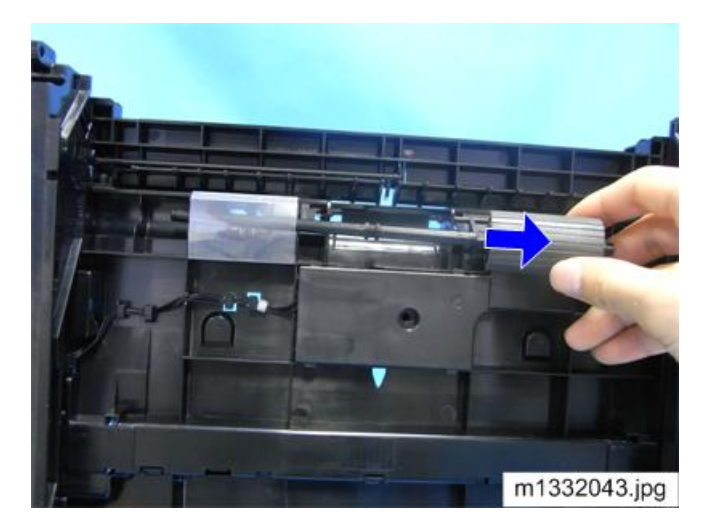

5. Paper Feed Roller.

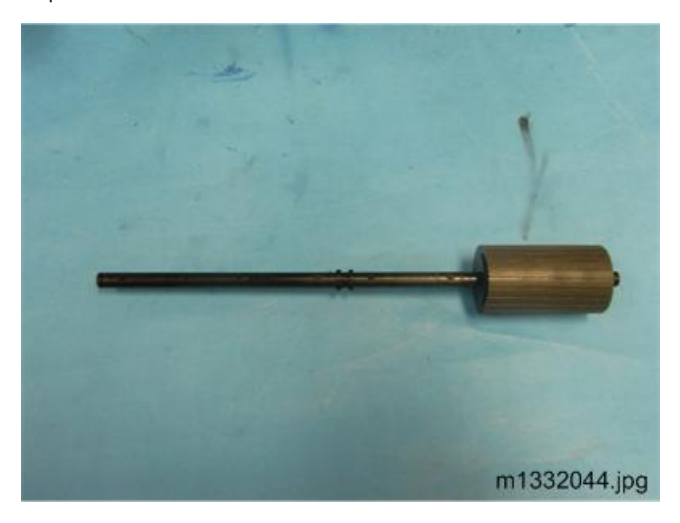

## **Friction Pad**

- 1. Pull the feed tray out.
- 2. Detach the friction pad [A] from the feed tray. (🔽 x 2).

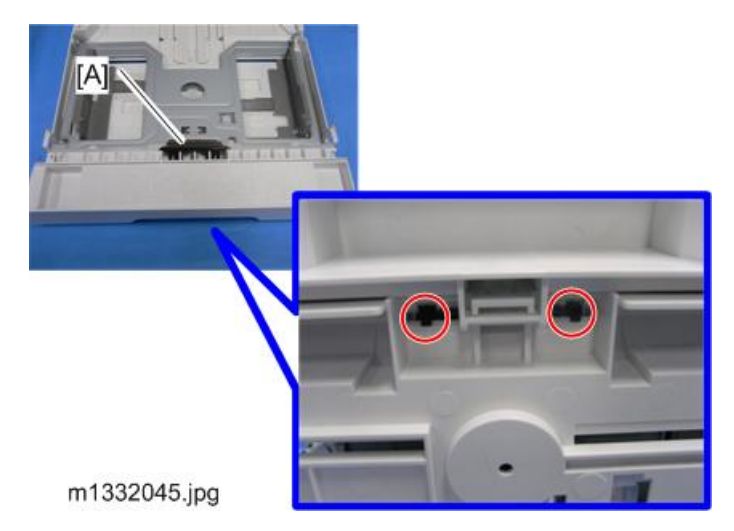

3. Friction Pad

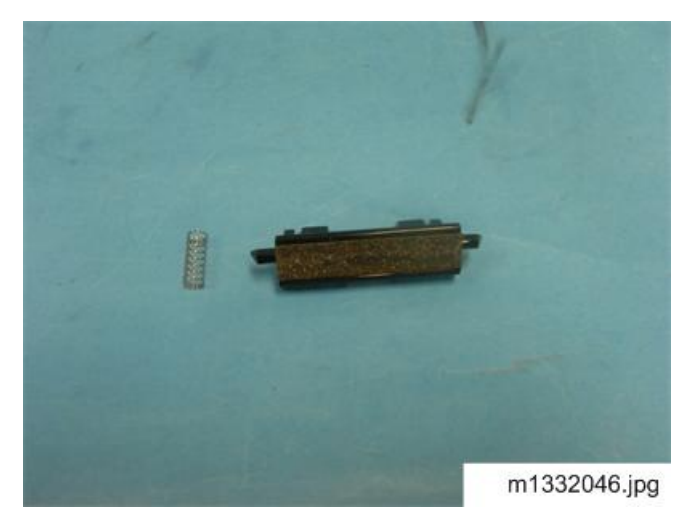

## Paper Transport Roller

### Preparation

- Gear Cover
- 1. Gear [A] on the paper transport roller shaft.

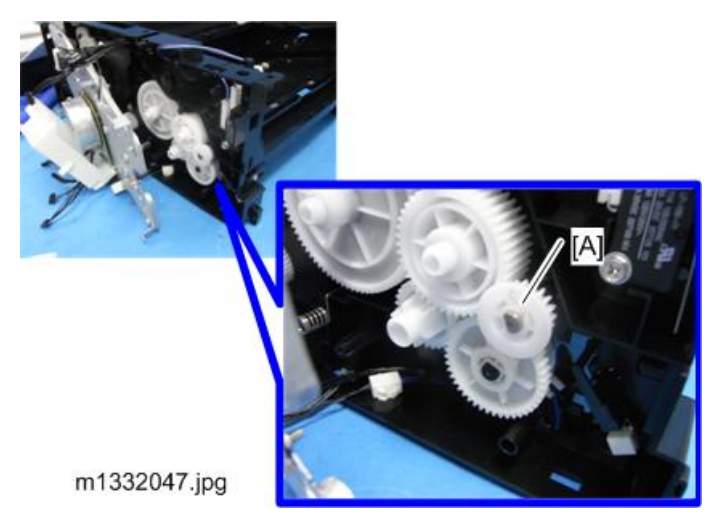

2. Open the roller cover [A].

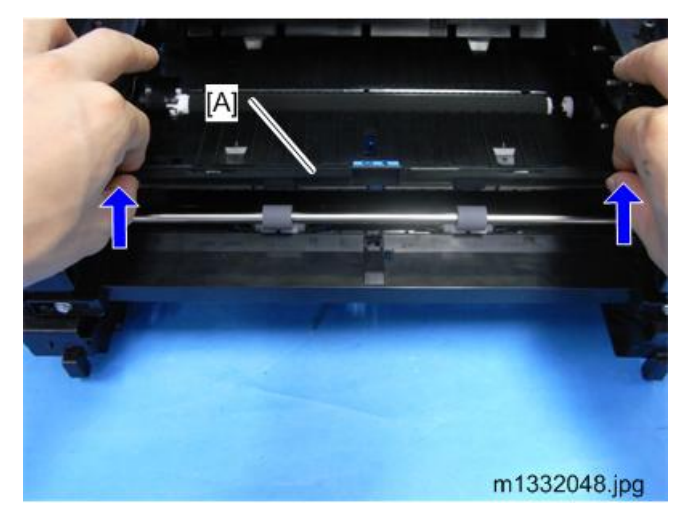

- 3. E-ring [A] on the left side end of the shaft.
- 4. Slide the shaft to the left and release the right end. Then pull it out.

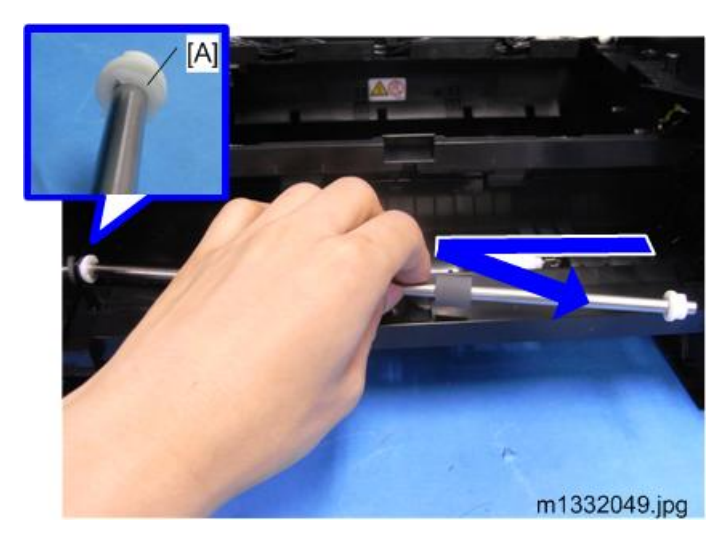

5. Paper Transport Roller

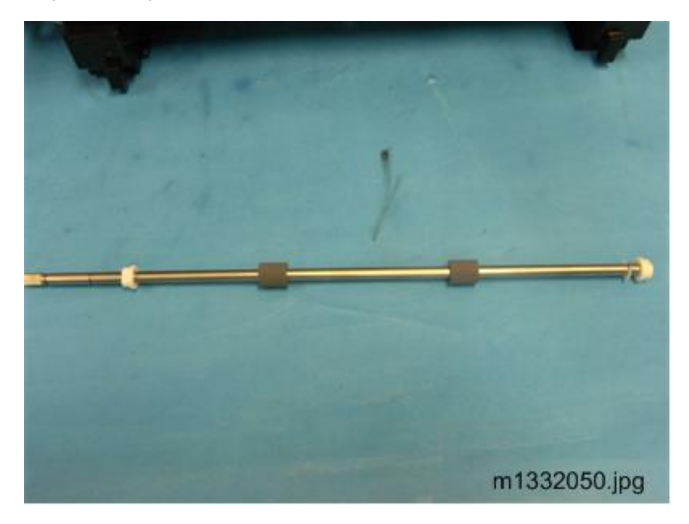

## Image Transfer Roller

### Preparation

- Laser Unit
- 1. Before you remove the Image transfer roller:
  - The collar on the right end of the roller [A] is black.
  - The collar on the left end of the roller [B] is white.
  - The Image transfer roller must be installed the same way, with the black collar on the right and the white collar on the left.

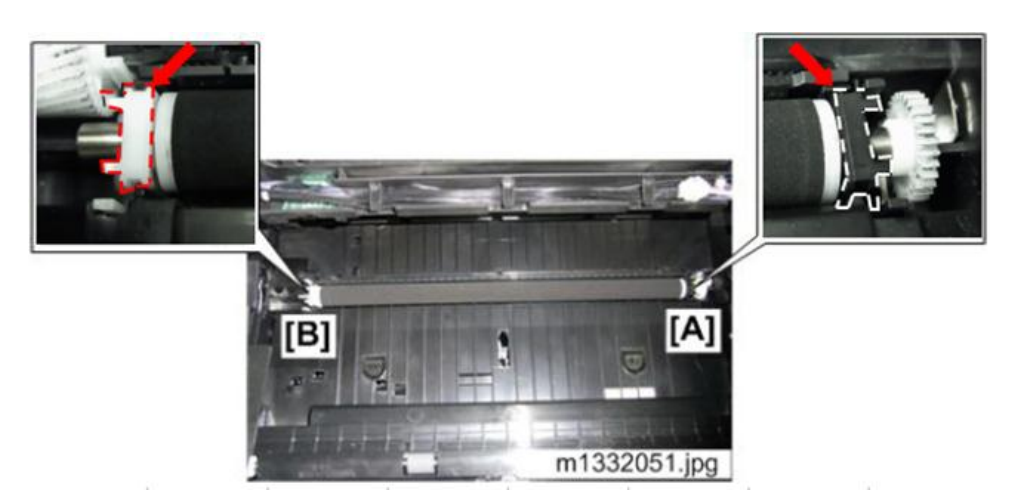

2. The collars are set in grooves. Pull up on both ends of the Image transfer roller [A] and [B] to free the collars.

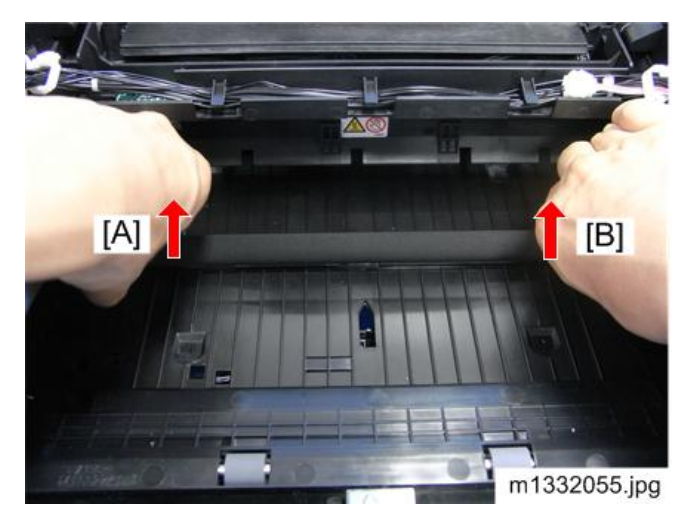

3. Remove the spring from the left end [A] and right end [B] to prevent the springs from getting lost.

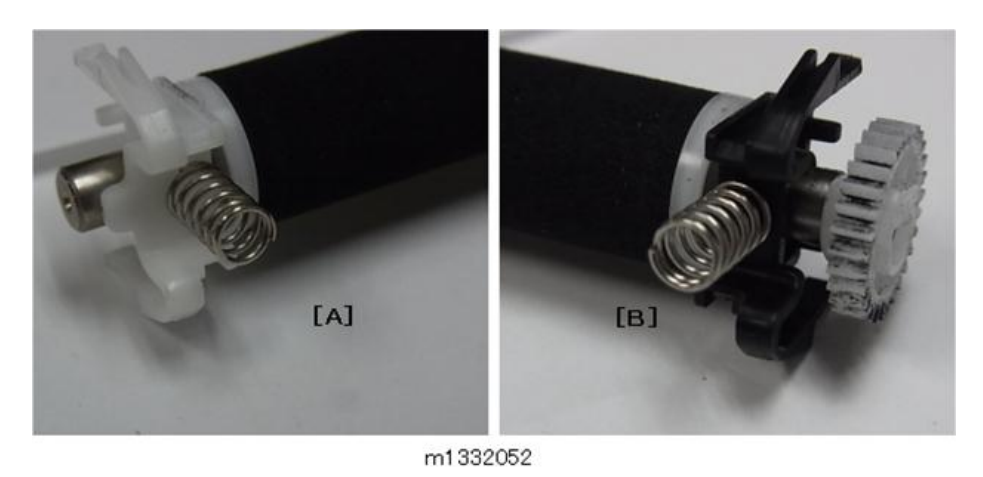

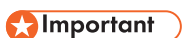

• If you are replacing the Image transfer roller, keep these springs. New springs may not be provided with the new Image transfer roller.

#### **Re-installation**

- 1. Clean the charge plates [A] on the side where the right end of the roller will be re-installed. The spring will be re-attached over the peg [B].
- 2. After re-installing the Image transfer roller, press and release the Image transfer roller several times to confirm that the roller bounces up and down evenly.

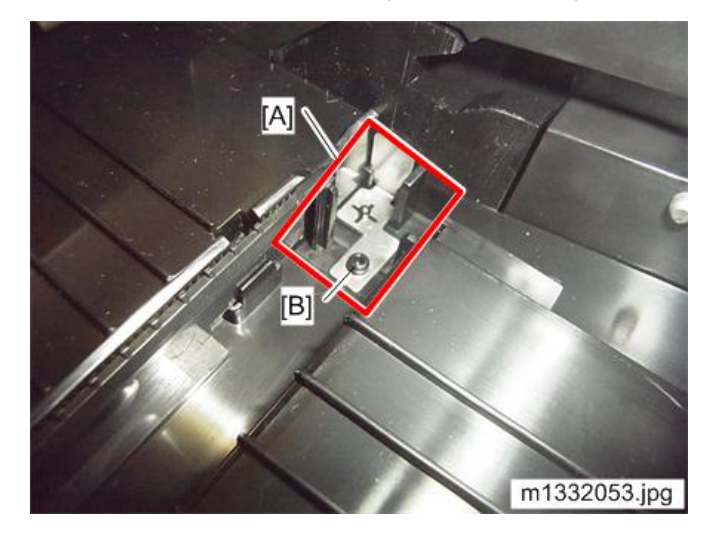

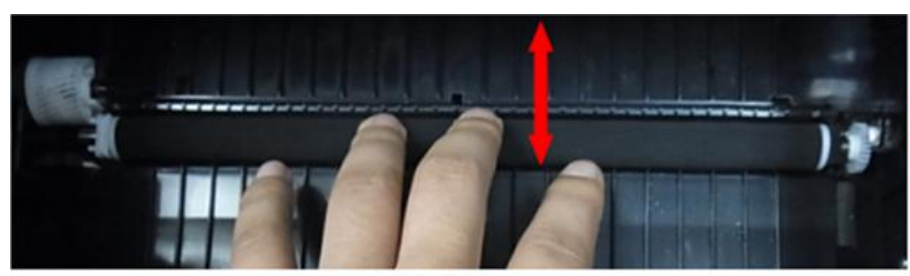

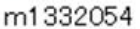

Note

- If the center or either end of the roller does not bounce up and down freely, this means that one or both springs at the ends of the roller are not installed correctly.
- Remove the Image transfer roller and re-install it. Make sure each spring is set onto the metal peg on both sides.

## Paper Exit Roller Unit

1. Remove Exit Roller Unit [A]

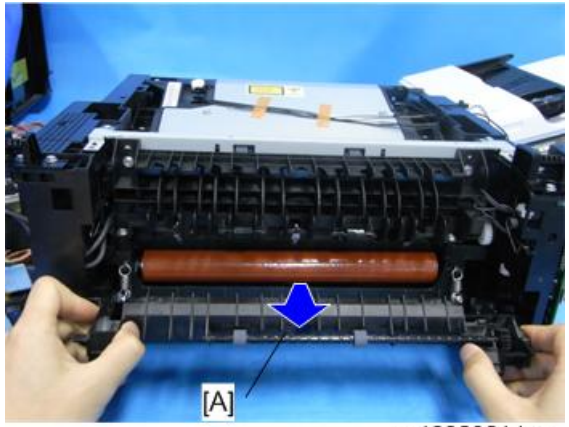

m1332021.jpg

2. Paper Exit Sensor [A] (🖾 x 1, 🔽 x 3)

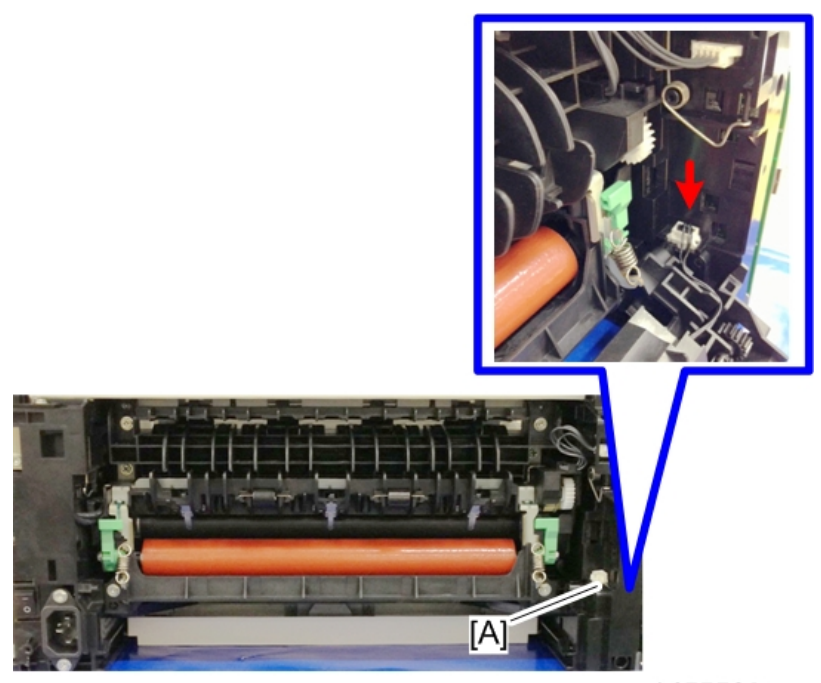

m1455509

## **Fusing Exit Roller**

### Preparation

- 1. Detach the fusing exit roller unit from the machine.
- 2. Bend the shaft carefully to take the left end [A] off.
- 3. Turn the roller until you see the flat side of the roller shaft facing up, and pull the right side [B] out.

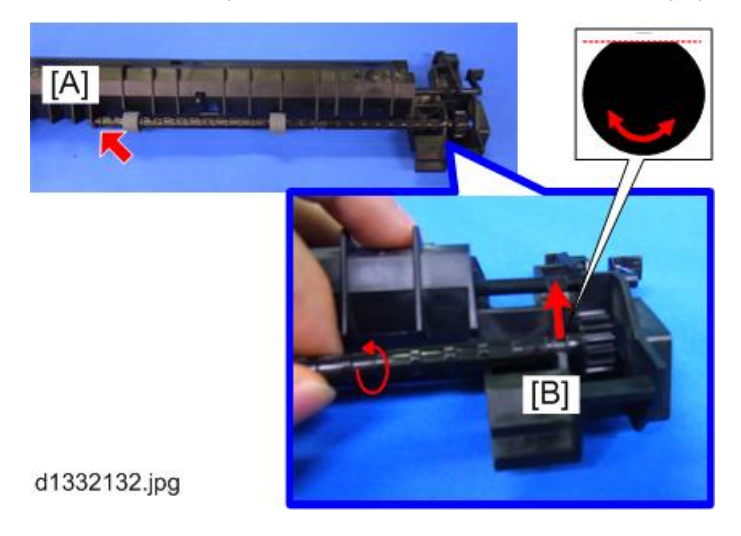

## Sensors

## **Registration Sensor**

### Preparation

Remove:

- AIO
- Feed Tray
- 1. Raise the machine so you can see the bottom.
- 2. Bottom Cover [A] (**T** x 4).

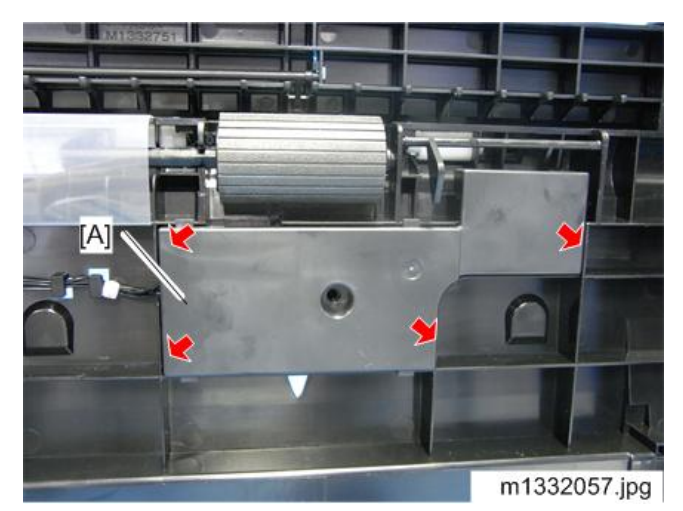

3. Registration Sensor [A] (🖾 x 1, 🔽 x 3)

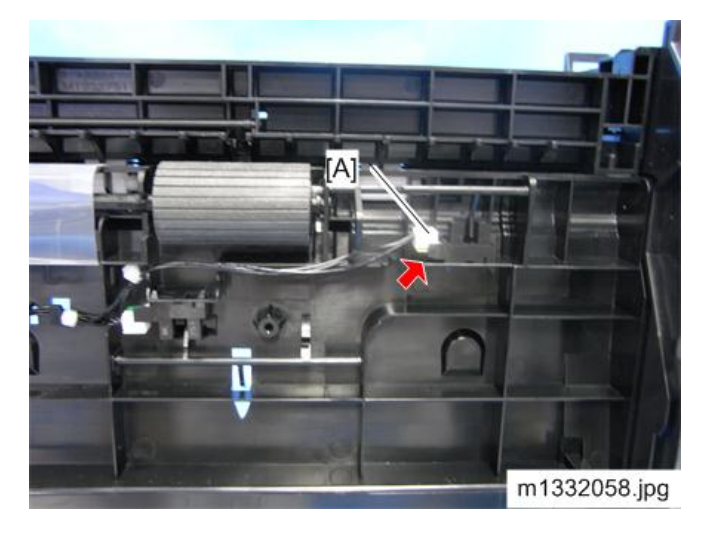
4

## Paper End Sensor

#### Preparation

Remove:

- AIO.
- Feed Tray.
- Bottom Cover

Paper End Sensor [A] (🖾 x 1, 🔽 x 3)

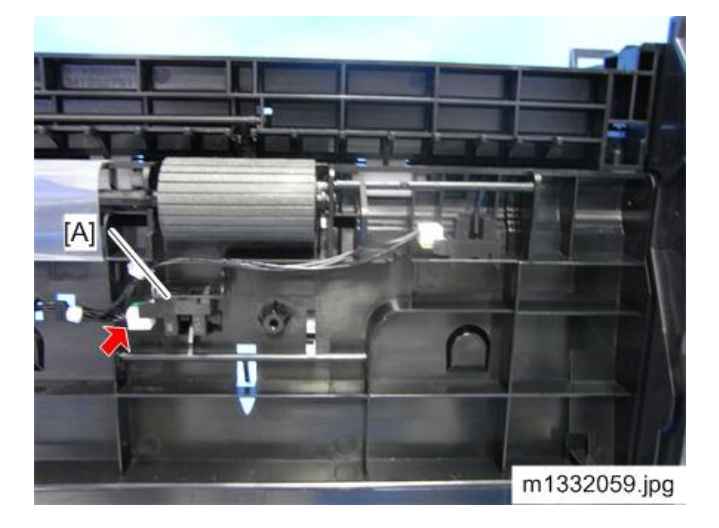

## **Bypass Set Sensor**

### Preparation

Remove:

- Left Cover
- 1. Stand the machine as shown below.
- 2. Release the hooks while keeping the feeler [A] out.

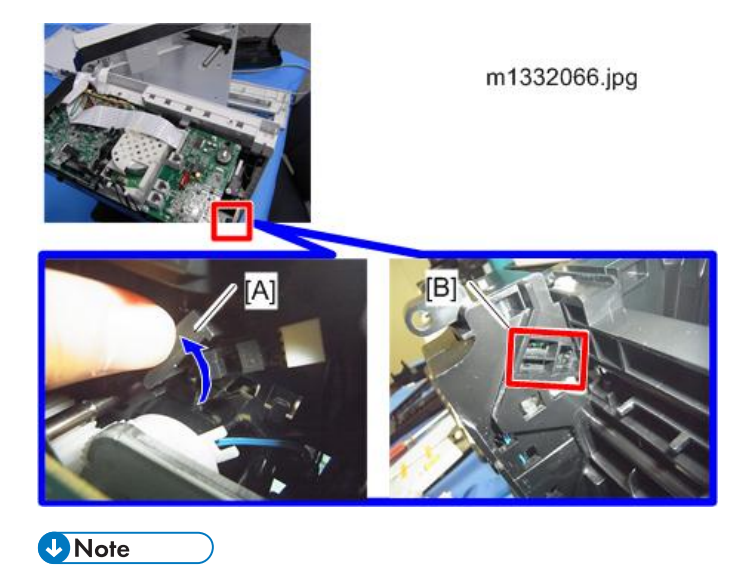

- To release the hooks, access with a screwdriver from the indicated area [B].
- 3. Bypass Set Sensor (🗂 x 1)

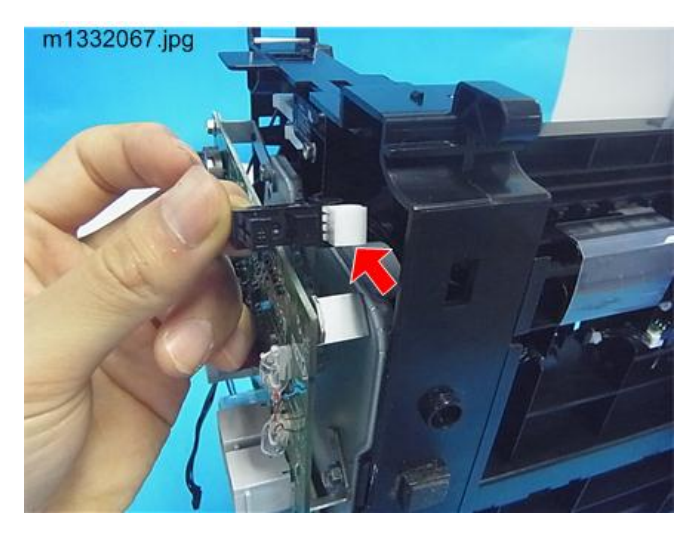

## Paper Exit Sensor

See "Paper Exit Roller Unit".

# **Main Motor**

# Removing the Main Motor

### Preparation

Remove:

- Main Board
- Fax Board
- Gear Cover
- 1. All of the gears [A] ( x 1)
- 2. Screws [B]

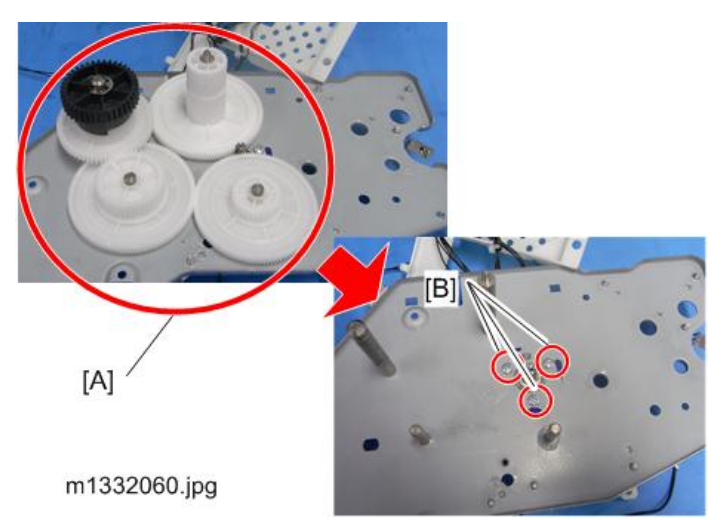

3. Main Motor (🖾 x 1)

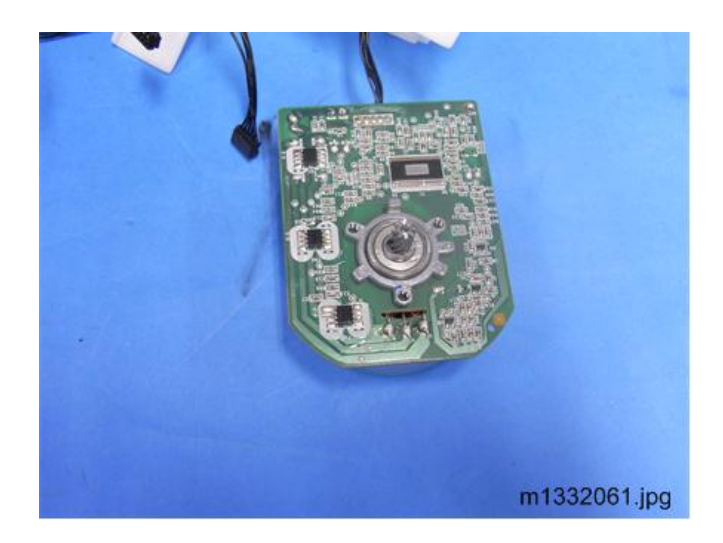

## Reinstalling the Main Motor

1. Match boss [A] with the hole [B] in the gear cover. This aligns the holes correctly for re-attachment of the motor to the gear cover.

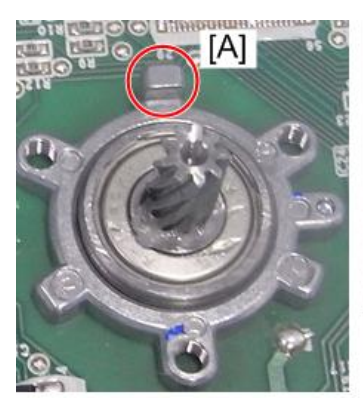

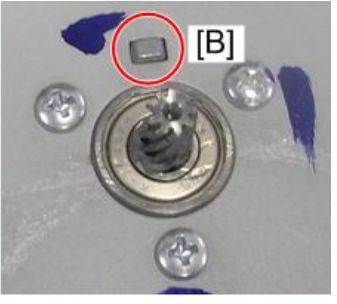

m1332062.jpg

# Clutch

# Paper Feed Clutch

See "Paper Feed Roller".

# **Switches**

# Front Door Switch

### Preparation

Remove:

- Left Cover
- 1. Disconnect the harness [A] on the main board.

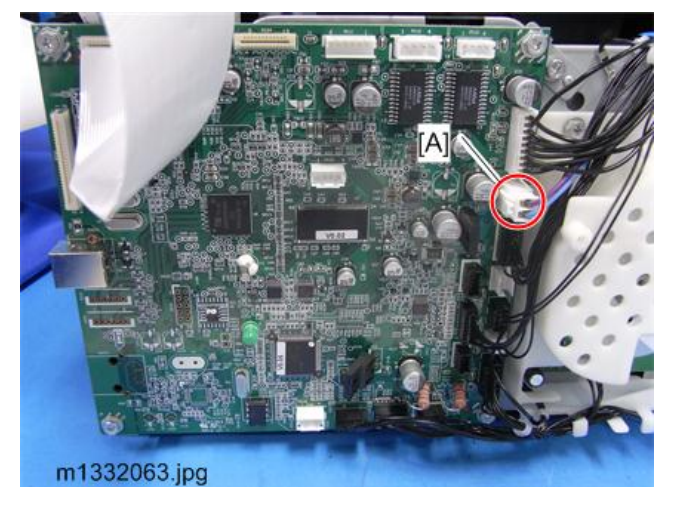

2. Screw [A]

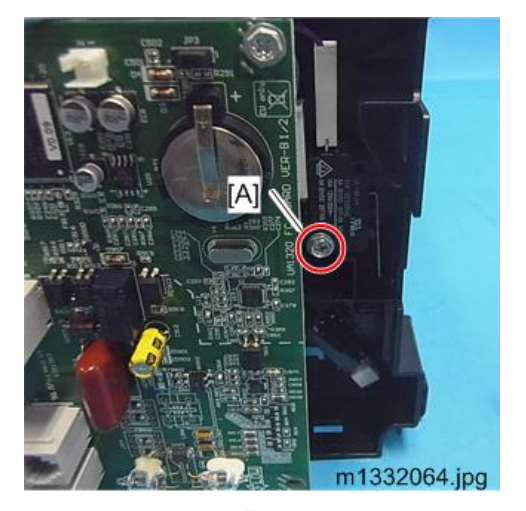

3. Front Door Switch (🖾 x 2)

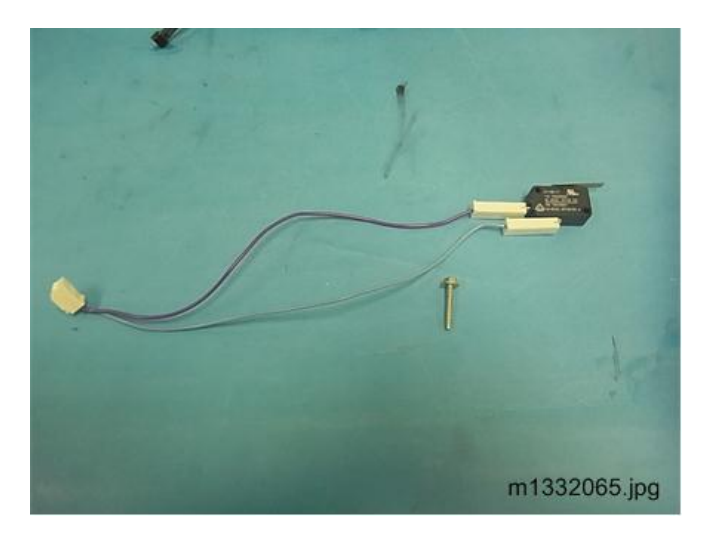

## Interlock Switch

## Preparation

Remove:

• Main Board

Interlock Switch [A] ( 🎤 x 1, 📬 x 2)

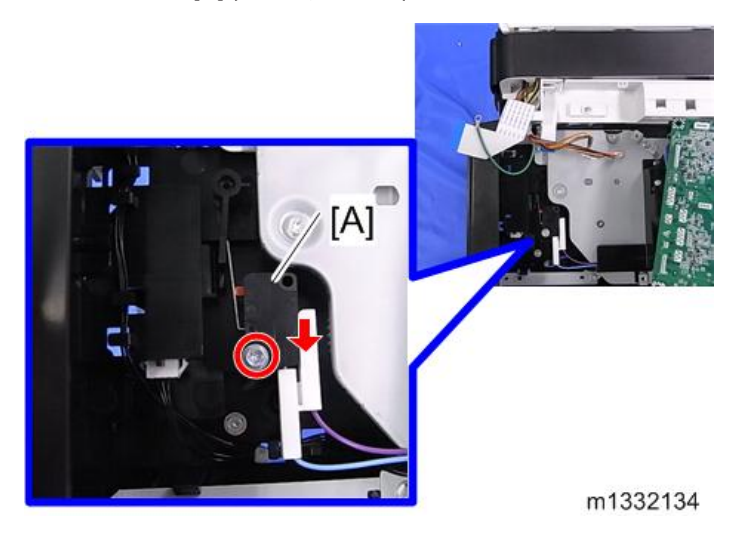

# **Fusing Unit**

# Separating the Fusing Unit

#### Preparation

- Paper Exit Roller Unit
- 1. Screw [A] on the right side.
- 2. Ground Wire [B]. ( 🌶 x 1)
- 3. Release the spring [C].

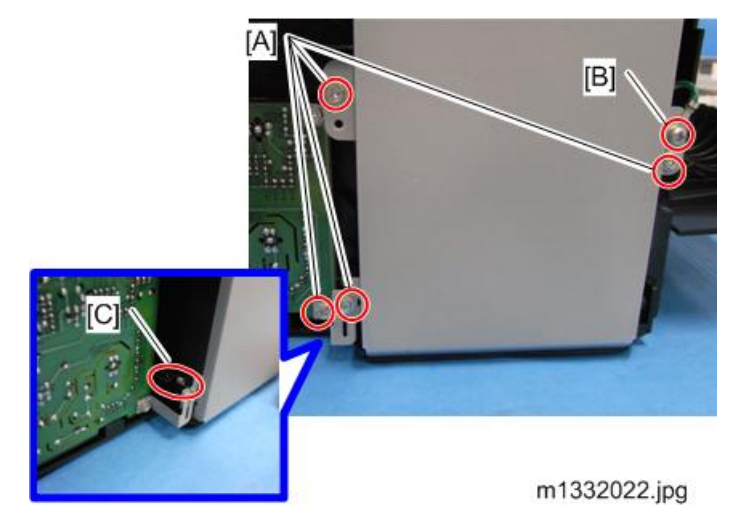

4. Screw [A] on the top side.

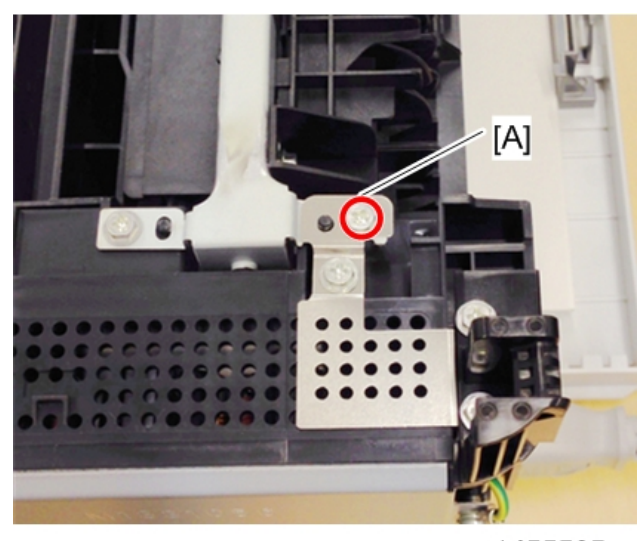

m1455505

5. Disconnect the fusing unit harness [A].

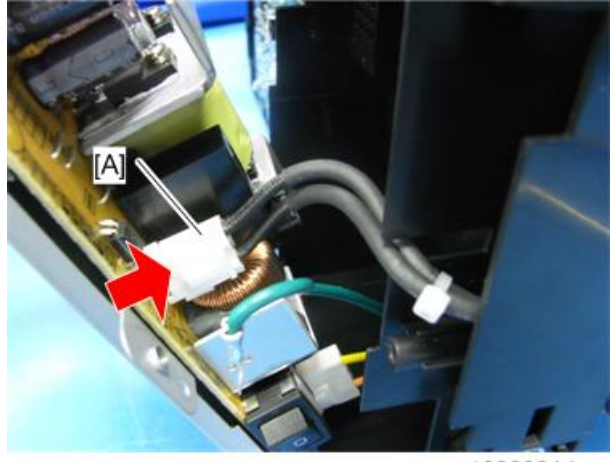

m1332024.jpg

6. Fusing Unit [A] ( 🌶 x 6, 📬 x 1)

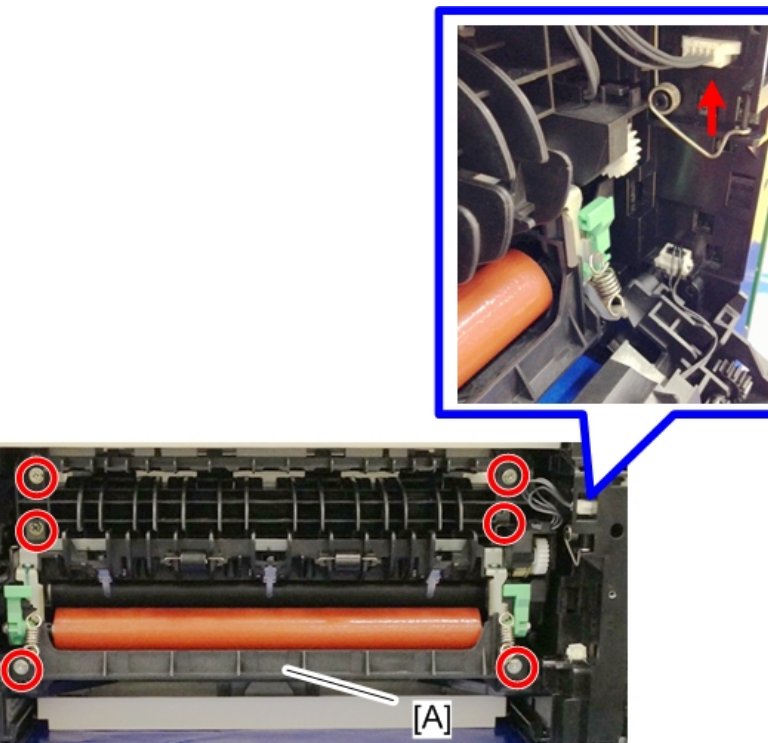

m1455508

- 7. Release the springs [A].
- 8. Arms [B] on both ends.

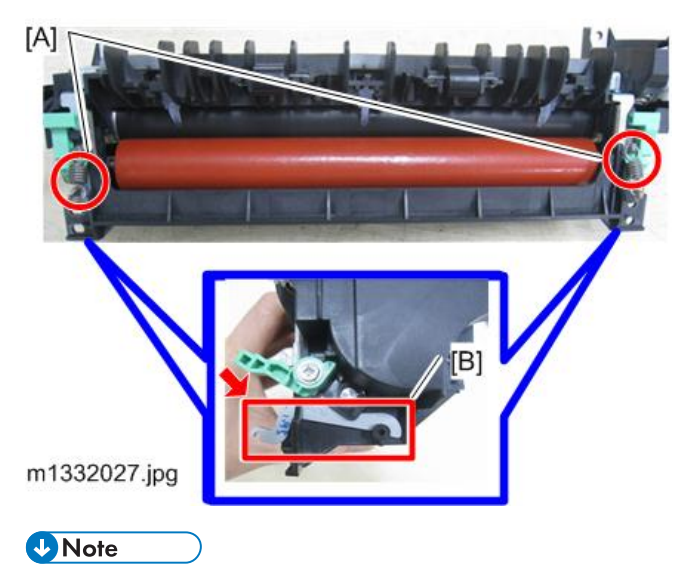

• Two strong springs on either side of the fusing unit [A] keep the soft pressure roller compressed against the hot roller. These springs must be removed in order to disassemble the fusing unit.

- 9. Screws [A].
- 10. Ground plate [B]. ( 🌶 x 2)

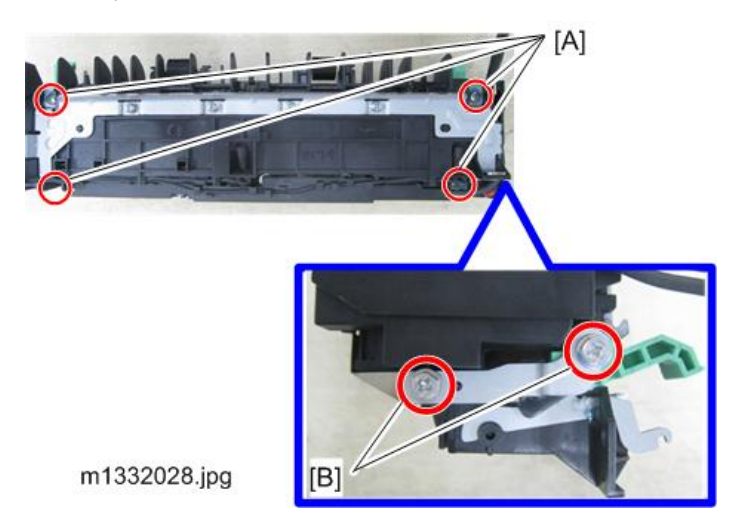

11. Separate the Fusing Unit.

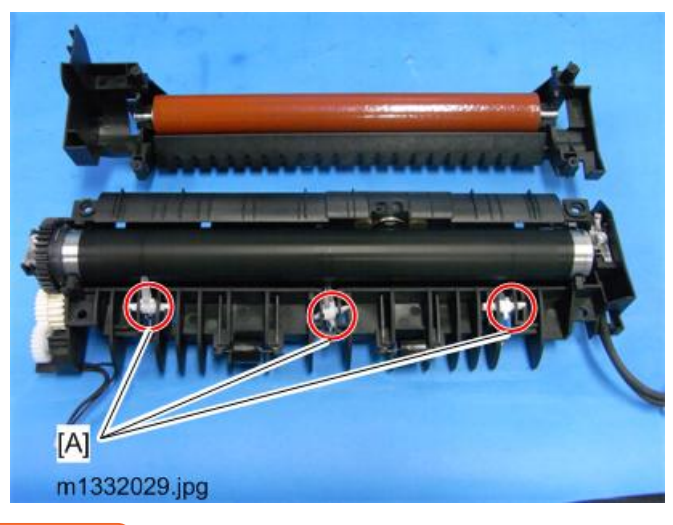

🔂 Important

• Be sure to prevent the springs or pawls [A] from falling off and becoming lost.

## **Pressure Roller**

#### Preparation

- Fusing Unit
- Separate the fusing unit

81

4

- 1. Pull the pressure roller [A] out as shown.
- 2. Lay the roller on a flat clean surface.

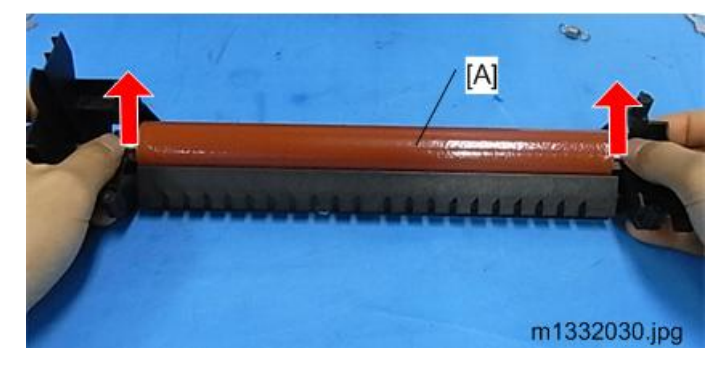

#### Content (1997)

• Do not touch the surface of the pressure roller with your fingers or bare hands. Wipe the surface with a clean dry cloth If the roller needs cleaning.

## Hot Roller, Fusing Lamp

#### Preparation

Remove:

- Fusing Unit
- Separate the top and bottom halves of the fusing unit
- 1. Screws [A].

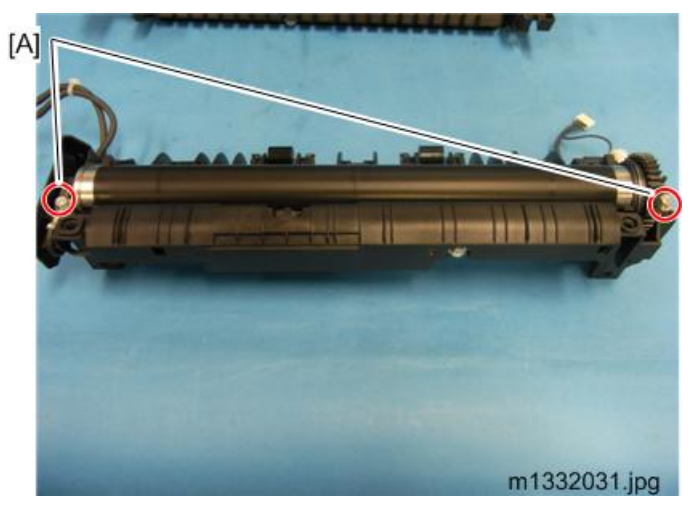

2. Lift both ends of the hot roller and remove it.

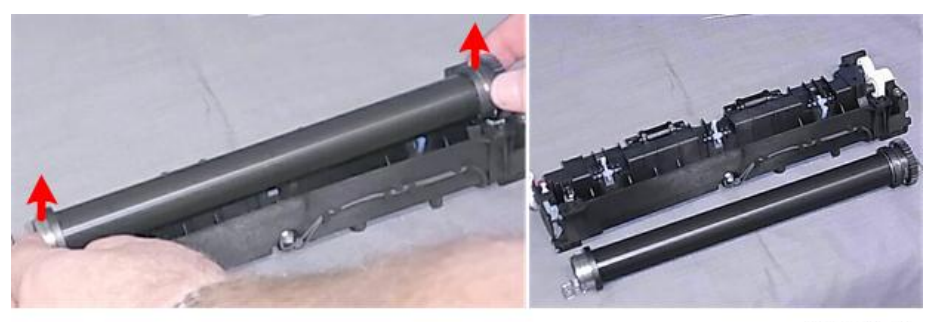

m101r080

#### 🔁 Important

- Avoid touching the surface of the hot roller with your fingers or bare hands.
- If the roller requires cleaning, wipe the surface with a clean dry cloth.
- 3. Pull the fusing lamp slowly out of the left end of the hot roller.

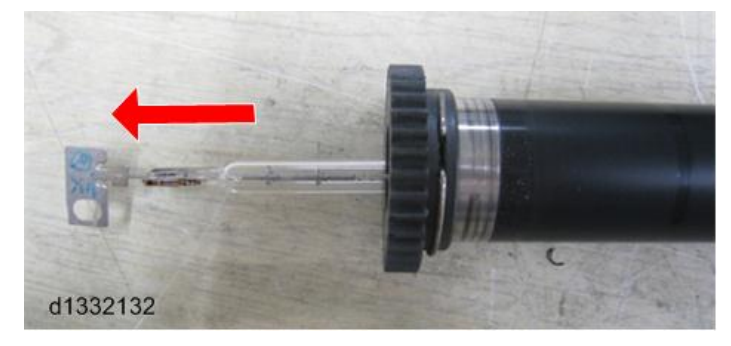

4. Lay the fusing lamp on a clean flat surface.

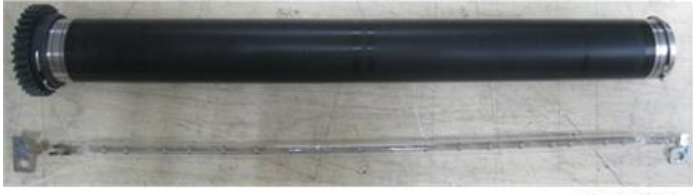

d1332133

#### 🔁 Important

- Avoid touching the surface of the fusing lamp with your fingers or bare hands. The oil from fingerprints or hand smudges can cause the surface of the fusing lamp to heat unevenly.
- If the fusing lamp requires cleaning, wipe the surface with a clean cloth dampened with alcohol, and then dry wipe with a soft clean cloth.

### Thermostat

#### Preparation

Remove:

- Fusing Unit
- 1. Cover [A] ( 🔊 x 1)
- 2. Thermostat [B] ( 🌶 x 2).

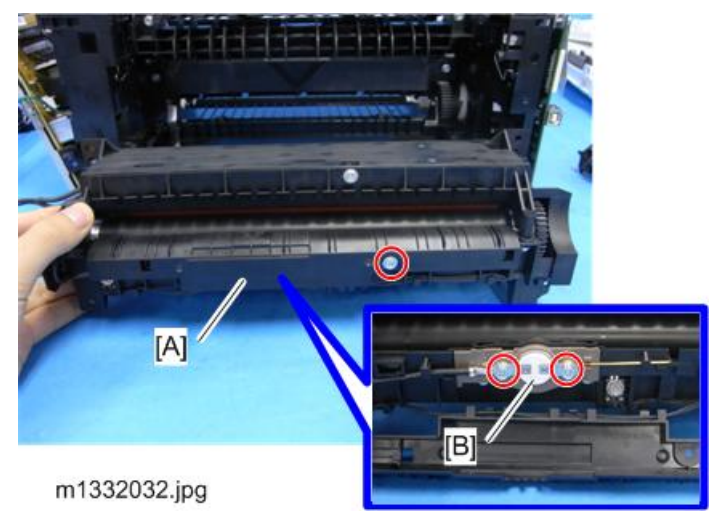

# **WARNING**

- Always replace a blown thermostat with a new one.
- Never attempt to reset a blown thermostat by manipulating the edges of the black cover with a screw driver.
- Resetting a thermostat manually could cause a failure to detect overheating in the fusing unit and cause a fire hazard.

## Thermistor

#### Vote

• Two thermistors are installed in this machine.

#### Preparation

• Fusing Unit

Thermistor [A] ( 🎤 x 1 each)

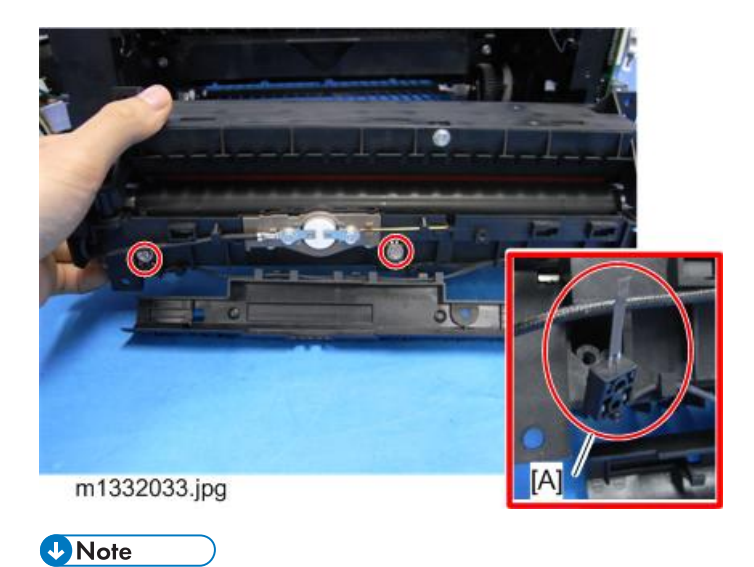

• Before removing each thermistor, remember how the thermistors touch the hot roller. The tips are pointing upward.

## **Ground Plate**

See "page 78".

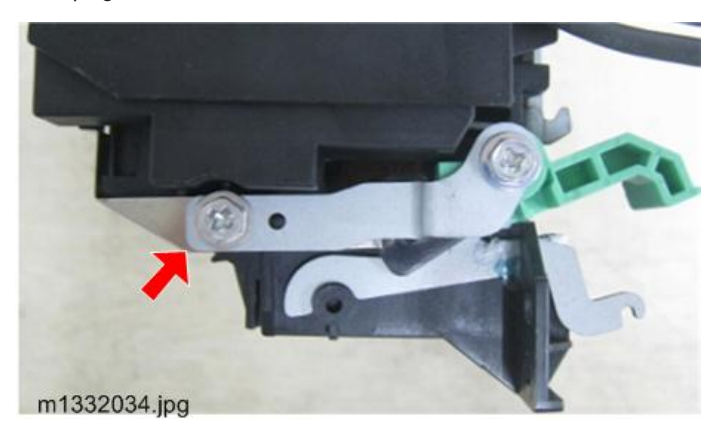

# Boards

RTB 11 Things to do before replacing the main board

🔁 Important

• Since there are no removable RAMs on the board, enter the SP mode to output reports (Service Date List, Fax Dial List, and Fax Speed Dial List) before doing the replacement. Refer to these reports when making settings after replacement.

## SFP Main Board

#### Preparation

Remove:

- Rear Cover
- 1. Disconnect all of the harnesses on the main board.

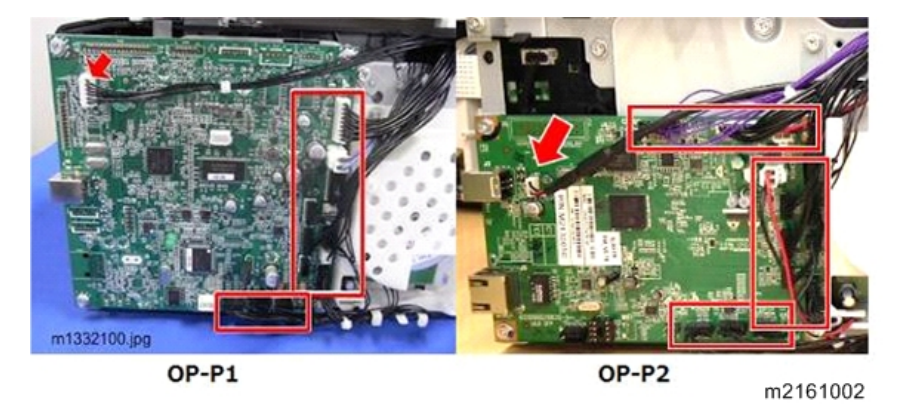

2. Main Board ( *k* x 4 on the corner)

Vote

• To access the screw at the left corner of the board, you need to remove the left, the right, and the rear cover.

### **3in1 MF Main Board**

#### Preparation

Remove:

- Rear Cover
- 1. Disconnect all of the harnesses on the main board.

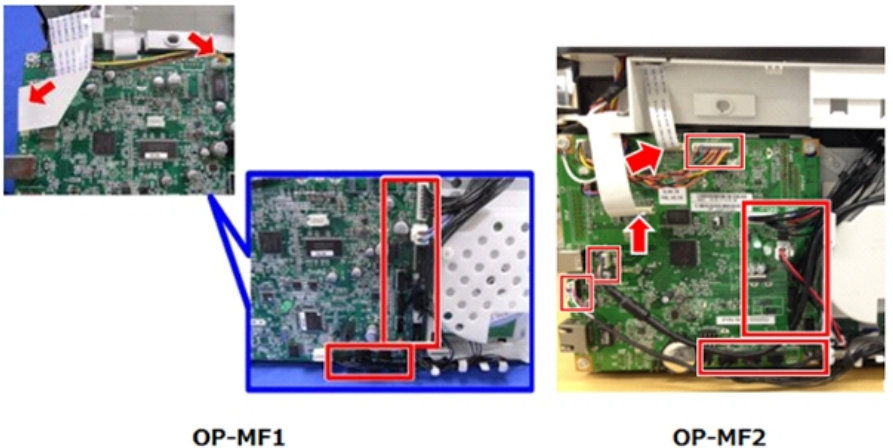

OP-MF1

m2161003

2. Main Board ( *k* x 4 on the corner)

## Note

• OP-MF2: Be sure to re-connect the ground wire at the upper left corner.

## 4in1 MF Main Board

#### Preparation

Remove:

- Rear Cover
- 1. Disconnect all of the harnesses on the main board.

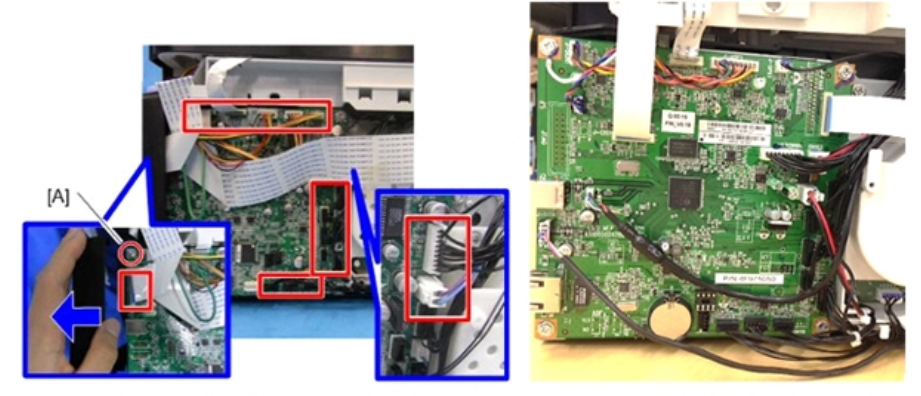

OP-MF1

OP-MF2

m2161004

2. Main Board ( 🔊 x4 on the corner)

• Note

• Be sure to re-connect the ground wire at the upper left corner.

## After Replacing the Main Board RTB 11: Section replaced

Do the procedures below after replacing the main board.

- 1. Start Smart Organizing Monitor, then enter the service mode..
- 2. Do these settings on the service mode screen.

| Setting              | Comment                                                                |
|----------------------|------------------------------------------------------------------------|
| Fuser SC Detect      | Signals a fatal error after three consecutive jams in the fusing unit. |
| Serial No.           | Serial number of the machine.                                          |
| Destination          | Your geographic location.                                              |
| PnP Name             | Plug-and-Play number of the machine.                                   |
| Factory Registration | Restores factory setting for horizontal alignment of the image area.   |
|                      | Restores factory setting for vertical alignment of the image area.     |

## 4in1 MF Fax Board

#### Preparation

Remove:

• Left Cover

Fax Board ( 🎤 x 3, 📬 x 1, 匡 x 1)

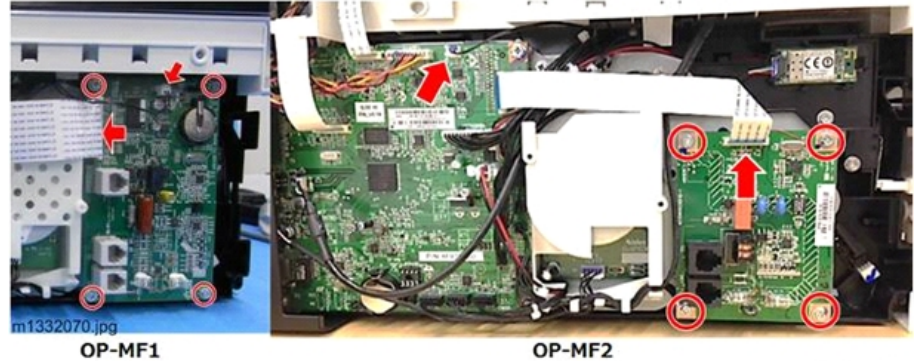

m2161005

4

### Note

• The Fax Speaker connector of OP-MF2 is on the Main Board. You do not need to disconnect it if only the Fax Board needs to be replaced.

## 4in1 MF Fax Speaker

The fax speaker is installed on the other side of the fax board (right side).

#### Preparation

Remove:

- Right Cover
- Inner Cover

Fax Speaker ( 🎤 x 2, 📬 x 1, 😂 x 1)

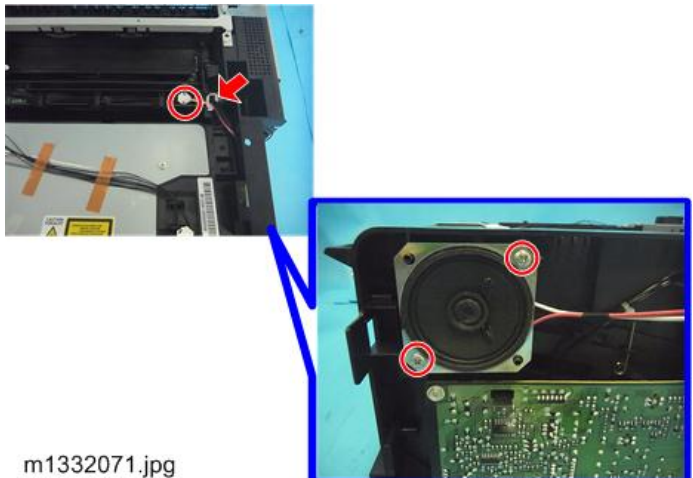

## PSU

#### Preparation

Remove:

- Right Cover
- Top Cover / Inner Cover
- 1. Separate the PSU cover [A] slightly from the machine. ( 🌶 x6, 💉 x1)

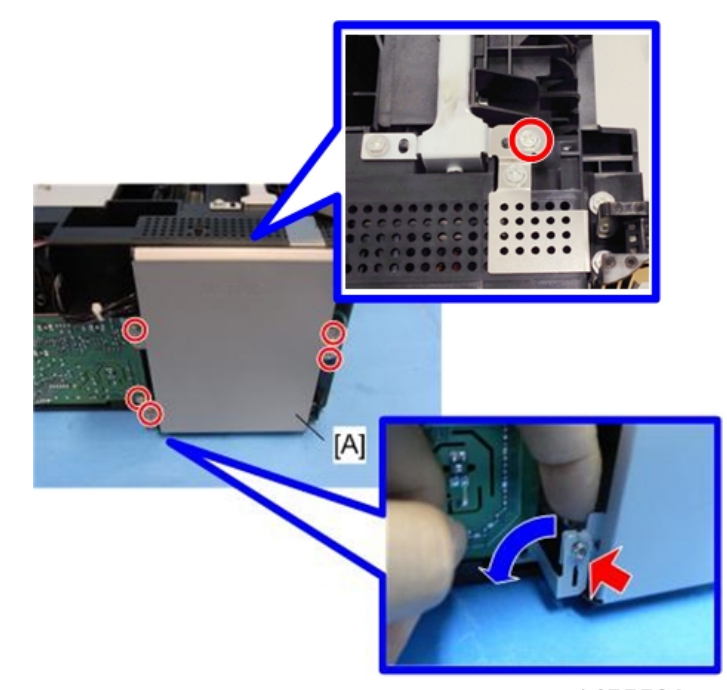

## m1455506

2. Disconnect the harnesses on the PSU to separate it completely.

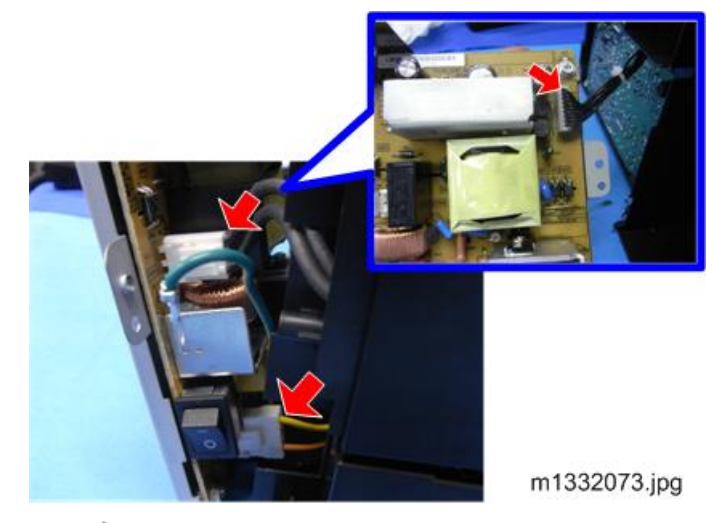

3. PSU ( 🌶 x 4)

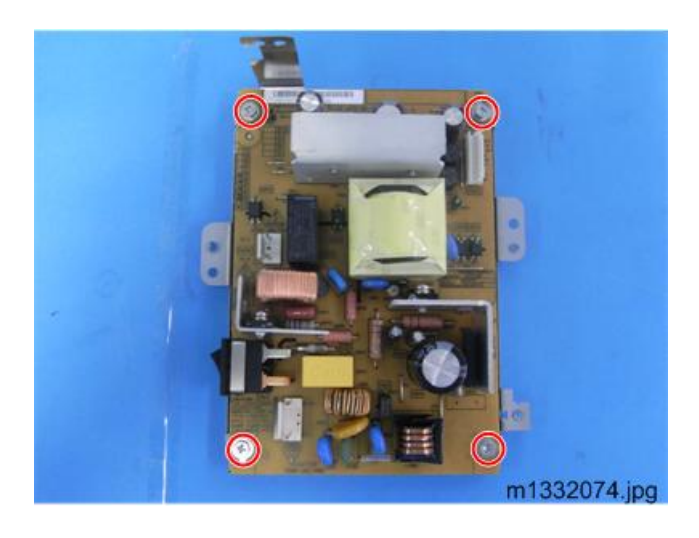

# H.V.P.P.

### Preparation

Remove:

- Right Cover
- 1. H.V.P.P. (Back face) [A] ( 🌶 x 5, 🖋 x 1 🔽 x 1)

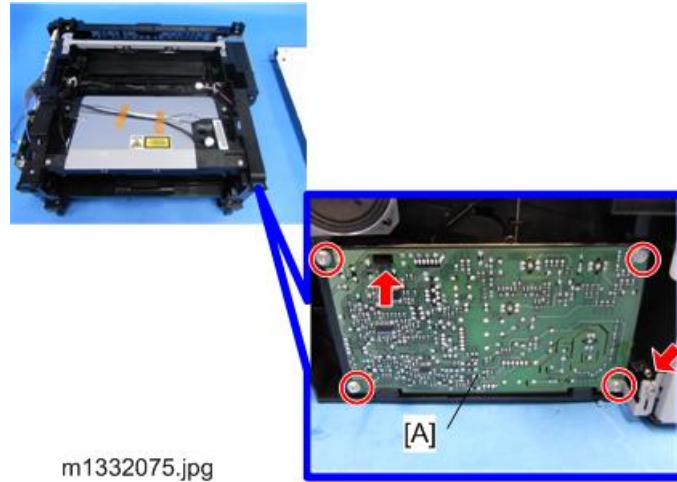

2. H.V.P.P. (🗂 x 1)

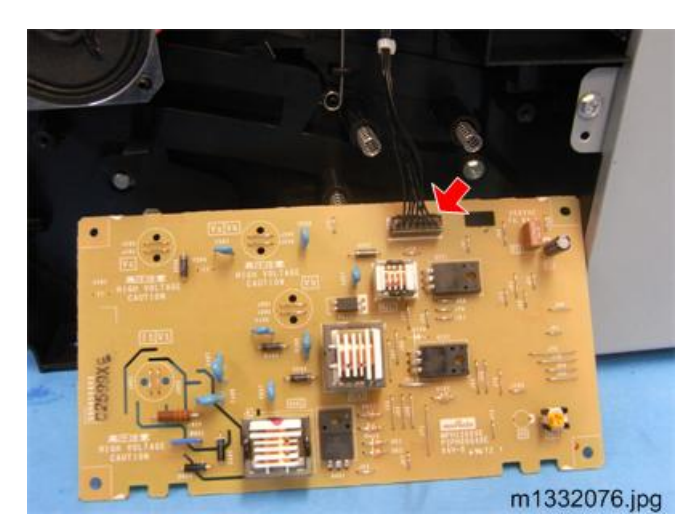

#### AIO Terminals

There are four AIO springs but only three terminal nodes [A] (the black one doesn't have a terminal node).

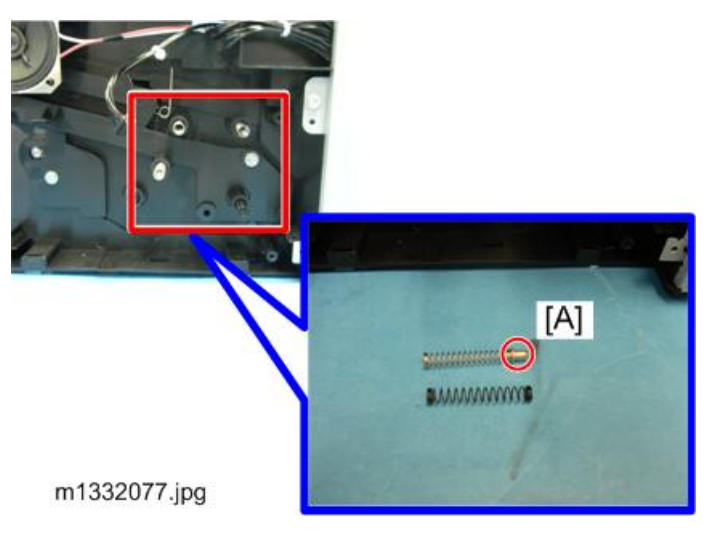

#### **Re-installation**

1. Be sure to re-attach the black spring at [A], and then the other springs with the terminal nodes in the other holes.

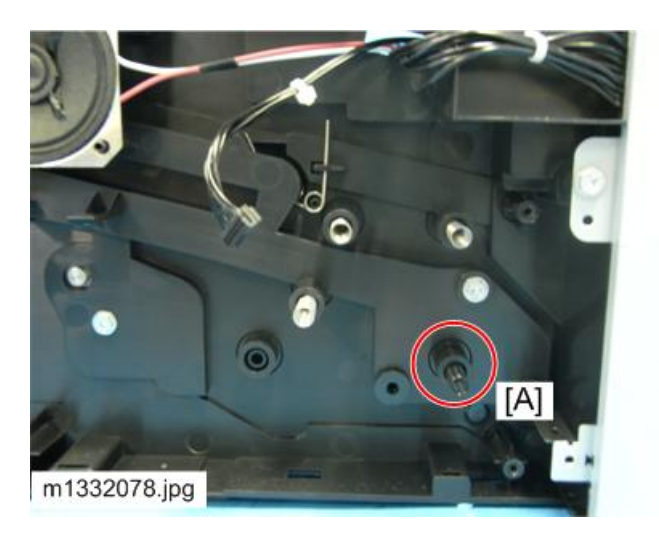

2. When you re-install the board, make sure that the edge tabs are inserted into the bottom slots.

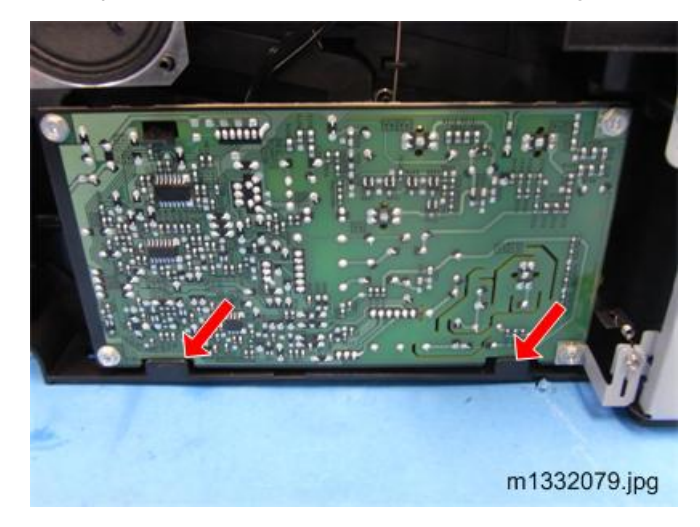

# OP-P1/MF1 Wi-Fi Module

#### Preparation

Remove:

- Right Cover
- 1. Wi-Fi Module [A] ( 🌶 x 2)

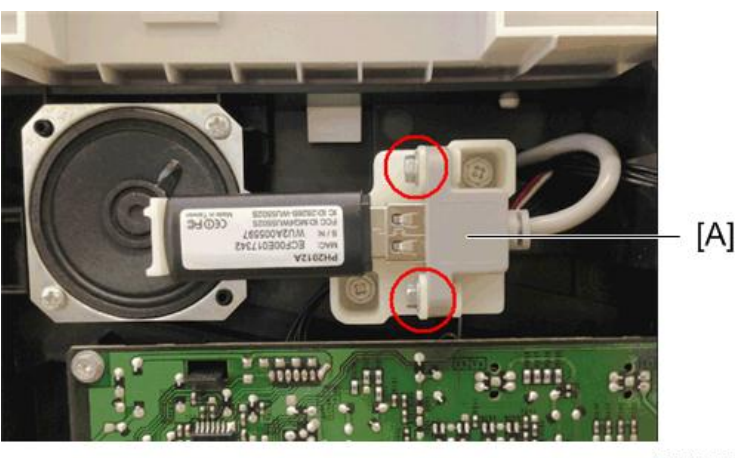

4

m1461007

### To replace Wi-Fi Module harness

- 1. Remove Left Cover
- 2. Disconnect the connector Wi-Fi module connector [A] and Scan2USB Connector [B] on the main board unit.

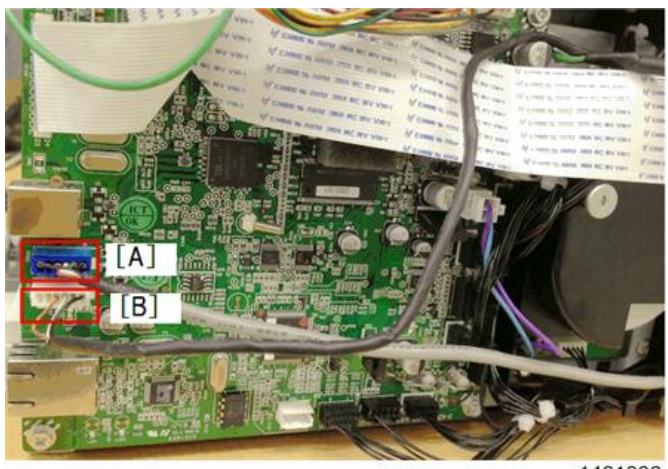

m1461008

• Note

• Remove inner cover to replace the harness easily.

## OP-P2/MF2 Wi-Fi PCB

#### Preparation

Remove:

• Left Cover

4

# 1. Wi-Fi Board [A] (🗂 x 1, 🔽 x 1)

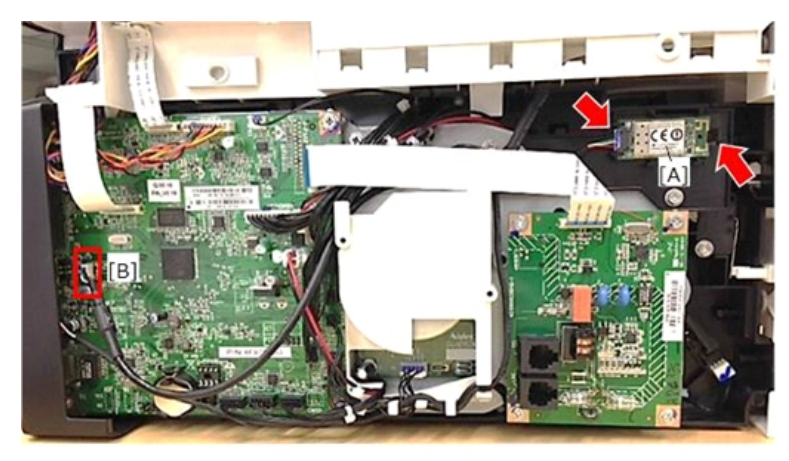

m2161006

### To Replace Wi-Fi PCB harness

1. Disconnect the connector [B] on the main board.

# **Scanner Unit**

There are no serviceable parts in the Scanner Unit. If other part malfunctions occur, replace the whole Scanner Unit.

# ADF

The only serviceable part in the ADF is the original tray cover and pad ass'y. If other part malfunctions occur, replace the whole ADF.

# ADF Friction Pad Ass'y

ADF Friction Pad Ass'y [A] (🔽 x 2)

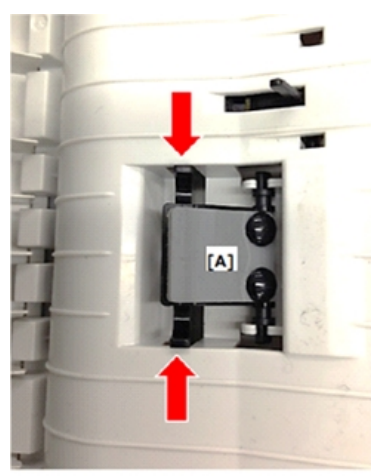

OP-MF1

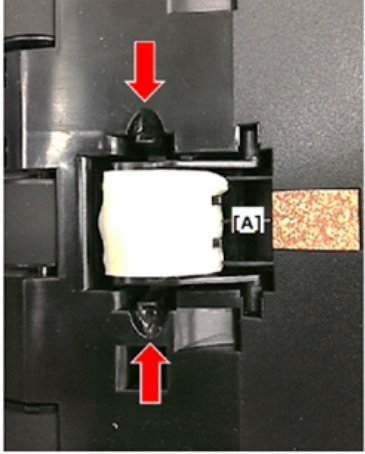

OP-MF2

m2161007

4

# **Refilling the AIO**

## **Before You Begin**

### Note

- The refilling procedure should be performed by a trained technician.
- Do not refill one AIO over three times because of the life limit of OPC drum and the capacity of waste toner tank.
- There is no refill counter. Ask the user or see the total counter to estimate how many times it has been refilled.

# What You Need

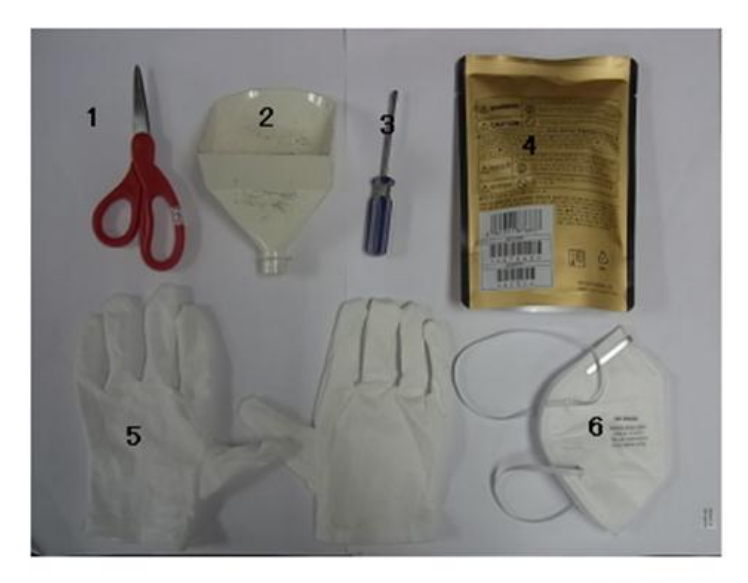

m1333087

| No. | ltem                     |
|-----|--------------------------|
| 1   | Scissors                 |
| 2   | Funnel                   |
| 3   | Flathead (-) screwdriver |
| 4   | Toner Pack               |

| No. | ltem       |
|-----|------------|
| 5   | Gloves     |
| 6   | Gauze Mask |

# Refill Procedure

### **Removing Old Toner**

#### Vote

- Please skip if the AIO doesn't have the square cap.
- 1. Spread some newspaper on a flat surface.
- 2. Remove the square cap [A] of the waste toner tank.

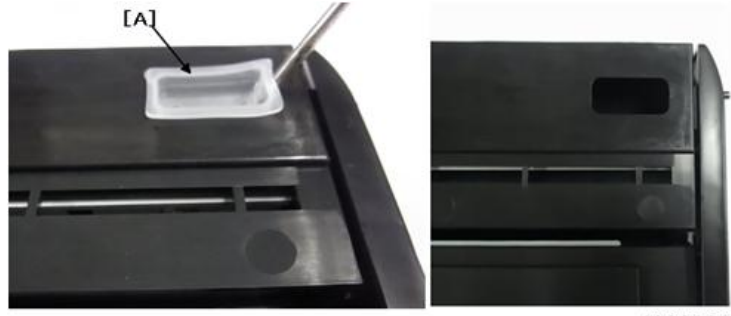

m1333088

- 3. Hold the AIO on its end and shake it to dump the waste toner out of the square port.
- 4. Shake the AIO gently to remove all the waste toner.

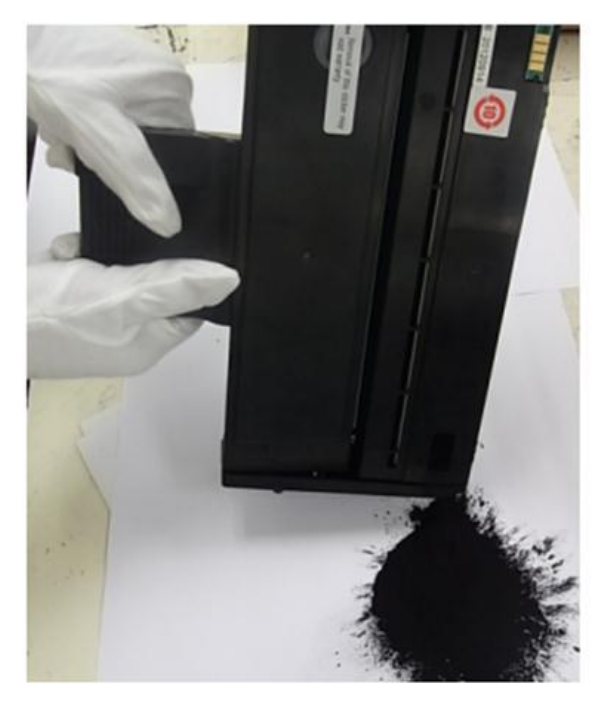

m1333089

5. Re-attach the square cap of the waste toner port.

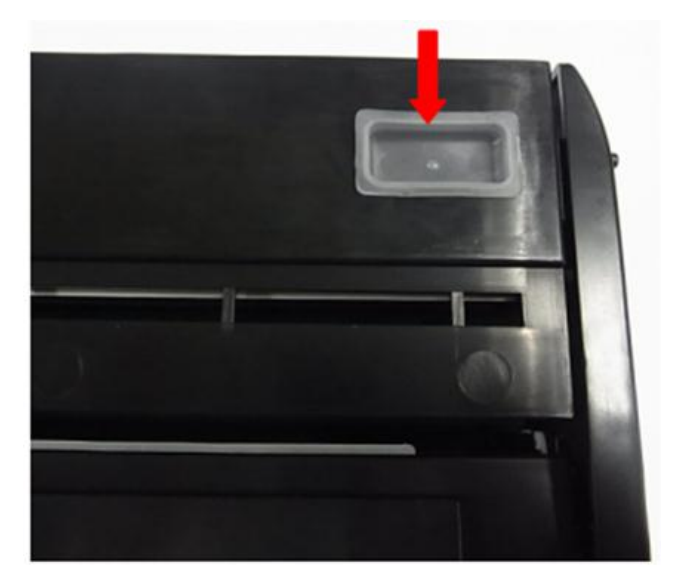

m1333090

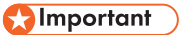

• Always obey the local laws and regulations regarding the disposal of items such as the waste toner.

• To avoid a fire hazard and personal injury, never incinerate waste toner.

#### Filling the AIO with New Toner

1. Remove the round cap of the toner supply tank with a screwdriver.

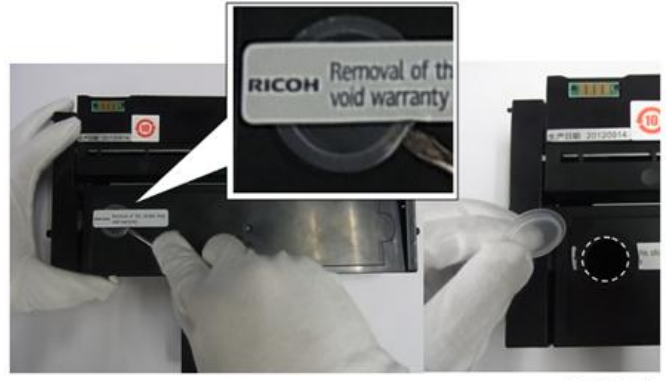

m1333091

2. Use scissors to cut off one small part of a corner of the toner pack as shown below. The cut should be about 10 to 16 mm long (about 1/2 in.).

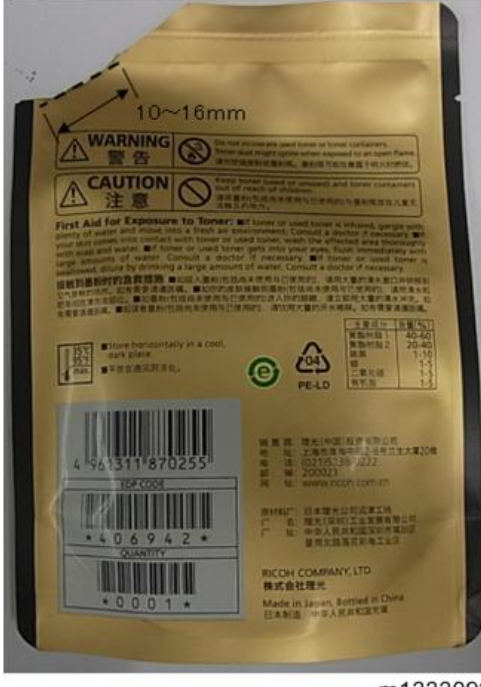

m1333092

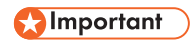

• The cut must be small. Cutting large a hole will cause toner to scatter.

- 3. Raise the end of the AIO about 30 degrees by placing something under the toner supply tank as shown below.
- 4. Insert the tip of the funnel in the port of the toner supply tank.

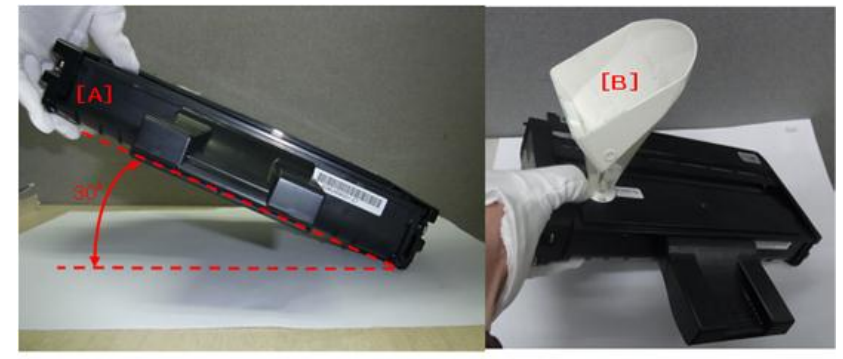

m1333093

#### 🔿 Important

- You must hold the funnel to prevent the tip of the funnel from touching and damaging components inside the AIO.
- 5. Work carefully. Never allow toner to fall into the open slot where the green surface of the drum is exposed.

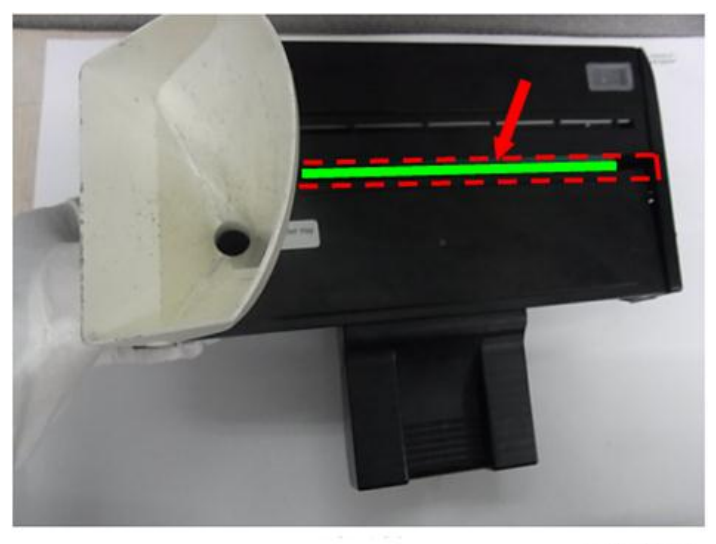

m1333094

- 6. Slowly pour the toner from the pack [A] into the mouth of the funnel.
  - Pour the toner slowly to prevent it from clumping the neck of the funnel.
  - If the toner flow stops, use the tip of the screwdriver [B] to stir the toner gently so it falls through the neck of the funnel.

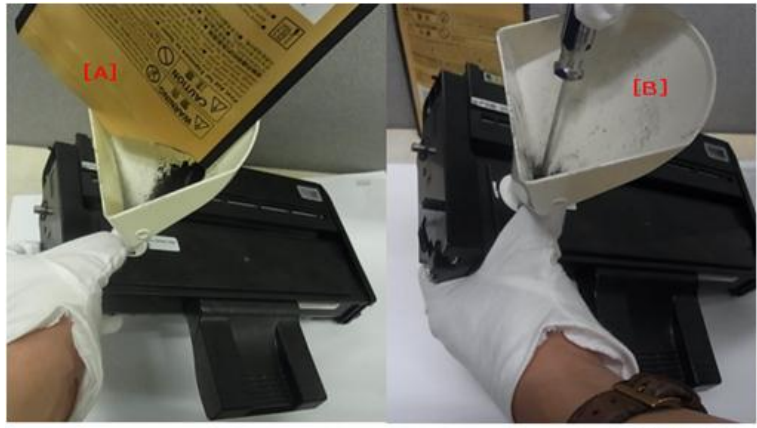

m1333095

7. Re-attach the round cap of the toner supply tank.

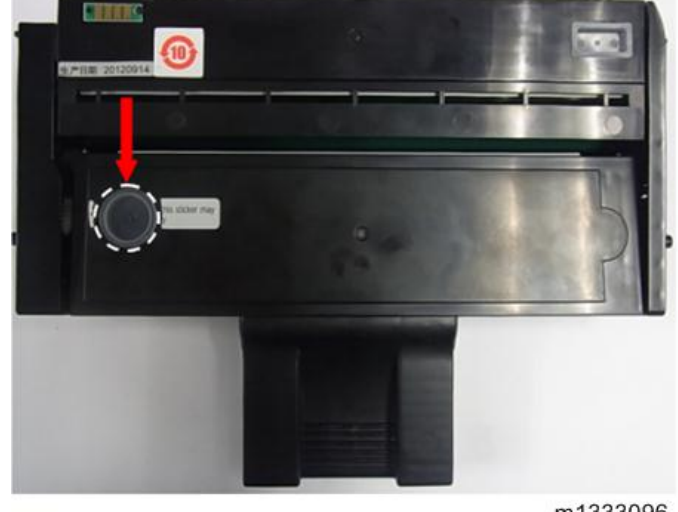

## m1333096

## 4in1 MF: After Refilling

Set **[User Tools]** > **Toner End Option** to **Continue Printing**. The remaining toner level will not be detected any more.

4

# 5. Maintenance Reference

# Firmware Update

#### OP-P1/MF1: Controller Firmware

| Firmware                | Destination | Product Name | FW Type     |
|-------------------------|-------------|--------------|-------------|
| Controller for 4in1 MF1 | Others      | SP 203SF     | 4in1 type-C |
|                         | Others      | SP 204SF     |             |
|                         | CHINA       | SP 200SF     | 4in1 type-A |
|                         | CHINA       | SP 200SF Q   |             |
|                         | CHINA       | SP 201SF     |             |
|                         | CHINA       | SP 201SF Q   |             |
|                         | CHINA       | SP 202SF     | 4in1 type-B |
|                         | Others      | SP 203SFN    |             |
|                         | Others      | SP 204SFN    |             |
|                         | Others      | SP 203SFNw   | 4in1 type-D |
|                         | Others      | SP 204SFNw   |             |
|                         | Others      | SP 2005      | 3in1 type-D |
| Controller for 3in1 MF1 | Others      | SP 203S      |             |
|                         | CHINA       | SP 2005      |             |
|                         | CHINA       | SP 2005 Q    | 3inT type-A |
|                         | CHINA       | SP 2015      | 3in1 type-B |
|                         | Others      | SP 202SN     | 3in1 type-C |
|                         | Others      | SP 204SN     |             |
|                         | CHINA       | SP 202S      | 3in1 type-E |

| Firmware          | Destination | Product Name | FW Type        |
|-------------------|-------------|--------------|----------------|
| Controller for P1 | Others      | SP 200       | Printer type-C |
|                   | CHINA       | SP 200       | Printer type-A |
|                   | CHINA       | SP 200 Q     |                |
|                   | CHINA       | SP 200N      | Printer type-B |
|                   | Others      | SP 200N      |                |
|                   | Others      | SP 201N      |                |
|                   | Others      | SP 200Nw     | Printer type-D |
|                   | Others      | SP 201Nw     |                |

#### OP-P1/MF1: Engine Firmware

| Firmware          | Destination      |  |
|-------------------|------------------|--|
| En sin a Einennaa | All CHINA models |  |
| Engine Filmware   | All Other models |  |

### Vote

- Firmware for OP-P1/MF1 is provided as a ".dwn" file which can be recognized by SOM.
- Different machines using different firmware may have the same product name. Please check the machine's destination then download the correct firmware.
- An Engine Firmware upgrade failure may trigger an SC which can only be cleared by replacing the main board. Please make sure to use the correct firmware, update it in READY mode, don't cut the power, don't unplug the USB cable, and don't do any other operation during the update.
- The machine needs to be rebooted manually after update is complete. Please follow the instructions of SOM or on the display.

#### OP-P2/MF2
| Model    | GDI/PCL | Product Name                                                                                                    | FW Type                                                                           |  |  |  |
|----------|---------|----------------------------------------------------------------------------------------------------|-----------------------------------------------------------------------------------|--|--|--|
|          |         | SP 210SF                                                                                                    |                                                                                   |  |  |  |
|          | GDI     | SP 210SF Q                                                                                                    | Package 1                                                                         |  |  |  |
|          |         | SP 211SF                                                                                                    |                                                                                   |  |  |  |
| 4:-1 ME2 |         | SP 212SFNw                                                                                                    |                                                                                   |  |  |  |
|          |         | SP 212SFNw Q                                                                                                    |                                                                                   |  |  |  |
|          | PCL     | SP 213SFNw                                                                                                    | w     Package 1       w     Package 2       w     Package 1       Q     Package 1 |  |  |  |
|          |         | SP 212SFw                                                                                                    |                                                                                   |  |  |  |
|          |         | SP 213SFw                                                                                                    |                                                                                   |  |  |  |
|          |         | SP 210SU                                                                                                    |                                                                                   |  |  |  |
|          |         | SP 213SFw       SP 210SU       SP 210SU Q       SP 211SU       Package 1                                                     |                                                                                   |  |  |  |
|          | GDI     | SP 211SU                                                                                                    | Package 1                                                                         |  |  |  |
|          |         | SP 2105                                                                                                    |                                                                                   |  |  |  |
| 2:-1 МЕО |         | SP 2105 Q                                                                                                    | Package 1<br>Package 2<br>Package 1<br>Package 3                                  |  |  |  |
| 3in1 MF2 |         | SP 212SNw                                                                                                    |                                                                                   |  |  |  |
|          |         | SP 212SNw Q                                                                                                    |                                                                                   |  |  |  |
|          | PCL     | SP 210SU<br>SP 210SU Q<br>SP 211SU<br>SP 210S<br>SP 210S Q<br>SP 212SNw<br>SP 212SNw Q<br>SP 213SNw<br>SP 212SU<br>Package 3 |                                                                                   |  |  |  |
|          |         | SP 212SU                                                                                                    |                                                                                   |  |  |  |
|          |         | SP 213SU                                                                                                    |                                                                                   |  |  |  |

| Model                                          | GDI/PCL    | Product Name | FW Type   |
|------------------------------------------------|------------|--------------|-----------|
|                                                |            | SP 210       |           |
|                                                | GDI        | SP 210 Q     | Package 4 |
|                                                |            | SP 211       | -         |
|                                                |            | SP 212w      |           |
| P2<br>PCL<br>SP 213w<br>SP 212Nw<br>SP 212Nw Q |            | SP 213w      | Package 5 |
|                                                | PCL        | SP 212Nw     |           |
|                                                | SP 212Nw Q |              |           |
|                                                |            | SP 213Nw     |           |

#### • Note

- Firmware for OP-P2/MF2 is provided as a executable file.
- The machine power will turn off/on automatically after update is complete. Please don't cut the power, unplug the cable, or do any other operation during the update.

## **Checking the Machine Firmware Version**

Print a Configuration Page before and after updating the firmware.

## OP-P1/MF1 Firmware Update Procedure

- 1. Download the firmware file.
- 2. Start Smart Organizing Monitor.
- 3. Click the [User Tools] tab, and then click [Printer Configuration].
- 4. Click [Printer Firmware Update].
- 5. Click [OK].
- 6. Specify the location of the ".dwn" file, and then click [Open].
- 7. A message will alert you if the wrong file is selected.

#### Display on the machine

| Display                      | During the update                             | After update completed                        |
|------------------------------|-----------------------------------------------|-----------------------------------------------|
| 2-line LCD Display           | "UPDATING FIRMWARE" and a progress indicator. | "UPDATE IS COMPLETE TURN POWER<br>OFF -> ON"" |
| 2-digit 7-Seg LED<br>display | "UF"                                          | "OF"                                          |
| 2 LED Display                | Power LED "blinks".                           | Power LED "lights".                           |

#### Note

- Instruction messages will be displayed in SOM.
- Controller FW updating takes about 20 sec.
- Engine FW updating takes about 4 to 5 min.

## **OP-P2/MF2** Firmware Update Procedure

- 1. Download the firmware file.
- 2. Click the "FWUpdateTool.exe" file to execute the updating program.
- 3. Check the information, and then click [OK].
- 4. For a USB connection, click "F/W Update (USB)". For a network connection, enter the machine's IP address in "Machine IP", and then click "F/W Update (NET)".

| mware Update for Users v                                                                                                  | 0.06                                                           |
|----------------------------------------------------------------------------------------------------|----------------------------------------------------------------|
| F/W Update (USB)                                                                                                    | F/W Update (NET)                                               |
| Machine IP:                                                                                                    |                                                                |
| Never turn off the engine po<br>The firmware has been updat<br>*** Please wait until the ma<br>message appears on the cor | ower before the<br>red.<br>uchine has restarted. ***<br>nsole. |
| (                                                                                                    | Close                                                          |
|                                                                                                    |                                                                |
|                                                                                                    |                                                                |
|                                                                                                    |                                                                |
|                                                                                                    |                                                                |
|                                                                                                    |                                                                |
|                                                                                                    | m21610                                                         |

5. The machine will reboot automatically after updating is complete.

## Vote

- "Wrong Model." will be displayed if the firmware is not the correct one for the machine.
- The updating takes maximum 5 min. depending on the F/W version and the network condition.

# **Service Tables**

## OP-P1/MF1 Service Mode

#### Service Mode Screen

The Service Mode is opened from inside the SOM (Smart Organizing Monitor). Please refer the TTP or ask your supervisor for the access code.

| Service  | Mode             |             |                 |                |      |                                              |    |                 | ×       |
|----------|------------------|-------------|-----------------|----------------|------|----------------------------------------------|----|-----------------|---------|
| Engine   | Maintenance      |             | Controller Ma   | aincenance     | 60   | Counter Information                          | (m | Error History   |         |
| 1 Fuse   | r SC Detect:     | On 💌        | (11) CCD Main Z | oom: 100.0     | 0    | Firmware Version:2012/12/14 V0.01            | 9  | SC Log<br>SC670 |         |
| 2 Fuse   | r Temperature:   | 0           | 12 CCD Sub Zo   | ion: 100.0     |      | Print Total:67<br>Scan Total:0<br>Ed Color:0 |    | Error Log       |         |
| 3 Seria  | l No:            | 22222222222 | (13) CCD Main R | eçist: 0.0     |      | Black:0                                      |    |                 |         |
| 4 Desti  | ination:         | NA          | 14 CCD Sub Re   | egist: 0.0     |      | Printer:0                                    |    |                 |         |
| 5 Bran   | d ID:            | RJCOH-E     | (15) ADF Sub Zo | on: 100.0      |      | Copier:0<br>Scanner:0                        |    |                 |         |
| 6 PriP / | Name:            | SP 2025F    | (16) ADF Main R | egist: 0.0     |      | Full Color:0<br>Black:0<br>Fax:0             |    |                 |         |
| 7 Des!   | Mode:            | 0 💌         | (17) ADF Sub Re | ngist: 0.0     |      | Transmission:0<br>Reception:0                |    |                 |         |
| 8)5. M   | ode:             | 0 .         | 0               |                |      | Jam Total:0                                  |    |                 |         |
| 9 Subs   | can Mag.:        | 0           |                 |                |      | <b>«</b>                                     | 1  | 1               |         |
| 22 Ener  | gy Saver Mode 2: | off 💌       |                 |                |      |                                              |    | 7               |         |
| 10 Fact  | ory Registration |             | 1               | It is not dis  | play | yed when the connect                         | ed |                 |         |
| Tray     | 1 Horizontal:    | n -         |                 | device is C    | hina | a USB model device.                          |    |                 |         |
|          | Vertical:        | 0           |                 | Not includir   | ng N | /IF1a.                                       |    |                 |         |
| Вура     | ss Horizontal:   | 0           | 10              |                |      |                                              |    | -               |         |
|          | Vertical:        | 0           | 10 F            | user SC Reset  |      |                                              |    |                 |         |
|          |                  |             | (19) F          | actory Default |      | OK                                           |    | Cancel          | Apply   |
|          |                  |             |                 |                |      |                                              |    | m1461           | 006.png |

|     | Fuser SC Detect                                                                   |
|-----|-----------------------------------------------------------------------------------|
| (1) | Detects Fuser SC or not.<br>Keep it "On" to ensure safe operation of the machine. |
| (2) | Fuser Temperature                                                                 |
| (2) | Adjust target fusing temperature. [0 to 40/0/1 1°C steps] *Not functional         |
| (2) | Serial No.                                                                        |
| (3) | The serial number of the machine. Length: 11 characters.                          |

|      | Destination                                                                                                    |                             |                                                                           |  |
|------|----------------------------------------------------------------------------------------------------|-----------------------------|---------------------------------------------------------------------------|--|
|      | This selection affects the following options                                                                                                 |                             |                                                                           |  |
| (4)  | <ul> <li>Units of measure. Inches in NA millimeters in all other areas.</li> </ul>                                                           |                             |                                                                           |  |
|      | <ul> <li>Default paper size. LT in NA and A4 for all other areas.</li> </ul>                                                                 |                             |                                                                           |  |
|      | Fixed steps for reduction/enlargement (see Specifications).                                                                                  |                             |                                                                           |  |
| (5)  | Brand ID                                                                                                    |                             |                                                                           |  |
| (5)  | Only Ricoh can be set.                                                                                                    |                             |                                                                           |  |
|      | PnP Name                                                                                                    |                             |                                                                           |  |
| (6)  | This facilitates the discovery of configuration, or user interve                                                                             | of the mach<br>ntion in res | nine, without the need for physical device<br>solving resource conflicts. |  |
|      | Des(Destination) Mode                                                                                                    |                             |                                                                           |  |
| (7)  | Affects the Supply control routine                                                                                                    |                             |                                                                           |  |
| V* 1 | 0: For emerging countries.                                                                                                    |                             |                                                                           |  |
|      | 1: For developed countries.                                                                                                    |                             |                                                                           |  |
|      | S Mode                                                                                                    |                             |                                                                           |  |
| (8)  | Application settings for unexpected problems or other future use.                                                                            |                             |                                                                           |  |
| (0)  | Ignore this setting and do not change it.                                                                                                    |                             |                                                                           |  |
|      | [0 to 255/0/1 step]                                                                                                    |                             |                                                                           |  |
| (0)  | Subscan Magnification                                                                                                    |                             |                                                                           |  |
| (7)  | [-8 to 8/0/1(0.1%) step]                                                                                                    |                             |                                                                           |  |
|      | Factory Registration                                                                                                    |                             |                                                                           |  |
| (10) | The image registration settings.                                                                                                    |                             |                                                                           |  |
| (10) | Horizontal                                                                                                    | [-40 to 40                  | 0 / <b>0</b> / 1 mm steps]                                                |  |
|      | Vertical                                                                                                    | [-40 to 40                  | 0 / <b>0</b> / 1 mm steps]                                                |  |
|      | CCD Main Zoom                                                                                                    |                             | OP-MF1                                                                    |  |
| (11) | Adjusts magnification in the horizontal direction (main scan direction), perpendicular to the direction of paper feed [98 to 102/0.4% steps] |                             | direction (main scan direction), perpendicular to the                     |  |

|      | CCD Sub Zoom                                                                                                    | OP-MF1                                            |  |
|------|----------------------------------------------------------------------------------------------------|---------------------------------------------------|--|
| (12) | Adjusts magnification in the vertical direction (sub scan direction), parallel to the direction<br>of paper feed.<br>[98 to 102 / 0.4% steps] |                                                   |  |
|      | CCD Main Regist                                                                                                    | OP-MF1                                            |  |
| (13) | Adjusts the scan start position in the main scan direction.<br>[-5 to 5/0.5 mm steps]                                                         |                                                   |  |
|      | CCD Sub Regist OP-MF1                                                                                                    |                                                   |  |
| (14) | Adjusts the scan start position in the sub scan direction.<br>[-5 to 5/0.5 mm steps]                                                          |                                                   |  |
|      | ADF Sub Zoom                                                                                                    | OP-MF1                                            |  |
| (15) | Adjusts the magnification of the image in the sub scan direction copied from an original fed from the ADF.<br>[98 to 102/0.4% steps]          |                                                   |  |
|      | ADF Main Regist                                                                                                    | OP-MF1                                            |  |
| (16) | Adjusts the magnification of the image i<br>fed from the ADF.<br>[-5 to 5/0.5 mm steps]                                                       | n the main scan direction copied from an original |  |

|                        | ADF Sub Regist                                                                                                    | OP-MF1 |  |  |
|------------------------|----------------------------------------------------------------------------------------------------|--------|--|--|
| (17)                   | 7) Adjusts the magnification of the image in the sub scan direction copied from an original fer from the ADF.                                                                                             |        |  |  |
| [-5 to 5/0.5 mm steps] |                                                                                                    |        |  |  |
|                        | Fuser SC Reset                                                                                                    |        |  |  |
| (18)                   | Resets the machine after a third successive jam in the fusing unit has shut down the machine<br>The machine must be re-set after a third paper jam in the fusing unit in order to service the<br>machine. |        |  |  |

#### Factory Default

The function clears all logs and returns all settings to their default settings. The settings that are returned to their factory defaults include:

- Counters (Except the total counter)
- Error Log (SC codes)
- Print Log
- (19) Fax TX/RX Log
  - Image Data for Faxes (TX/RX)
  - Report Images
  - Fax Speed Dial List
  - User Tool Settings
  - Service Mode settings
  - Fax Maintenance (fax-related service mode settings).

|      | Counter Information |         |         |         |
|------|---------------------|---------|---------|---------|
|      | ltem                | Printer | 3in1 MF | 4in1 MF |
|      | Print Total         | Yes     | Yes     | Yes     |
|      | Scan Total          | No      | Yes     | Yes     |
|      | Full Color          | No      | Yes     | Yes     |
|      | • Black             | No      | Yes     | Yes     |
|      | • ADF Scan          | No      | No      | Yes     |
| (00) | Printer             | Yes     | Yes     | Yes     |
| (20) | Copier              | No      | Yes     | Yes     |
|      | Scanner             | No      | Yes     | Yes     |
|      | Full Color          | No      | Yes     | Yes     |
|      | • Black             | No      | Yes     | Yes     |
|      | Fax                 | No      | No      | Yes     |
|      | Transmission        | No      | No      | Yes     |
|      | Reception           | No      | No      | Yes     |
|      | Jam Total           | Yes     | Yes     | Yes     |

#### • Note

- **Print Total.** : Count-up is done at the time of image writing. So in this machine, count-up is done even when jam detection occurs after writing. This process differs from existing machines, where count-up is done after printed-paper ejection.
- Scan Total. : The scan counter increments every time an original is scanned on the exposure glass or by ADF original feed. An original is not counted if it jams in the ADF.
- Fax TX.: The Fax TX counter increments at completion of each transmission.
- Fax RX.: The Fax RX counter increments when a Fax prints and when a report prints. The counter increments for these reports: 1) TX Standby File List, 2) Fax Journal, 3) TX Status Report and 4) Power Failure

#### Error History

There are two classes of errors: The "SC Log" and the "Error Log".

- The "SC Log" displays the numbers of the latest 8 errors. The errors are listed by their "SC" (Service Code) number.
- The "Error Log" lists the 8 most recent error results cleared by cycling the machine off/on. (See list below.)

|      | Engine Error            | Display      |
|------|-------------------------|--------------|
| (21) | Printer Jam/Paper Out   | Error Code 3 |
|      | ADF Jam                 | Error Code 3 |
|      | Size Error              | Error Code 3 |
|      | Cover Open              | Error Code 3 |
|      | Not Set Print Cartridge | Error Code 3 |
|      | Out of Toner            | Error Code 5 |
|      | Toner Almost Empty      | Error Code 6 |
|      |                         |              |

#### Energy Saver Mode 2

- 1. For the China USB Version Utility, this item does not exist.
- 2. For CNW and Wi-Fi Version Utility:
  - When the connected device is China USB model device (Not including MF1a), this item is not displayed.
  - When the connected device is not China USB model device, this item is displayed and can be set.
- 3. Set the main control of energy saver mode 2. This setting does not affect the energy saver mode 2 setting in System tab.
- 4. When the machine becomes disconnected, this setting will disable.
- 5. This setting is not interacted with the setting of Energy Save Mode 2 in the System tab.
- 6. Please refer to 2.1. System Setting in COPA User Tool Specification for the condition that the device will enter energy saver mode 2.
- [On or Off/Based on the device setting/-]

(22)

## OP-P2/MF2 Service Mode

#### Enter the Service Mode from SOM

The Service Mode is opened from inside the Smart Organizing Monitor. Please refer the TTP or ask your supervisor for the access code.

| er input   maintenance   :<br>Tray 1<br>Horizontal: 0<br>Vertical:<br>Plain Paper: 0 | Bypass Tray<br>Horizontal: 0 +<br>Vertical:<br>+<br>Plain Paper: 0 + | Plain Paper: 177<br>Thick Paper: 187 -<br>Thin Paper: 170 -<br>Recycled: 175                                         |  |
|--------------------------------------------------------------------------------------|----------------------------------------------------------------------|----------------------------------------------------------------------------------------------------|--|
| SC559 Detection:<br>AIO Type:<br>Destination:                                        | Off  Refill CMINA                                                    | Jan Lounter<br>Total Jan O<br>Tray 1 Jan O<br>Bypass Tray Jan O<br>Inner Jan O<br>Outer Jan O<br>Counter Information |  |
| Na 19.<br>Serial No. :<br>DL Menu:<br>Sub Scan Magnification:                        | 0<br>0<br>0<br>0<br>0<br>0                                           | Factory Default for Service           Print Test Pattern           Reset Fusing Unit SC                              |  |
| pecial Mode:                                                                         | <u>ه</u>                                                             | Auto IP Setting:                                                                                                    |  |

m2161008

SP modes are displayed when a service access code is input.

The SP mode sheet only supports English. Other multi-language SP mode sheets will display in English. For GDI models, the unsupported items such as "PDL Menu", "Auto IP" will be hidden. The GUI will be as follows:

|                      | Horizontal            | Adjusts the horizontal registration for tray 1. If<br>the machine settings are reset to the factory<br>defaults, this value does not change.<br>[-40 to 40 / 0 (Default) / 0.1 mm/step]               |
|----------------------|-----------------------|----------------------------------------------------------------------------------------------------|
| Registration: tray t | Vertical: Plain Paper | Adjusts the vertical registration of plain paper for<br>tray 1. If the machine settings are reset to the<br>factory defaults, this value does not change.<br>[-40 to 40 / 15 (Default) / 0.1 mm/step] |

| Registration: Bypass Tray           | Horizontal                                                                                        | Adjusts the horizontal registration for the bypass<br>tray. If the machine settings are reset to the<br>factory defaults, this value does not change.<br>[-40 to 40 / 0 (Default) / 0.1 mm/step]                 |
|-------------------------------------|---------------------------------------------------------------------------------------------------|----------------------------------------------------------------------------------------------------|
|                                     | Vertical: Plain Paper                                                                             | Adjusts the vertical registration of plain paper for<br>the bypass tray. If the machine settings are reset<br>to the factory defaults, this value does not<br>change.<br>[-40 to 40 / 0 (Default) / 0.1 mm/step] |
| SC559 Detection                     | [On or Off (Default)]                                                                             |                                                                                                    |
| Auto IP Setting<br>(PCL model only) | [On [Default] or Off]                                                                             |                                                                                                    |
| АЮ Туре                             | [Refill or Non-refill]                                                                            |                                                                                                    |
| Destination                         | Sets the destination and updates the engine setting. (Factory use.)<br>DOM / NA / EU / ASIA / CHN |                                                                                                    |
| PnP ID                              | 11 / 13 / 14<br>(Factory use)                                                                     |                                                                                                    |
| Serial No.                          | 11 characters                                                                                     |                                                                                                    |
| PDL Menu                            | PCL model only<br>[On (Default) or Off]                                                           |                                                                                                    |
| Sub Scan Magnification              | [-8 to 8 / 0(Default) / 1                                                                         | step]                                                                                                    |
| Special Mode                        | (Factory use)                                                                                     |                                                                                                    |

| Fusing Temperature             | Plain Paper                                                                                                    | Adjusts the fusing temperature for plain paper.<br>[152 to 192 / 177 (Default) / 1°C/step]         |  |
|--------------------------------|----------------------------------------------------------------------------------------------------|----------------------------------------------------------------------------------------------------|--|
|                                | Thick Paper                                                                                                    | Adjusts the fusing temperature for thick paper.<br>[140 to 180 / 170 (Default) / 1°C/step]         |  |
|                                | Thin Paper                                                                                                    | Adjusts the fusing temperature for thin paper.<br>[140 to 180 / 170 (Default) / 5°C/step]          |  |
|                                | Recycled                                                                                                    | Adjusts the fusing temperature for recycled paper.<br>[145 to 185 / 175 (Default) / 5°C/step]      |  |
|                                | Low Power Mode                                                                                                    | Adjusts the fusing temperature in the low power<br>mode.<br>[80 to 135 / 120 (Default) / 5°C/step] |  |
|                                | Displays Jam Counters for each location.                                                                                                  |                                                                                                    |  |
| Jam Counter                    | Total Jam, Tray 1 Jam, Bypass Tray Jam, Inner Jam, Outer Jam                                                                              |                                                                                                    |  |
| Counter Information            | Engine Counter (Read only. Won't be cleared by executing Factory Default)                                                                 |                                                                                                    |  |
| Factory Default for<br>Service | Clears/resets the contents of the controller memory (all data programmed by the user, log data application counters) to factory defaults. |                                                                                                    |  |
| Print Test Pattern             | Prints three test patterns                                                                                                    |                                                                                                    |  |
| Fuser SC Reset                 | Resetting the SC related to fusing errors                                                                                                 |                                                                                                    |  |

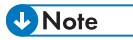

• The setting in SP Mode is related to engine. When user get into SP Mode sheets, SP mode menu send command to engine, printer will be woken up in silent mode. Then SDC status in main window displays ready.

#### Enter the Service Mode from Operation panel (MF only)

Please refer the TTP or ask your supervisor for the access code.

| Display Info |                                                                 |
|--------------|-----------------------------------------------------------------|
| Model Name   | Displays the Model Name, Depends on Engine<br>Firmware Settings |

| Display Info |                      |                                                                                                    |
|--------------|----------------------|----------------------------------------------------------------------------------------------------|
| FW Version   | CTL FW Version       | Displays the Firmware Version                                                                           |
|              | FAX FW Version       | Displays the Fax Firmware Version.                                                                      |
|              | Engine FW<br>Version | Displays the Engine Firmware Version                                                                    |
| Counter      | Printer Counter      | Displays the following counters of the printer engine.<br>Black image (Total Page)                      |
|              | Scanner<br>Counter   | Displays the sum total of scanner counters for each mode.                                               |
|              |                      | Total Page/ Color Image/ Black Image/<br>ADF Used                                                       |
|              | Jam Counter          | Displays the number of paper jams at each location.<br>Jam Total/ ADF/ Printer Out Bin/ Internal/ Tray1 |

| Print Reports         |                                                                                         |
|-----------------------|-----------------------------------------------------------------------------------------|
| G3 Protocol dump list | G3 protocol dump of the latest communication is<br>printed.<br>Off (Default)/ Error/ On |

| Engine Maintenance    |                                                                          |  |
|-----------------------|--------------------------------------------------------------------------|--|
| PnP Name              | Do not change this setting (Designed for Factory Use).<br>[0x00 to 0x7F] |  |
| Subscan Magnification | Adjusts the sub scan magnification.<br>[-8 to 8 / 0 (Default) / 1/step]  |  |

| Engine Maintenance      |                                                                                                    |                                                                                                    |
|-------------------------|----------------------------------------------------------------------------------------------------|----------------------------------------------------------------------------------------------------|
| Fusing Unit Temperature | Plain Paper                                                                                                    | Adjusts the fusing temperature for plain paper.<br>[152 to 192 / 177 (Default) / 1deg/step]                                                                                                    |
|                         | Recycled                                                                                                    | Adjusts the fusing temperature for recycled paper.<br>[145 to 185 / 175 (Default) / 1deg/step]                                                                                                    |
|                         | Thin Paper                                                                                                    | Adjusts the fusing temperature for thin paper.<br>[140 to 180 / 170 (Default) / 1deg/step]                                                                                                    |
|                         | Thick Paper                                                                                                    | Adjusts the fusing temperature for thick 2 paper.<br>[140 to 180 / 170 (Default) / 1deg/step]                                                                                                    |
| SC559 Detection         | [On or Off (Defau                                                                                                    | lt)]                                                                                                    |
| Total Counter Info      | Engine Counter                                                                                                    | Displays the total counter (Engine).                                                                                                    |
| Fuser SC Reset          | This button is for r                                                                                                    | esetting an SC related with the fusing errors.                                                                                                    |
| Registration            | Horiz. Tray 1                                                                                                    | Adjusts the horizontal registration for tray 1. If the machine settings are reset to the factory defaults, this value does not change.<br>[-40.0 to 40.0 / 0.0 (Default) / 0.1 mm/step]                             |
|                         | Vert. Tray1 Plain                                                                                                    | Adjusts the vertical registration of plain paper for<br>tray 1. If the machine settings are reset to the factory<br>defaults, this value does not change.<br>[-40.0 to 40.0 / 15.0 (Default) / 0.1 mm/step]         |
|                         | Horiz Bypass<br>tray                                                                                                    | Adjusts the horizontal registration for the bypass tray. If<br>the machine settings are reset to the factory defaults,<br>this value does not change.<br>[-40.0 to 40.0 / 0.0 (Default) / 0.1 mm/step]              |
|                         | Vert Bypass<br>Plain                                                                                                    | Adjusts the vertical registration of plain paper for the<br>bypass tray. If the machine settings are reset to the<br>factory defaults, this value does not change.<br>[-40.0 to 40.0 / 0.0 (Default) / 0.1 mm/step] |
| Destination             | Sets the destination and updates the engine setting.<br>Do not change this setting (Factory Use).<br>[DOM / NA / EU / ASIA / CHN] |                                                                                                    |

| Engine Maintenance |                         |  |
|--------------------|-------------------------|--|
| Test Pattern       | Prints the test pattern |  |
| АЮ Туре            | [Refill / Non-refill]   |  |
| Special mode       | 0x00 (Factory Use)      |  |
| Serial No.         | 11 characters           |  |

| Scan Maintenance    |                                                    |                                                   |  |
|---------------------|----------------------------------------------------|---------------------------------------------------|--|
| Mono Compression    | Sets the monochrome compression type for scanning. |                                                   |  |
|                     |                                                    |                                                   |  |
|                     | ADF Main Reg.                                      | Adjusts the ADF Scan main-scan registration.      |  |
|                     |                                                    | [-2.0 to 2.0 / 0 (Default) / 0.1 mm / step]       |  |
|                     | ADF Sub Reg.                                       | Adjusts the ADF Scan sub-scan registration.       |  |
| Desistanting Altret |                                                    | [-2.0 to 2.0 / 0 (Default) / 0.1 mm / step]       |  |
| Registration Adjust | Flatbed Main                                       | Adjusts the Flatbed Scan main-scan registration.  |  |
|                     | Reg.                                               | [-2.0 to 2.0 / 0 (Default)/ 0.1 mm / step]        |  |
|                     | Flatbed Sub                                        | Adjusts the Flatbed Scan sub-scan registration.   |  |
|                     | Reg.                                               | [-2.0 to 2.0 / 0 (Default)/ 0.1 mm / step]        |  |
|                     | ADF Main Reg.                                      | Adjusts the ADF Scan main-scan magnification.     |  |
| Size Adjust         |                                                    | [-0.9 to 0.9 / 0 (Default)/ 0.1 mm / step]        |  |
|                     | ADF Sub Reg.                                       | Adjusts the ADF Scan sub-scan magnification.      |  |
|                     |                                                    | [-0.9 to 0.9 / 0 (Default)/ 0.1 mm / step]        |  |
|                     | Flatbed Main                                       | Adjusts the Flatbed Scan main-scan magnification. |  |
|                     | Reg.                                               | [-0.9 to 0.9 / 0 (Default)/ 0.1 mm / step]        |  |
|                     | Flatbed Sub                                        | Adjusts the Flatbed Scan sub-scan magnification.  |  |
|                     | Reg.                                               | [-0.9 to 0.9 / 0 (Default)/ 0.1 mm / step]        |  |

| Factory Default |         |                                                                                                    |
|-----------------|---------|----------------------------------------------------------------------------------------------------|
|                 | Return  | Does not execute anything. Returns to an upper level.                                                                                                    |
| Factory Default | Execute | <ul> <li>Resets all the settings to factory default.</li> <li>Clears/ resets the contents of the controller<br/>memory (all data programmed by the user, log<br/>data application counters) to factory default.</li> <li>After executing, initial setup menu starts after power-<br/>on.</li> </ul> |

| CTL Maintenance             |                                                                          |
|-----------------------------|--------------------------------------------------------------------------|
| PDL Mode                    | ON = "PDL Settings" is shown (Default)<br>OFF = "PDL Settings" is hidden |
| Auto IP<br>(PCL model only) | [ON (Default) / OFF]                                                     |

## Fax Maintenance (4in1 MF only)

Please refer the TTP or ask your supervisor for the access code.

| Modem Settings  |                                                                                                    |
|-----------------|----------------------------------------------------------------------------------------------------|
| RX Level        | Adjusts reception level.<br>OP-MF1: -43dBm (Fixed)<br>OP-MF2: [-43 (Default) / -33 / -26 / -16 dBm]                                                                                          |
| TX Level        | Adjusts transmission level.<br>OP-MF1: [-2 to -17 / -10(Default) / 1dBm/Step]<br>OP-MF2: [-1 to -15 / -8(Default) / 1dBm/Step]                                                               |
| Cable Equalizer | Improves the pass-band characteristics of analog signals on a telephone<br>line.<br>OP-MF1: [General Value (Default) / 0 / 1.8 / 3.6 / 7.2 Km]<br>OP-MF1: [0 (Default) / 1.8 / 3.6 / 7.2 Km] |

| Modem Settings                  |                                                                                                    |
|---------------------------------|----------------------------------------------------------------------------------------------------|
|                                 | Sets the transmission start speed.                                                                                                    |
|                                 | <ul> <li>V.34 First TX Speed (Default: 33600 bps)</li> </ul>                                                                                                    |
|                                 | <ul> <li>V.17 First TX Speed (Default: 14400 bps)</li> </ul>                                                                                                    |
|                                 | <ul> <li>V.29 First TX Speed (Default: 9600 bps)</li> </ul>                                                                                                    |
| First TX Speed                  | <ul> <li>V.27 First TX Speed (Default: 4800 bps)</li> </ul>                                                                                                    |
| (OP-MF1 only)                   | Note:                                                                                                    |
|                                 | <ul> <li>If 33.6 is selected for TX Speed setting in User Tool, the V.34 First TX<br/>Speed setting in Service Mode is enabled.</li> </ul>                            |
|                                 | <ul> <li>In this case, the Service Mode setting is given priority over the 33.6<br/>setting in User Tool, so the actual First TX Speed is not always 33.6.</li> </ul> |
|                                 | Sets the reception start speed.                                                                                                    |
|                                 | <ul> <li>V.34 First RX Speed (Default: 33600 bps)</li> </ul>                                                                                                    |
|                                 | <ul> <li>V.17 First RX Speed (Default: 14400 bps)</li> </ul>                                                                                                    |
|                                 | <ul> <li>V.29 First RX Speed (Default: 9600 bps)</li> </ul>                                                                                                    |
| First RX Speed<br>(OP-MF1 only) | <ul> <li>V.27 First RX Speed (Default: 4800 bps)</li> </ul>                                                                                                    |
|                                 | Note:                                                                                                    |
|                                 | <ul> <li>If 33.6 is selected for RX Speed setting in User Tool, the V.34 First RX<br/>Speed setting in Service Mode is enabled.</li> </ul>                            |
|                                 | <ul> <li>In this case, the Service Mode setting is given priority over the 33.6<br/>setting in User Tool, so the actual First RX Speed is not always 33.6.</li> </ul> |

| Protocol Definition |                                                                                                    |  |
|---------------------|----------------------------------------------------------------------------------------------------|--|
| Training Retries    | Sets the number of training retries to be repeated before automatic fallback takes effect.<br>[1 / 2 (Default) / 3 / 4 times] |  |
| Encoding            | Selects data compression mode for TX/RX.<br>[MMR+MR+MH (Default) / MR+MH / MH]                                                |  |

| Protocol Definition Timer |                                                                   |
|---------------------------|-------------------------------------------------------------------|
| TO Timer                  | Timeout for the remote station to respond in automatic send mode. |
|                           | [35 / 45 / 55 / 60 (Default)/ 90 / 140 sec]                       |

| Protocol Definition Timer |                                                                                         |  |
|---------------------------|-----------------------------------------------------------------------------------------|--|
| T1 Timer                  | Sets the DIS waiting time.<br>[40 (Default) / 50 sec]                                   |  |
| T4 Timer                  | Sets the time interval between command signal transmissions.<br>[3 (Default) / 4.5 sec] |  |

| RX Settings                         |                                                                                                    |
|-------------------------------------|----------------------------------------------------------------------------------------------------|
| CNG Tone Detection<br>(OP-MF2 only) | CNG tone detection time (RX mode : FAX / TEL, FAX / TAD Only)<br>After the line is connected via the external telephone, the machine can<br>detect a CNG signal for the time length specified by this setting.<br>[5 (Default)/ 10 Sec] |
| CNG Cycles<br>(OP-MF2 only)         | Number of CNG cycles to be detected<br>This setting is only effective for FAX/TAD mode.<br>[1.5 (Default)/ 2.0 Cycle]                                                                                                    |
| Tone Sound Monitoring               | Determines when tones are monitored.<br>[No Monitoring / Up to Phase B (Default) / All TX Phases                                                                                                    |
| Stop/Clear Key                      | Stop the current receiving operation by pressing [Stop/Clear]. Received data will be lost.<br>[Not Functional (Default) / Functional]                                                                                                   |
| Off-Hook Detection<br>(OP-MF2 only) | Sets the Off-Hook detection period.<br>[200 (Default) / 800 msec]                                                                                                    |

| TX Settings     |                                                                                                    |  |
|-----------------|----------------------------------------------------------------------------------------------------|--|
| Redial Interval | Sets the time interval being redialing attempts if a TX fails.<br>[2 (Default) / 6 min]                                            |  |
| Redialings      | Sets the number of redial attempts if a TX fails.<br>OP-MF1: [2 (Default) / 3 / 4 Times]<br>OP-MF2: [2 / 3 / 4 (Default) /5 Times] |  |

| Overseas Comm Mode Settings |                                                                                                    |
|-----------------------------|----------------------------------------------------------------------------------------------------|
| Overseas Comm Mode          | Sets the machine to ignore a DIS (Digital Identification Signal) sent from a called station. This setting determines whether the machine waits the echo canceller to stop after the CED/ANSam signal is sent. To wait means to ignore the first DIS and wait until the echo canceller that responds stops and restarts.<br>[Off (Default) / Ignore DIS Once} |
| Minimum Time Length         | If Overseas Comm Mode is "Off" the machine detects the CNG signal as<br>long as the line is connected. If set to "On" the machine detects the CNG<br>signal after the line is connected.<br>OP-MF1: [100 / 200 / 300 / 350 (Default) / 400 ms]<br>OP-MF2: [100 / 200 / 300 / 350 / 400 ms (Default)]                                                         |

| Dial Pulse Setting |                                                                                                    |
|--------------------|----------------------------------------------------------------------------------------------------|
| Dial Pulse Type    | <ul> <li>Sets the number of pulses generated during dialing.</li> <li>N. Dialed "0" generates 10 pulses, "9" generates 9 pulses. (Default)</li> </ul> |
|                    | • N+1. Dialed "0" generates 1 pulse, "9" generates 10 pulses.                                                                                         |
|                    | • 10-N. Dialed "0" generates 10 pulses, "9" generates 1 pulse.                                                                                        |

| Tone Signal Settings                    |                                                                                                    |
|-----------------------------------------|----------------------------------------------------------------------------------------------------|
| Tone Signal Transmission Time<br>Length | Sets the time length tone signal transmission. [100 ms (Default)]                                                                                                    |
| Minimum Pause in Tone Dialing           | Sets the minimum pause during tone dialing.<br>[100 (Default) / 150 / 200 ms]                                                                                            |
| DTMF Level                              | Dual tone output level High.<br>OP-MF1: [-2 to -17dBm, -6dBm (Default)]<br>OP-MF2: [-12 / -11 / -10 / -8 (Default) / -6 dBu]                                             |
| DTMF Delta                              | Sets the difference in the level between high and low band<br>frequency signals DTMF tones are sent.<br>OP-MF1: [2 (Default) /3 dBM]<br>OP-MF2: [1 / 2 (Default)/ 3 dBu] |

| 1 Dial Tone Detection |                                                                                                    |
|-----------------------|----------------------------------------------------------------------------------------------------|
| Wait Time             | The machine starts dialing after the time below has expired without<br>detecting a dial tone after dial toner detection has been set for "No<br>detection".<br>[3.5 (Default) / 7.0 / 10.5 / 14.0 sec]                             |
| Timeout Length        | Sets the length of the time-out for the 1st dial tone connection. The machine waits the time specified below for a dial tone, and then disconnects automatically if no dial tone is detected.<br>[10 (Default) / 15 / 20 / 30 sec] |

| BT (Busy Tone) Detection      |                                                                                                 |
|-------------------------------|-------------------------------------------------------------------------------------------------|
| BT Setting                    | Sets busy tone detection.<br>[On (Default) /Off]                                                |
| BT Frequency<br>(OP-MF2 only) | [300-550 / 300-650 / 325-525 / 340-550 / 350-500 (Default) /<br>350-550 / 375-475 / 380-520 Hz] |
| BT Level<br>(OP-MF2 only)     | [-35 / -36 / -37 / -38 / -39 dB (Default)]                                                      |
| BT Cadence<br>(OP-MF2 only)   | [0.10/ 0.15/ 0.20/ 0.25/ 0.30/ 0.35/ 0.40/ 0.45/ 0.50 (Default) / 0.75]                         |

| Comm Settings |                                                                                                    |  |
|---------------|----------------------------------------------------------------------------------------------------|--|
| PTNI Pata     | Sets the error ratio for error judgment on data received in non-ECM mode.                                                                                                    |  |
|               | OP-MF1: [11% (Default) / 14%]                                                                                                    |  |
|               | OP-MF2: [10% (Default) / 15%]                                                                                                    |  |
| V34 Modem     | A V34 modem cannot operate if use of a V34 modem is prohibited with<br>the setting below. Therefore, if 33.6 is selected for the TX/RX Speed<br>setting in the User Tool V17 must be selected. |  |
|               | • <b>Permitted</b> . (Default) Use of V34 modem is allowed.                                                                                                    |  |
|               | • <b>Prohibited</b> . Use of V34 modem not allowed.                                                                                                    |  |

| Comm Settings |                                                                                                    |
|---------------|----------------------------------------------------------------------------------------------------|
| V17 Modem     | A V17 modem cannot operate if use of a V17 modem is prohibited with<br>the setting below. Therefore, if 14.4 is selected for the TX/RX Speed<br>setting in the User Tool V29 must be selected. |
|               | • <b>Permitted</b> . (Default) Use of V34 modem is allowed.                                                                                                    |
|               | • <b>Prohibited</b> . Use of V34 modem not allowed.                                                                                                    |

| V34 Settings                    |                                                                                                    |
|---------------------------------|----------------------------------------------------------------------------------------------------|
| Equalizer                       | Sets the equalizer training level to be applied if training fails due to poor<br>line connection.<br>[Automatic (Default) / 4 / 16 Points]                                                    |
| Redialing                       | Sets up resending if a communication error occurs.<br>OP-MF1: [Disabled / Not Disabled (Default)]<br>OP-MF2: [Disabled (Default) / Not Disabled]                                              |
| First TX Speed<br>(OP-MF2 only) | Sets the first transmission speed choice, before fallback.<br>[2400 / 4800 / 7200 / 9600 / 12000 / 14400 / 16800 /<br>19200 / 21600 / 24000 / 26400 / 28800 / 31200 / 33600 Bps<br>(Default)] |
| Symbol Rate                     | Limits the transmission speed range in V.34 mode by masking the rates of selected symbols.<br>[Not Used (Default) / 2400 / 2800 / 3000 / 3200 / 3429 Sym/sec]                                 |

## All Document Transfer (OP-MF2 only)

Transfers all documents in fax memory to other fax machine. Emergency use only.

Inputs forwarding fax number.

Max. 40 digits (includes #, \*, pulse)

To start transferring all documents, press "Start" key.

To cancel all documents transferring and back to Fax Maintenance menu, press "Clear/Stop" key.

## Fax Service Test Menu (4in1 MF only)

#### Entering the Fax Service Test Menu

Turn on the machine while pressing the "Fax" key.

## Exiting the Maintenance Mode Menu

To exit the maintenance mode menu, press the "Clear/Stop" or "Escape" key until the "Ready" display appears.

#### Menu List

| Fax Test                     |                 |                                     |
|------------------------------|-----------------|-------------------------------------|
| Off-Hook Test                | On Hook         | Executes the on hook test.          |
|                              | Off Hook        | Executes the off hook test          |
| CED Test                     |                 | Executes the CED test.              |
| CNG Test                     | 1100 Hz         | Executes the CNG test               |
| ANSam Test                   |                 | Executes the ANSam test.            |
| Ring Tone Test (OP-MF2 only) |                 | Executes the ring tone test.        |
|                              | Tone [0] to [9] | Executes the DTMF tone 0 to 9 test. |
|                              | Tone [*]        | Executes the DTMF tone * test.      |
|                              | Tone [#]        | Executes the DTMF tone # test.      |
|                              | Tone Stop       | Executes the Stop DTMF tone test.   |

| Fax Test    |                 |                                       |
|-------------|-----------------|---------------------------------------|
|             | [V34] 33600 Bps | Generates the [V34] 33600 bps signal. |
|             | [V34] 28800 Bps | Generates the [V34] 28800 bps signal. |
|             | [V17] 14400 Bps | Generates the [V17] 14400 bps signal. |
|             | [V17] 12000 Bps | Generates the [V17] 12000 bps signal. |
|             | [V17] 9600 Bps  | Generates the [V17] 9600 bps signal.  |
| Marlan Task | [V17] 7200 Bps  | Generates the [V17] 7200 bps signal.  |
| Modem lest  | [V29] 9600 Bps  | Generates the [V29] 9600 bps signal.  |
|             | [V29] 7200 Bps  | Generates the [V29] 7200 bps signal.  |
|             | [V27] 4800 Bps  | Generates the [V27] 4800 bps signal.  |
|             | [V27] 2400 Bps  | Generates the [V27] 2400 bps signal.  |
|             | [V21] 300 Bps   | Generates the [V21] 300 bps signal.   |
|             | Signal Stop     | Generates the Stop signal.            |

## **Reports**

#### Configuration Page & Maintenance Page (OP-P2/MF2 only)

The configuration page and maintenance page have information about the machine's status. Check them when doing machine maintenance.

To print the configuration page and maintenance page

Machines with LCD keypad operation panel: Press "User Tools" > "Print List/Report" > "Configuration Page" / "Maintenance Page"

Others: Start SOM > User Tools > List/Test Print > Configuration Page / Maintenance Page

#### **Total Counter**

#### Total Counter:

The total counter is incremented by the **"main board"** each time the board issues a print command to the engine.

The value is calculated as follows:

Total counter = Copier counter + Printer counter + FAX counter + Reports print

#### **Application Counters:**

Application counters exist for each individual primary machine function (Copier, Printer, Fax, etc.), and are incremented by the **"main board"** each time the board issues a print request for the function in question.

#### 🚼 Important

 The total counter can't be cleared. But the application counters can be cleared by executing "Factory Default" in maintenance mode.

#### **Other Reports**

Other reports in "Print List/Report"

- Fax Journal Prints a fax transmission and reception journal for the last 50 jobs.
- TX Standby File List Prints a list of fax jobs remaining in the machine's memory to be printed, sent, or forwarded.
- Quick Dial Destination List
- Fax Speed Dial Destination List
- Scanner Destinations List

- Scanner Journal Prints a scanner journal for the last 100 Scan to E-mail, Scan to FTP, and Scan to Folder transmissions.
- PCL Font List

## Test Page

Print the test pages for checking image problem.

### To Print the Test Page

To print the configuration page:

- Machines with LCD keypad operation panel: Press "User Tools" > "Print List/Report" > "Test Page"
- Others: Start SOM > User Tools > List/Test Print > Test Page

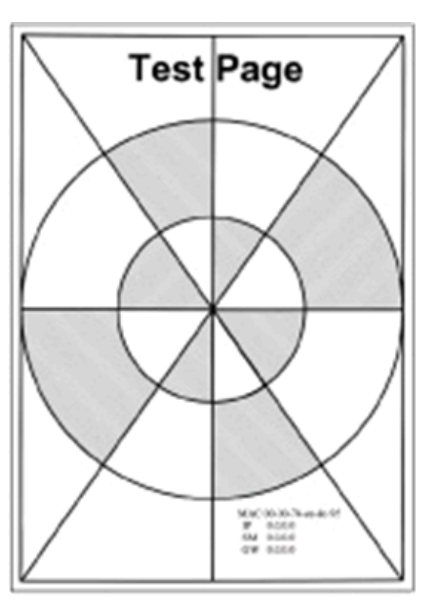

m118t100

## Test Pattern Printing (OP-P2/MF2 only)

Print the test patterns (Checker flag/ Grid pattern/ Trimming pattern) for checking image problem.

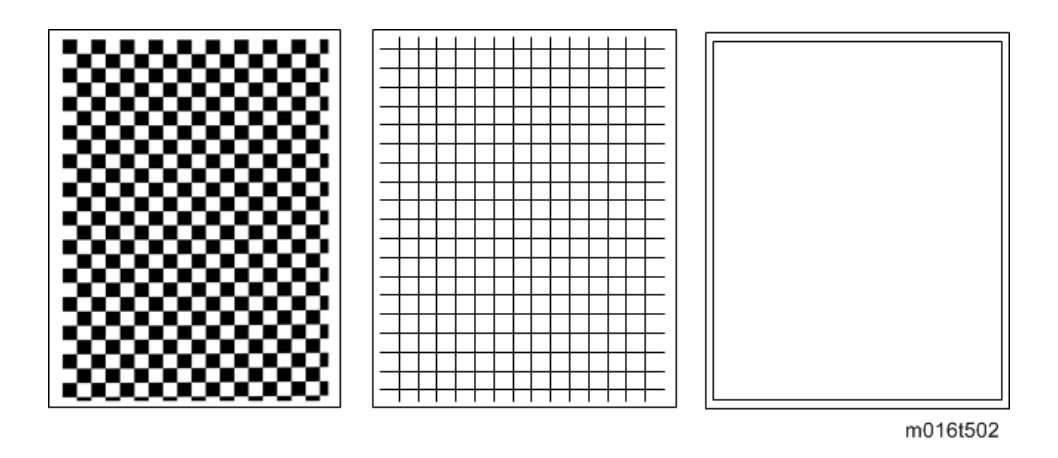

### To Print the Test Pattern

To print the test patterns, enter the maintenance Mode from operation panel or SOM, select "Test Pattern".

# 6. Troubleshooting

# **Service Calls**

#### Overview

The machine issues an SC (Service Call) when an error occurs. Error codes can be viewed on the Operation Panel and SOM. OP-MF1 with a 2-digit 7-seg LED display shows the SC as a 2-digit code.

Make sure the following points:

- All SC codes are logged.
- First of all, try turning the machine OFF/ON to clear the SC.
- Check the harnesses on PCB (Main Board, Fax Board, PSU, HVPS, etc.) to make sure that the problem was not caused by a loose connection before replacing the PCB.
- Check around to make sure that no physical obstruction such as a scrap of paper or something that has fallen inside the machine (paper clip, pin, etc.) before replacing the motor or sensor.

#### **Fusing Related SC Codes**

To prevent physical damage and safety issue, the machine cannot be operated until the fusing related SC has been reset by a service representative.

Enter the maintenance Mode from operation panel or SOM, select "Fuser SC Reset"

| SC | Tabl | es |
|----|------|----|
|----|------|----|

#### SC1xx: Scanning

| SC100<br>(c6) | CIS Lamp/Scanner Motor Error                                                                                                    |
|---------------|----------------------------------------------------------------------------------------------------|
|               | <ul> <li>A problem occurred with the CIS or scanner motor in the flatbed scanner:</li> <li>After CIS power check</li> <li>After shading</li> <li>After CIS failed to return to home position</li> </ul> |
|               | <ul><li>Check the scanner harness connection</li><li>Replace the scanner</li></ul>                                                                                                    |

## SC2xx: Scanning

| Polygon Motor On Timeout Error                                                                                                    |
|----------------------------------------------------------------------------------------------------|
| <ul> <li>No lock signal was received within 10 sec. after the polygon motor turned on.</li> <li>Check the laser unit harness connection</li> <li>Replace the laser unit</li> </ul>                                                                                                    |
| Polygon Motor Off Timeout Error                                                                                                    |
| <ul> <li>The lock signal did not go HIGH (inactive) within 20 sec. after the polygon motor turned off.</li> <li>Check the laser unit harness connection</li> <li>Replace the laser unit</li> </ul>                                                                                                    |
| Polygon Motor Lock Signal Error                                                                                                    |
| <ul> <li>Four samplings within 200 ms revealed that the polygon motor lock signal remained</li> <li>HIGH beyond the prescribed number of revolutions.</li> <li>Check the laser unit harness connection</li> <li>Replace the laser unit</li> </ul>                                                                      |
| Beam Synchronization Error                                                                                                    |
| <ul> <li>Top cover (or maintenance cover) is down and locked, and the polygon motor is locked, but laser synchronization could not be achieved within 40 msec.</li> <li>Check the laser unit harness connection</li> <li>Replace the laser unit</li> </ul>                                                             |
| Laser Scanning Unit thermistor error                                                                                                    |
| <ul> <li>After the main power switch ON, writing thermistor temperature is detected at 100ms intervals and</li> <li>Less than -30 degrees Celsius is detected for more than 4 seconds (Thermistor defective).</li> <li>More than 105 degrees Celsius is detected for more than 1 second (Thermistor short).</li> </ul> |
| <ul><li>Cneck the laser unit harness connection</li><li>Replace the laser unit</li></ul>                                                                                                    |
|                                                                                                    |

## SC4xx: Image Transfer and Transfer Error

| SC491<br>(C5) | Bias Leak                                                                                                    |
|---------------|----------------------------------------------------------------------------------------------------|
|               | A bias leak has occurred for the drum charge, development charge, or transfer<br>charge. PWM signals are sampled at 20 msec. intervals. This SC is issued if 10 PWM<br>samplings within 200 msec. are abnormal. |
|               | HVPS harness loose, broken, defective                                                                                                    |
|               | HVPS board defective                                                                                                    |
|               | AIO terminal defective                                                                                                    |
|               | Cycle the machine off/on                                                                                                    |
|               | <ul> <li>Check all the harness connections of the HVPS</li> </ul>                                                                                                    |
|               | <ul> <li>Check spring-loaded AIO terminal installation behind the HVPS.</li> </ul>                                                                                                    |
|               | • Replace HVPS.                                                                                                    |

## SC5xx: Motor, Fusing Error

| SC500<br>(C6) | Main Motor Error                                                                                                    |
|---------------|----------------------------------------------------------------------------------------------------|
|               | <ul><li>One of the following problems occurred:</li><li>The machine failed to detect a LOCK signal within two sec. after the main motor was turned on.</li></ul>                                                                    |
|               | <ul> <li>The machine failed to detect a LOCK release signal with 2 sec. after the main<br/>motor was turned off.</li> </ul>                                                                                                    |
|               | <ul> <li>Cycle the machine off/on</li> <li>Check the areas around motor and main drive train for a physical obstruction (paper scraps, etc.).</li> <li>Clean the main motor drive train.</li> <li>Replace the Main motor</li> </ul> |
|               | Fusing Unit Thermistor Error (Fatal Error)                                                                                                    |
| SC541<br>(C7) | No temperature was detected within 5 sec. after the machine was turned on (temperature was less than 0°C).                                                                                                    |
|               | <ul> <li>Check the Fusing unit thermistor if it's disconnected, broken or not set correctly</li> <li>Check the Fusing lamp if it's disconnected, broken or not set correctly</li> <li>Replace Fusing unit</li> </ul>                |

| SC542<br>(C8) | Fusing Reload Temperature Error (Fatal Error)                                                                                                    |
|---------------|----------------------------------------------------------------------------------------------------|
|               | After starting up or during operation the machine detected after 5 readings at 1.5 sec.<br>intervals that the hot roller was 5°C below the reload (operating) temperature.<br>• Unstable input voltage<br>• Fusing thermistor deformed or out of position<br>• Fusing lamp harness loose, broken, defective<br>• Fusing lamp defective<br>• Fusing unit defective |
|               | <ul> <li>Use high quality power source</li> <li>Check the Fusing thermistor position and it's harness connection</li> <li>Check the Fusing lamp and it's harness connection</li> <li>Replace Fusing unit</li> </ul>                                                                                                    |
| SC543<br>(C9) | High Temperature Error - Software (Fatal Error)                                                                                                    |
|               | <ul> <li>The temperature inside the fusing unit exceeded 225°C (437°F) for more than 1 sec.</li> <li>After this error has occurred three times, the machine will shut down and must be released with the Smart Organizing Monitor and serviced by a service technician.</li> <li>Main board defective</li> <li>PSU defective (TRIAC short)</li> </ul>             |
|               | <ul> <li>Check all PCB harness connection</li> <li>Check or replace PSU</li> <li>Replace Main board</li> </ul>                                                                                                    |
| SC544         | High Temperature Error- Hardware (Fatal Error)                                                                                                    |
|               | The machine detected the CPU port LOW twice at 100 ms intervals and issued this SC.<br>This check is always done to check for overheating, even if SC543 does not detect the<br>problem.                                                                                                    |
| (c )          | Check or replace Fusing unit                                                                                                    |
|               | Check or replace PSU                                                                                                    |
|               | Replace Main board                                                                                                    |

| SC545<br>(c2) | Fusing Lamp Remains ON Error (Fatal Error)                                                                                        |
|---------------|----------------------------------------------------------------------------------------------------|
|               | The heating element of the fusing lamp remained at full power longer than 9 sec. after the reload temperature was detected.       |
|               | • Fusing thermistor harness connector loose, broken, defective                                                                    |
|               | <ul> <li>Fusing thermistor warped or positioned incorrectly</li> </ul>                                                            |
|               | <ul> <li>Fusing lamp harness connector loose, broken, defective</li> </ul>                                                        |
|               | Check Fusing thermistor position and it's harness connection                                                                      |
|               | <ul> <li>Check Fusing lamp and it's harness connection</li> </ul>                                                                 |
|               | Zero cross Error                                                                                                    |
| SC:547        | Power supply frequency is unstable. HVP or PSU failure.                                                                           |
| (r2)          | Reset by turning the power OFF/ON.                                                                                                |
|               | • Use high quality power supply.                                                                                                  |
|               | Replace the HVP or PSU.                                                                                                    |
|               | Edge thermistor error (Fatal Error)                                                                                               |
| SC551         | In the condition of relay ON, the end thermistor on the fusing detects less than 0 degrees Celsius for more than 5 seconds.       |
| (r1)          | Check Fusing thermistor position and it's harness connection                                                                      |
|               | <ul> <li>Check Fusing lamp and it's harness connection</li> </ul>                                                                 |
|               | Replace Fusing unit                                                                                                    |
| SC556<br>(c0) | temperature deviation error (Fatal Error)                                                                                         |
|               | More than 1 degree Celsius temperature difference (between Center – End thermistor) is detected for 1.5 seconds 5 times in a row. |
|               | Check Fusing thermistor position and it's harness connection                                                                      |
|               | <ul> <li>Check the input voltage if it's out of the limit</li> </ul>                                                              |
|               | Replace Fusing unit                                                                                                    |
| SC557         | Zero cross Frequency Over                                                                                                    |
|               | Power supply frequency is unstable.                                                                                               |
|               | No error message will be issued on this SC. A log of this SC will be logged in the SOM service mode SC                            |

| SC559<br>(c3) | Fusing Unit Third Jam Error (Fatal Error)                                                                                                    |
|---------------|----------------------------------------------------------------------------------------------------|
|               | The exit sensor failed to detect the leading edge of the paper within the prescribed time and triggered a jam alert.                                                                                  |
|               | <ul> <li>After this error has occurred three times, the machine will shut down automatically<br/>and cannot be re-started until the machine has been serviced by a service<br/>technician.</li> </ul> |
|               | <ul> <li>Check the paper transport path for any physical obstructions (paper scraps, etc.)</li> <li>Make sure the fusing unit has been installed correctly</li> </ul>                                 |
| SC560         | Low input voltage (-21 and -27 model only)                                                                                                    |
|               | When the input voltage is extremely low (Lower than 140V).                                                                                                    |
|               | <ul><li>Can be reset by turning the power OFF/ON.</li><li>Use high quality power supply.</li></ul>                                                                                                    |

## Coloritant 🔂

• Execute "Fuser SC Reset" after solving a fusing unit problem. Otherwise, the machine will continue to issue this SC code and cannot be operated.

## SC6xx: Communication

| SC650         | Modem Error                                                                                                    |
|---------------|----------------------------------------------------------------------------------------------------|
|               | Modem chip defective.                                                                                                    |
|               | • Replace fax board.                                                                                                    |
| SC669<br>(c5) | EEPROM Communication Error                                                                                                 |
|               | A read/write error occurred with the EEPROM on the main board.                                                             |
|               | Cycle the machine off/on                                                                                                   |
|               | EEPROM defective, replace main board.                                                                                      |
| SC688<br>(c4) | No CTL_PRREQ_N Signal                                                                                                    |
|               | Paper failed to feed after the machine reached the reload temperature because the main board did not issue a PRREQ signal. |
|               | Check all Main board harness connection                                                                                    |
|               | Replace Main board                                                                                                    |

| SC670<br>(c9) | Engine Communication Error                                                                          |
|---------------|----------------------------------------------------------------------------------------------------|
|               | The engine failed to communicate with the firmware.<br>Firmware update failure.                     |
|               | <ul><li>Cycle the machine off/on and update the firmware again</li><li>Replace Main board</li></ul> |

## SC8xx: Other

| SC820         | Controller Error                                                              |
|---------------|-------------------------------------------------------------------------------|
|               | Unexpected error. Cycle the machine off/on.                                   |
| SC828<br>(c8) | ROM Checksum or Data Lost Error                                               |
|               | A firmware type error or checksum error occurred.                             |
|               | Update firmware                                                               |
| SC871<br>(c7) | Flash ROM Write Error                                                         |
|               | The flash memory is defective or there is a problem with the fax board cable. |
|               | Check the harness connection between fax board and main board.                |
|               | Replace Main board or Fax board                                               |

# Image Problems

### Overview

Image problems may appear at regular intervals due to the different circumferences of rollers in the machine and inside the AIO.

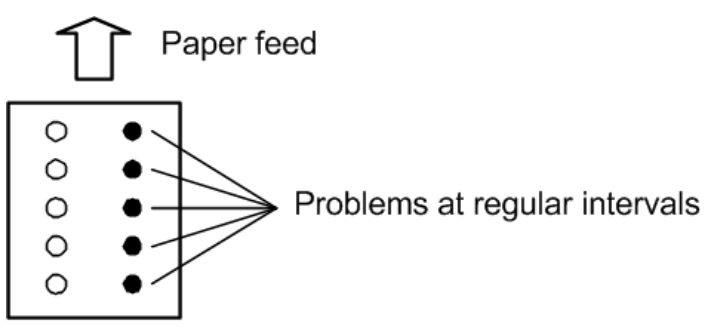

| ım) |  |
|-----|--|
|     |  |

g165t502

| Diameter (mm) | Interval (mm) | Component                |
|---------------|---------------|--------------------------|
| 9.5           | 29.8          | Charge Roller (AIO)      |
| 12            | 37.7          | Development roller (AIO) |
| 12.13         | 38.1          | Relay roller             |
| 14.2          | 44.6          | Exit Roller              |
| 14.6          | 45.8          | Image Transfer Roller    |
| 22            | 69.1          | Pressure roller          |
| 23.96         | 75.2          | Drum (AIO)               |
| 25.02         | 78.6          | Hot roller               |
| 28            | 28            | Paper feed roller        |
## Image Quality Problems

| Problem                      | Cause / Solution                                                                                                    |
|------------------------------|----------------------------------------------------------------------------------------------------|
|                              | • AIO is out of toner. Refill or replace the AIO.                                                                                                    |
|                              | <ul> <li>The polygon mirror of the laser unit is dirty.</li> </ul>                                                                                                    |
|                              | <ul> <li>Adjust the image density.</li> </ul>                                                                                                    |
|                              | <ul> <li>Paper is damp. Use paper that has been stored properly.</li> </ul>                                                                                                    |
| Blurred or too light         | <ul> <li>If you enable [Toner Saving], printing is generally less dense.</li> <li>User Tools &gt; System Settings &gt;Toner Saving: Off</li> <li>Printer Driver &gt; Print Quality &gt; Toner Saving: Off</li> </ul> |
|                              | • Toner is almost depleted. Replace the print cartridge.                                                                                                    |
|                              | <ul> <li>Condensation may have collected. If rapid change in<br/>temperature or humidity occurs, use this machine only after it has<br/>acclimatized.</li> </ul>                                                     |
|                              | • Drum life ended. Replace the AIO.                                                                                                    |
|                              | <ul> <li>Image density is too high. Adjust the image density.</li> </ul>                                                                                                    |
| Dirty or too dark            | <ul> <li>Toner on the printed surface is not dry.<br/>Do not touch printed surfaces immediately after copying. Remove<br/>freshly printed sheets one by one, taking care not to touch printed<br/>areas.</li> </ul>  |
|                              | • The exposure glass or ADF is dirty.                                                                                                    |
| Distribution                 | • Drum life ended or waste toner tank full. Replace the AIO.                                                                                                    |
| Dirty background             | <ul> <li>Adjust with "Charge Bias" in the Maintenance Mode.</li> </ul>                                                                                                    |
|                              | • The stripper pawls of the fusing unit are dirty.                                                                                                    |
| Vertical black lines         | • The exposure glass or ADF is dirty.                                                                                                    |
|                              | Replace the print cartridge.                                                                                                    |
|                              | • The exposure glass or ADF is dirty.                                                                                                    |
| Vertical White lines         | <ul> <li>Toner is almost depleted. Replace the print cartridge.</li> </ul>                                                                                                    |
|                              | Humidity level surrounding the machine may be too low.                                                                                                    |
| Horizontal black lines       | Refer to "Dark lines in halftone areas at 75mm Intervals".                                                                                                    |
|                              | The original probably has heavily lined or dotted areas.                                                                                                    |
| A moire pattern is produced. | Switching the setting for image quality between [Photo] and [Mixed] may eliminate the moire pattern.                                                                                                    |

| Problem                     | Cause / Solution                                                                                                    |
|-----------------------------|----------------------------------------------------------------------------------------------------|
| Insufficient fusing         | Check the levers for printing on envelopes inside the rear cover. Pull up the levers.                                                                                                    |
| Dark lines in halftone area | Might appear at 75 mm intervals when the machine is operating in a room where the humidity is very low. (The low humidity causes variation in light sensitivity across the surface of the drum.) |
|                             | Selecting [On] for [Low Humidity Mode] under [System Settings] (User<br>Tools) may help to prevent these lines from appearing.                                                                   |
|                             | When the humidity mode setting is enabled, the drum is rotated slightly every 15 minutes. This keeps the light sensitivity constant across the entire surface of the drum.                       |

# Jam / Paper Feed Problems

| Problem                      | Cause / Solution                                                                                                    |  |
|------------------------------|----------------------------------------------------------------------------------------------------|--|
| Paper does not feed          | • Use supported types of paper.                                                                                                    |  |
|                              | <ul> <li>Load paper correctly, making sure that the paper guides are<br/>properly adjusted.</li> </ul>                                            |  |
| smoothly.                    | <ul> <li>If the paper is curled, straighten the paper.</li> </ul>                                                                                 |  |
|                              | <ul> <li>Take out the paper from tray and fan it well. Then, reverse the top<br/>and bottom of the paper, and put it back in the tray.</li> </ul> |  |
|                              | • There remain pieces of paper in the paper path.                                                                                                 |  |
|                              | <ul> <li>Poor contact or disconnection of the sensor.</li> </ul>                                                                                  |  |
|                              | <ul> <li>There is some foreign body in the paper guides of the paper<br/>path.</li> </ul>                                                         |  |
|                              | <ul> <li>If there are gaps between the paper and the paper guides, adjust<br/>the paper guides to remove the gaps.</li> </ul>                     |  |
| Paper jams occur frequently. | <ul> <li>Avoid printing on both sides of paper when printing images that<br/>contain large solid areas, which consume a lot of toner.</li> </ul>  |  |
|                              | <ul> <li>Use supported types of paper.</li> </ul>                                                                                                 |  |
|                              | <ul> <li>Load paper only as high as the upper limit markings on the paper<br/>guide.</li> </ul>                                                   |  |
|                              | <ul> <li>Make sure that the friction pads and paper feed rollers are clean.<br/>Clean the Friction Pad and Paper Feed Roller.</li> </ul>          |  |

6

| Problem                                          | Cause / Solution                                                                                                    |  |
|--------------------------------------------------|----------------------------------------------------------------------------------------------------|--|
| Multiple sheets of paper are<br>fed at one time. | <ul> <li>Fan the paper well before loading. Also make sure that the edges are even by tapping the stack on a flat surface such as a desk.</li> <li>Make sure that the paper guides are in the right position.</li> <li>Use supported types of paper.</li> <li>Load paper only as high as the upper limit markings on the paper guide.</li> <li>Make sure that the friction pads and paper feed rollers are clean.</li> <li>Check that paper was not added while there was still some left in the tray. Only add paper when there is none left in the tray.</li> </ul> |  |
| Paper gets wrinkles.                             | <ul> <li>Deterioration of the hot roller or the pressure roller.</li> <li>Paper is damp. Use paper that has been stored properly.</li> <li>Paper is too thin.</li> <li>If there are gaps between the paper and the paper guides, adjust the paper guides to remove the gaps.</li> </ul>                                                                                                    |  |
| The printed paper is curled.                     | <ul> <li>Load the paper upside down in the paper tray.</li> <li>If the paper curl is severe, take prints from the output tray more frequently.</li> <li>Paper is damp. Use paper that has been stored properly.</li> <li>Adjust with "Curl Control mode" in the Maintenance Mode.</li> </ul>                                                                                                    |  |
| Images are printed<br>diagonally to the pages.   | If there are gaps between the paper and the paper guides, adjust the paper guides to remove the gaps.                                                                                                    |  |
| Printed envelopes come out creased.              | e out Check the levers for printing on envelopes inside the rear cover. Lower the levers.                                                                                                    |  |

## Other Problems

| Problem | Cause / Solution                                                                                                    |  |
|---------|----------------------------------------------------------------------------------------------------|--|
| SC542   | <ul> <li>SC542 may occur frequently due to the unstable input voltage.<br/>Upgrade the firmware to the last version or ask the user to use a<br/>stable power supply.</li> </ul> |  |

| Problem                               | Cause / Solution                                                                                                    |  |
|---------------------------------------|----------------------------------------------------------------------------------------------------|--|
| Paper size mismatch                   | <ul> <li>Setting the OS language as "English (US)" may change the<br/>application paper default settings to "Letter". Ask the user to<br/>check the settings before printing, or set "Sub paper size": ON.</li> </ul> |  |
| Last paper noise                      | <ul> <li>Printing the last piece of paper in the paper tray might generate a<br/>bit louder sound.</li> </ul>                                                                                                    |  |
| Over Heat                             | • The machine might stop for cooling down after heavy continuous print jobs or in a high temperature environment.                                                                                                    |  |
| User cannot install printer<br>driver | • Encourage the user to use the install wizard from the driver CD.<br>Follow the instructions (especially the correct time for connecting<br>the USB or network cable).                                               |  |
| ADF scan too slow                     | <ul> <li>Scan speed depends on the PC specifications and the network conditions.</li> <li>Use a USB cable instead of a network connection.</li> </ul>                                                                 |  |

# 7. Energy Saving

# **Energy Save**

#### **Energy Save Modes**

Use the energy saver modes correctly in order to save energy and protect the environment.

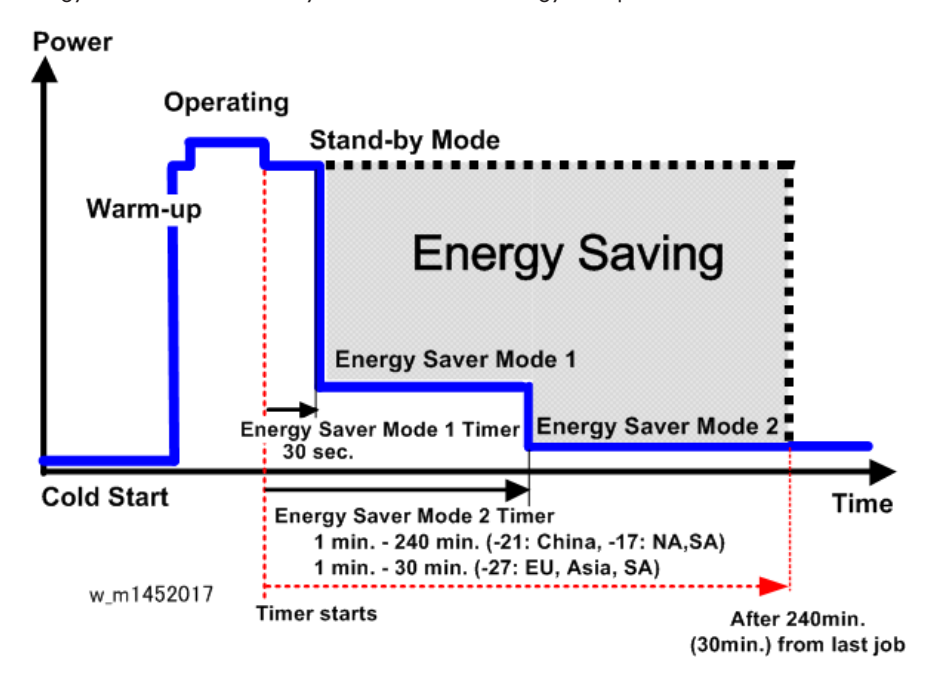

#### **Timer Settings**

The user can set these timers with User Tools (Admin. Tools > Energy Saver Mode> EnergySaver Mode1 or Mode2)

- Energy Saver Mode 1 (30 sec.): This can be only turned on or off.
- Energy Saver Mode 2 (1 to 240 min.): This can be turned on or off and timer setting is adjustable (default: 1 min.).

#### Recommendations

We recommend that the default settings should be kept.

- If the customer requests that these settings should be changed, please explain that their energy costs could increase, and that they should consider the effects on the environment of extra energy use.
- If it is necessary to change the settings, please try to make sure that the Energy Saver Mode 2 Timer is not too long. Try with a shorter setting first, such as 30 min., then go to a longer one (such as 60 min.) if the customer is not satisfied.
- If the timers are all set to the maximum value, the machine will not begin saving energy until 240 minutes has expired after the last job. This means that after the customer has finished using the machine for the day, energy will be consumed that could otherwise be saved.

# **Paper Save**

## Effectiveness of Duplex/Combine Functions

Duplexing and the combine functions reduce the amount of paper used. Far less energy overall is used for paper production and paper disposal.

### 1. Duplex

Printing on both sides of each sheet of paper reduces paper consumption by half.

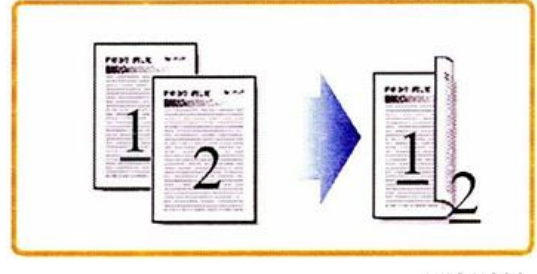

m101t032

### 2. Combine Mode

Combine more than one page on a sheet reduces paper consumption by half or more.

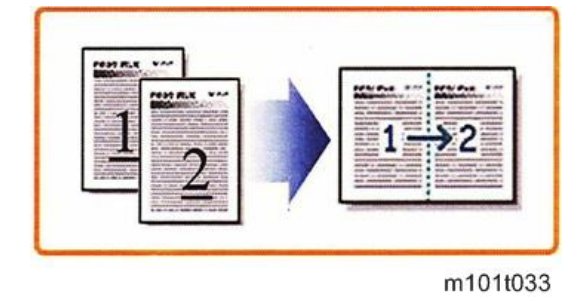

### 3. Duplex + Combine

Printing on both sides of each sheet and printing than one page on each side of the sheet can reduce paper consumption even more.

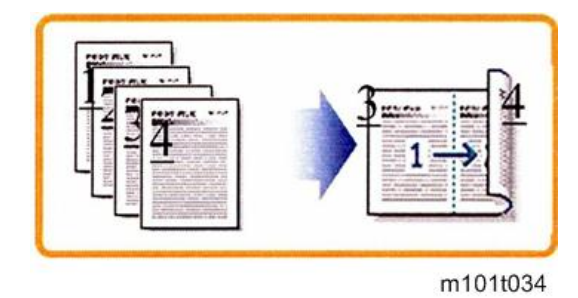

To check paper consumption, look at the total counter and duplex counter.

The total counter counts all pages printed:

- The total counter increments by 2 for each duplex page
- The total counter increments by 3 for two duplex sheets where only three pages are printed (one side is blank).

The duplex counter counts sheets of paper that have images on both sides:

- The duplex counter increments by 1 for one duplex page
- The duplex counter increments by 1 for two duplex sheets where only three pages are printed (one side is blank)

#### **Total Counter**

The machine total counter counts the number of sides printed (a duplex page is counted as two, not one).

The table below shows paper savings and how the counters increment for some simple examples of simplex and duplex jobs.

| Original | Simplex Sheets | Duplex Sheets | Paper Saved | Total Counter |
|----------|----------------|---------------|-------------|---------------|
| 1        | 1              | 1             | 0           | 1             |
| 2        | 2              | 1             | 1           | 2             |
| 3        | 3              | 2             | 1           | 3             |
| 4        | 4              | 2             | 2           | 4             |
| 5        | 5              | 3             | 2           | 5             |
| 10       | 10             | 5             | 5           | 10            |
| 20       | 20             | 10            | 10          | 20            |

If the combine mode is used, the total and duplex counters work in the same way as explained above. The following tables show paper savings and how the counters increment for some simple duplex/ combine jobs.

| Original | Simplex Sheets | Duplex Sheets | Paper Saved | Total Counter |
|----------|----------------|---------------|-------------|---------------|
| 1        | 1              | 1             | 0           | 1             |
| 2        | 2              | 1             | 1           | 1             |
| 3        | 3              | 2             | 1           | 2             |
| 4        | 4              | 2             | 2           | 2             |
| 5        | 5              | 3             | 2           | 3             |
| 10       | 10             | 5             | 5           | 5             |
| 20       | 20             | 10            | 10          | 10            |

## Combine 2-in-1 Mode

Duplex + Combine 2-in-1 Mode

| Original | Simplex Sheets | Duplex Sheets | Paper Saved | Total Counter |
|----------|----------------|---------------|-------------|---------------|
| 1        | 1              | 1             | 0           | 1             |
| 2        | 2              | 1             | 1           | 1             |
| 3        | 3              | 1             | 2           | 2             |
| 4        | 4              | 1             | 3           | 2             |
| 5        | 5              | 2             | 3           | 3             |
| 6        | 6              | 2             | 4           | 3             |
| 7        | 7              | 2             | 5           | 4             |
| 8        | 8              | 2             | 6           | 4             |
| 9        | 9              | 3             | 6           | 5             |
| 10       | 10             | 3             | 7           | 5             |
| 11       | 11             | 3             | 8           | 6             |
| 12       | 12             | 3             | 9           | 6             |

7

MEMO

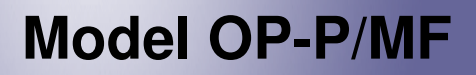

**Appendices** 

April, 2014

# TABLE OF CONTENTS

# 1. Appendices: Specifications

| Machine Specifications                                                                                                    |
|----------------------------------------------------------------------------------------------------|
| OP-P1/MF1                                                                                                    |
| General Specifications                                                                                                    |
| Printer Specifications8                                                                                                    |
| Copier Specifications (M134, M165, M147, M142, M166, M148, M135, M141, M143, M167, M149, M168, M150, M191, M151, M169)11            |
| Scanner Specifications (M134, M165, M147, M142, M166, M148, M135, M141, M143, M167, M149, M168, M150, M191, M151, M169)15           |
| Fax Specifications (M135, M141, M143, M167, M149, M168, M150)19                                                                     |
| Software Specifications23                                                                                                    |
| OP-P2/MF2                                                                                                    |
| General Specifications23                                                                                                    |
| Printer25                                                                                                    |
| Copier (M215, M216, M217, M218, M225, M226, M229, M230, M232, M235, M237,<br>M239, M240, M241, M246, M247, M249, M250)              |
| Scanner Specifications (M215, M216, M217, M218, M225, M226, M229, M230, M232, M235, M237, M239, M240, M241, M246, M247, M249, M250) |
| Fax Specifications (M217, M218, M229, M230, M235, M237, M240, M241, M247, M250)                                                     |

# **Machine Specifications**

## OP-P1/MF1

## **General Specifications**

| Configuration                                               |                                                                                 | Desktop                                                                                                    |  |
|-------------------------------------------------------------|---------------------------------------------------------------------------------|----------------------------------------------------------------------------------------------------|--|
| Languages M133, M144,<br>M134, M142,<br>M135, M141,<br>M143 |                                                                                 | Chinese (Simplified Characters), English                                                                                                    |  |
|                                                             | M162, M163,<br>M145, M165,<br>M147, M166,<br>M148, M167,<br>M149, M168,<br>M150 | English, German, French, Italian, Spanish, Dutch, Swedish,<br>Norwegian, Danish, Finnish, Portuguese, Czech,<br>Hungarian, Polish, Russian, Brazilian, Turkish |  |
| Original exposure                                           |                                                                                 | Laser electrostatic transfer                                                                                                    |  |
| Printing speed                                              |                                                                                 | 22 ppm (A4)                                                                                                    |  |
|                                                             |                                                                                 | 23 ppm (LT)                                                                                                    |  |
| First print (A4/LT<br>600 x 600 dpi)                        | M133, M144,<br>M134, M142,<br>M135, M141,<br>M143                               | 6 sec. or less (from paper-feed-start to paper-ejection)                                                                                                    |  |
|                                                             | M162, M163,<br>M145, M165,<br>M147, M166,<br>M148, M167,<br>M149, M168,<br>M150 | 10 sec. or less (from paper-feed-start to paper-ejection)                                                                                                    |  |
| Printing resolution                                         |                                                                                 | 600 x 600 dpi or 1200 x 600 dpi (selected with the printer driver)                                                                                             |  |

| Warm-up time (Ready status)            |                                                                                                    | Less than 25 sec. (power on, energy save recovery) at 23°C (71.6°F)                                                             |  |  |
|----------------------------------------|----------------------------------------------------------------------------------------------------|----------------------------------------------------------------------------------------------------|--|--|
| Paper Path Driver                      |                                                                                                    | Single brush-less DC motor                                                                                                    |  |  |
| AIO (All In One                        | Drum                                                                                                    | Optical photo-conductor                                                                                                    |  |  |
| system*')                              | Development                                                                                                    | Dry electro-static method                                                                                                    |  |  |
|                                        | Charge                                                                                                    | Charge roller                                                                                                    |  |  |
|                                        | Toner supply                                                                                                    | Auger agitation, supply                                                                                                    |  |  |
|                                        | Used toner<br>collection                                                                                                    | Used toner collection container                                                                                                 |  |  |
|                                        | Cleaning                                                                                                    | Opposable cleaning blade                                                                                                    |  |  |
|                                        | Estimated yield<br>(Based on A4<br>SEF Test Pattern) –                                                                                                    | Starter AlO (M133, M162, M144, M163, M134, M165,<br>M142, M166, M135, M141, M143, M167, M168,<br>M164, M191, M169): 1000 sheets |  |  |
|                                        |                                                                                                    | Starter AIO (M145, M147, M148, M149, M150, M146, M151): 700 sheets                                                              |  |  |
|                                        |                                                                                                    | Replacement AIO:                                                                                                    |  |  |
|                                        |                                                                                                    | 2600 sheets (All region)                                                                                                    |  |  |
|                                        |                                                                                                    | 1500 sheets (Region other than China)                                                                                           |  |  |
|                                        | ID chip                                                                                                    | Yes                                                                                                    |  |  |
|                                        | Chamman                                                                                                    | Temperature: -30°C to 40°C (-54°F to 104°F)                                                                                     |  |  |
|                                        | conditions                                                                                                    | Humidity: 15% to 80% RH                                                                                                    |  |  |
|                                        |                                                                                                    | Note: Store away from direct sunlight.                                                                                          |  |  |
| *1 The AIO cartric<br>supply unit. The | *1 The AIO cartridge contains the drum, charge unit, development unit, cleaning unit, and toner supply unit. The unit is replaced as a whole; there are no serviceable parts inside. |                                                                                                    |  |  |
| The AIO has ar                         | n ID chip which help                                                                                                    | s to detect when an AIO is set and a new AIO.                                                                                   |  |  |
| Fusing                                 |                                                                                                    | Hot roller+ Halogen fusing lamp                                                                                                 |  |  |

| Paper        | Paper type and<br>Weight | Plain paper: 65 to 99 g/m <sup>2</sup> (17 to 26 lb.)                        |                                                                                                    |                                                |
|--------------|--------------------------|------------------------------------------------------------------------------|----------------------------------------------------------------------------------------------------|------------------------------------------------|
|              |                          | Recycled paper: 75 to 90 g/m <sup>2</sup> (20 to 24 lb.)                     |                                                                                                    |                                                |
|              |                          | Thin paper: 52 to 64 g/m <sup>2</sup> (14 to 24 lb.)                         |                                                                                                    |                                                |
|              |                          | Thick paper:                                                                 | 100 to 13                                                                                                    | 0 g/m <sup>2</sup> (26.6 to 34 lb.)            |
|              | Delivery                 | Face-up                                                                      |                                                                                                    |                                                |
|              |                          | Input Tray 1                                                                 |                                                                                                    | 50 sheets                                      |
|              | Capacity (70 g/          |                                                                              | Bypass T                                                                                                    | ray: 1 sheet                                   |
|              | m²/19 lb.)               | Output                                                                       | Output Tr                                                                                                    | ray: 50 sheets                                 |
|              |                          |                                                                              | Rear: 1 s                                                                                                    | heet                                           |
|              | Paper size               | Standard<br>(SEF)                                                            | A4, $8^{1}/2^{"} \times 11^{"}$ (Letter), $8^{1}/2^{"} \times 14^{"}$<br>(Legal), B5, $5^{1}/2^{"} \times 8^{1}/2^{"}$ (Half letter)<br>$7^{1}/4^{"} \times 10^{1}/2^{"}$ (Executive), A5, A6, E<br>16K (197 x 273 mm), 16K (195 x 27<br>mm), 16K (184 x 260 mm) |                                                |
|              |                          | Custom                                                                       | Width:                                                                                                    | Tray 1: 100 to 216 mm (3.9 to 8.5 in.)         |
|              |                          |                                                                              |                                                                                                    | Bypass Tray: 90 to 216 mm<br>(3.6 to 8.5 in.)  |
|              |                          |                                                                              | Length:                                                                                                    | 148 to 356 mm (5.8 to 14 in.)                  |
| Paper feed   | Duplexing                | ng No, but manual duplexing possible by p<br>pages, and then 2nd side pages. |                                                                                                    | ing possible by printing 1st side<br>de pages. |
|              | Paper out alert          | LED flash                                                                    |                                                                                                    |                                                |
| Power supply |                          | 220 to 240 V 50/60 Hz Less than 5 A (mainly Europe and Asia)                 |                                                                                                    |                                                |
|              |                          | 120 V 60 Hz Less than 8 A (mainly North America)                             |                                                                                                    |                                                |

|                                                                                                    |                                                                                           | 1                                                                      |                               |  |
|----------------------------------------------------------------------------------------------------|-------------------------------------------------------------------------------------------|------------------------------------------------------------------------|-------------------------------|--|
| Power consumption (average)                                                                                                    |                                                                                           | Max.                                                                   | 900 W                         |  |
|                                                                                                    |                                                                                           | Operation                                                              | 400 W                         |  |
|                                                                                                    |                                                                                           | Standby                                                                | 55 W (mainly Europe and Asia) |  |
|                                                                                                    |                                                                                           |                                                                        | 60 W (mainly North America)   |  |
|                                                                                                    |                                                                                           | Energy Save 1                                                          | 40 W or less                  |  |
|                                                                                                    |                                                                                           | Energy Save 2                                                          | 5 W or less                   |  |
| Dimensions         M133, M162,           (w x d x h)         M144, M163,           M145, M146,         M164                         |                                                                                           | 402 x 360 x 165 mm                                                     | n (15.8 x 14.2 x 6.5 in.)     |  |
|                                                                                                    | M134, M165,<br>M147, M142,<br>M166, M148                                                  | 402 x 360 x 249mm                                                      | (15.8 x 14.2 x 9.8 in.)       |  |
|                                                                                                    | M135, M141, 402 x 360 x 291 mm<br>M143, M167,<br>M149, M168,<br>M150, M151,<br>M169, M191 |                                                                        | n (15.8 x 14.2 x 11.5 in.)    |  |
| Weight                                                                                                    | M133, M162,<br>M144, M163,<br>M145, M146,<br>M164                                         | 62, 7.2 kg (15.9 lb.)<br>53,<br>16,                                    |                               |  |
| M134, M165, 9.9 kg (<br>M147, M142,<br>M166, M148<br>M135, M141, 11.1 kg<br>M143, M167,<br>M149, M168,<br>M150, M151,<br>M169, M191 |                                                                                           | 9.9 kg (21.8 lb.)                                                      |                               |  |
|                                                                                                    |                                                                                           | 11.1 kg (24.5 lb.)                                                     |                               |  |
| Calendar/Clock                                                                                                    |                                                                                           | M135, M141, M143, M167, M149, M168, and<br>M150, M151, M169, M191 only |                               |  |
| Interface                                                                                                    |                                                                                           | USB 2.0                                                                |                               |  |

| Operation Panel       | M133, M162,<br>M144, M163,<br>M145, M146,<br>M164                                     | 2 LEDs, 2 keys                                                             |                                             |  |
|-----------------------|---------------------------------------------------------------------------------------|----------------------------------------------------------------------------|---------------------------------------------|--|
|                       | M134, M165,<br>M147, M142                                                             | 7-segment 2-digit LED, 6 keys                                              |                                             |  |
|                       | M166, M148,<br>M135, M141,<br>M143, M167,<br>M149, M168,<br>M150, M151,<br>M169, M191 | Dot-matrix LCD (168 x 64 dot) with LED                                     |                                             |  |
| Energy Save Mode<br>2 | Shift time                                                                            | Europe, Asia, Oceania,<br>part of South America<br>(220V-240V/50,<br>60Hz) | 1 to 30 min. (adjusted in 1<br>min. steps)  |  |
|                       |                                                                                       | North America,<br>Canada, Part of South<br>America (120V/60Hz),<br>China   | 1 to 240 min. (adjusted in 1<br>min. steps) |  |
|                       | Recovery trigger                                                                      | Job in or any key is pressed                                               |                                             |  |
|                       |                                                                                       | M133, M144                                                                 | 3.7 W or less                               |  |
|                       | Power consumption                                                                     | M134, M142, M141,<br>M135, M143, M191                                      | 4.5 W or less                               |  |
|                       |                                                                                       | M162, M163, M145,<br>M146, M164                                            | 3.1 W or less                               |  |
|                       |                                                                                       | M165, M147, M166,<br>M148, M167, M149,<br>M168, M150, M151,<br>M169        | 3.9 W or less                               |  |
|                       | Recovery time                                                                         | 25 sec. or less                                                            |                                             |  |

| Controller | Туре             | GDI Controller                      |
|------------|------------------|-------------------------------------|
|            | Interface        | USB / net work / Wi-Fi              |
|            | Printer Language | DDST (GDI)                          |
|            | Image Resolution | 600 x 600 dpi (Max. 1200 x 600 dpi) |
| Noise      |                  | Operation: Less than 62.7 dB (A)    |
|            |                  | Standby: Less than 40 dB (A)        |
|            |                  | Energy Save: Less than 40 dB (A)    |

## **Printer Specifications**

| Printing Method                              |                                                                                                    | Semi-conductor laser beam with dry electrostatic toner development |
|----------------------------------------------|----------------------------------------------------------------------------------------------------|--------------------------------------------------------------------|
| Printing Speed                               |                                                                                                    | 22 ppm (A4)                                                        |
|                                              |                                                                                                    | 23 ppm (LT)                                                        |
|                                              | M133, M144,<br>M134, M142,<br>M135, M141,<br>M143                                                             | 6 sec. or less (from paper-feed-start to paper-ejection)           |
| First Print Time<br>(A4/LT 600 x 600<br>dpi) | M162, M163,<br>M145, M165,<br>M147, M166,<br>M148, M167,<br>M149, M168,<br>M150, M146,<br>M164, M161,<br>M169 | 10 sec. or less (from paper-feed-start to paper-ejection)          |
| Resolution                                   |                                                                                                    | 600 x 600 dpi (Max. 1200 x 600 dpi)                                |

|                                                                                       | M133, M162,<br>M134, M165,<br>M147, M191,<br>M146, M164                                                       | 16 MB                                         |  |
|---------------------------------------------------------------------------------------|----------------------------------------------------------------------------------------------------|-----------------------------------------------|--|
| Memory capacity                                                                       | M144, M163,<br>M145, M142,<br>M166, M148,<br>M135, M141,<br>M143, M167,<br>M149, M168,<br>M150, M151,<br>M169 | 32 MB                                         |  |
|                                                                                       |                                                                                                    | USB 2.0                                       |  |
| Interface                                                                             |                                                                                                    | Ethernet (10BASE-T, 100BASE-TX)               |  |
|                                                                                       |                                                                                                    | IEEE802.11b/IEEE802.11g/IEEE802.11n standards |  |
| Printer Language                                                                      |                                                                                                    | DDST                                          |  |
| Fonts (M133, M144, M134, M142,<br>M135, M141, M143, M191)                             |                                                                                                    | Chinese National Standard (GB 1830)           |  |
| Compatible operating                                                                  | g systems                                                                                                    | Windows XP and later                          |  |
| Image Writing System                                                                  | 1                                                                                                    | Semi-conductor laser system                   |  |
| Estimated Service Life                                                                |                                                                                                    | 5 years (or 60,000 prints)                    |  |
| Counter                                                                               |                                                                                                    | Provided (number of prints)                   |  |
| Toner End Detection<br>(M135, M141, M143, M167, M149,<br>M168, M150, M146, M151 only) |                                                                                                    | Yes* <sup>1</sup>                             |  |

## \*1 When toner management is ON:

- Toner consumption is estimated by a dot-count calculation.
- When the dot-count total reaches the prescribed limit, a toner near-end warning is issued.
- If the count continues, a toner-end alert is issued.
- When an AIO is replaced, the ID chip on the AIO helps the machine to detect the new AIO. And if a new AIO is detected, the toner counter is reset automatically.

| Zoom | 25 to 400% (1-step) |
|------|---------------------|
|------|---------------------|

| Printer Software | Language         | GDI                                                       |
|------------------|------------------|-----------------------------------------------------------|
|                  | Error Processing | Printer operation panel LED, client PC                    |
|                  | Smoothing        | 600 dpi/2-bit image data smoothed up to 1200 x<br>600 dpi |
|                  | Grayscale        | Halftone                                                  |

Printing Area for Fax, GDI Printer Driver

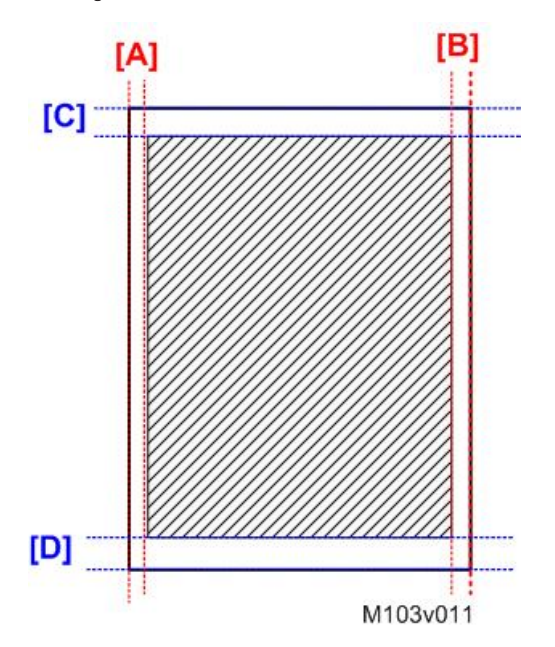

|     | Marain   | Width |      |  |
|-----|----------|-------|------|--|
|     | Margin   | mm    | inch |  |
| [A] | Left     | 4.2   | 0.2  |  |
| [B] | Right    | 4.2   | 0.2  |  |
| [C] | Leading  | 4.2   | 0.2  |  |
| [D] | Trailing | 4.2   | 0.2  |  |

# Copier Specifications (M134, M165, M147, M142, M166, M148, M135, M141, M143, M167, M149, M168, M150, M191, M151, M169)

| Copy Speed                    |                            | Multiple copy: 22 ppm (A4)/23 ppm (LT)<br>1 to 1 copy (ADF): 13 ppm (A4) |                               |  |
|-------------------------------|----------------------------|--------------------------------------------------------------------------|-------------------------------|--|
| Copy Delivery                 |                            | Face-up, reverse order                                                   |                               |  |
| First copy                    |                            | Less than 25 s                                                           | sec (Platen/600 x 600 dpi)    |  |
|                               |                            | Less than 25 s                                                           | sec (ADF/600 x 300 dpi)       |  |
| Resolution                    | M134, M165,                | Scanning                                                                 | 600 x 600 dpi                 |  |
|                               | M147, M142,<br>M166, M148  | Printing                                                                 | 600 x 600 dpi                 |  |
|                               | M135, M141,                | Scanning                                                                 | Exposure glass: 600 x 600 dpi |  |
|                               | M143, M167.<br>M149, M168, |                                                                          | ADF: 600 x 300 dpi            |  |
|                               | M150, M191,<br>M151, M169  | Printing                                                                 | 600 x 600 dpi                 |  |
| Color                         |                            | Black & white only                                                       |                               |  |
| Copy Modes                    |                            | Text, Photo, Text/Photo                                                  |                               |  |
| Gradation                     | Copying                    | Read 10-bit,                                                             | Store 8-bit                   |  |
|                               | Printing                   | Process 2-bit, Print 1-bit                                               |                               |  |
|                               | Halftones                  | More than 7 :                                                            | steps                         |  |
| Zoom Copy<br>Zoom Ratio: Fixe |                            | Mainly Europe and Asia: 50, 71, 82, 93, 100, 122, 141,<br>200 (%)        |                               |  |
|                               |                            | Mainly North America: 50, 65, 78, 93, 129, 155, 200 (%)                  |                               |  |
|                               | Zoom Ratio:<br>Custom      | 25% to 400% (adjusted in 1% steps)                                       |                               |  |
| Copy Quantity                 |                            | 99                                                                       |                               |  |

| Original size                  | Platen book mode                   | Standard                                                                             | A6 to A4/LT SEF, ID C                                 | Card                                |  |
|--------------------------------|------------------------------------|--------------------------------------------------------------------------------------|-------------------------------------------------------|-------------------------------------|--|
|                                |                                    | Custom (W x L)                                                                       | 216 to 297 mm (8.5 to 11.7 in.)                       |                                     |  |
|                                | ADF (M166,                         | Standard                                                                             | A6SEF to A4/LT/LG                                     |                                     |  |
|                                | M148, M135,<br>M143, M167,         | Custom                                                                               | Width: 105 to 216 mr                                  | n (4.1 to 8.5 in.)                  |  |
|                                | M149, M168,<br>M150, M191          |                                                                                      | Length: 127 to 356 m                                  | Length: 127 to 356 mm (5 to 14 in.) |  |
|                                | M150, M171,<br>M151, M169<br>only) | -                                                                                    | Paper Weight: 60 to 90 g/m <sup>2</sup> (16 to 24 lb) |                                     |  |
|                                | Maximum size<br>(W x L)            | Platen: 216 x 297 mm (8.5 x 11.7 in.)                                                |                                                       |                                     |  |
|                                |                                    | ADF: 216 x 356 mm (8.5 x 14 in.)                                                     |                                                       |                                     |  |
|                                | Auto original size<br>detect       | None                                                                                 |                                                       |                                     |  |
| Original capacity              |                                    | Platen                                                                               |                                                       | 1 sheet                             |  |
|                                |                                    | ADF (M166, M148, M135, M143,<br>M167, M149, M168, M150, M191,<br>M151 and M169 only) |                                                       | 15 sheets                           |  |
| Start reference point (origin) |                                    | Book mode: Left upper corner                                                         |                                                       |                                     |  |

Copy Area: Copy from Flatbed

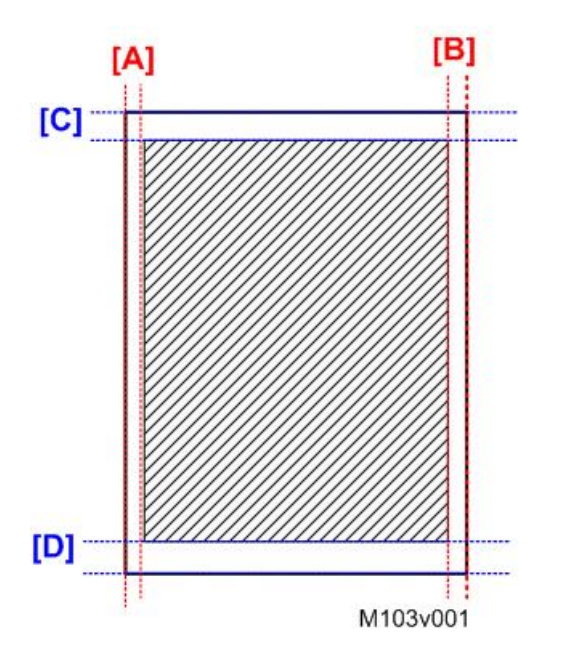

|     | Årag          | Width |      |  |
|-----|---------------|-------|------|--|
|     | Area          | mm    | inch |  |
| [A] | Left margin   | 3     | 0.1  |  |
| [B] | Right margin  | 3     | 0.1  |  |
| [C] | Top margin    | 4.1   | 0.2  |  |
| [D] | Bottom margin | 4     | 0.2  |  |

Copy Area: Copy from ADF

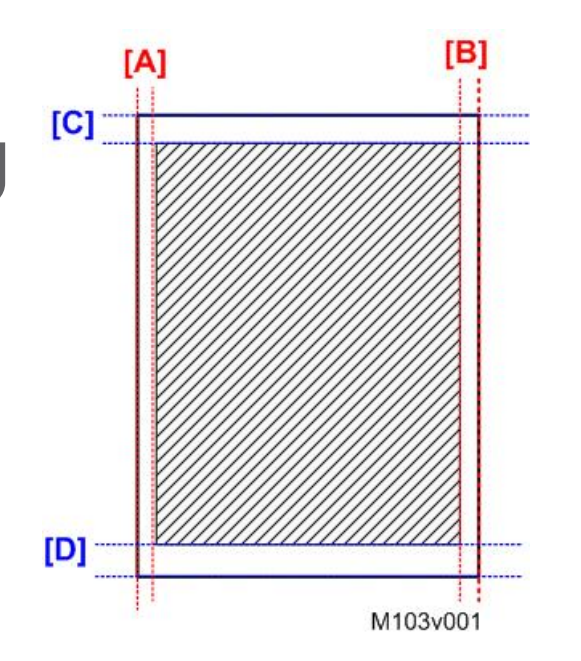

|     | A             | Width |      |  |
|-----|---------------|-------|------|--|
|     | Area          | mm    | inch |  |
| [A] | Left margin   | 3     | 0.1  |  |
| [B] | Right margin  | 3     | 0.1  |  |
| [C] | Top margin    | 4.1   | 0.2  |  |
| [D] | Bottom margin | 4.3   | 0.2  |  |

| SADF | None. Scanning begins as soon as platen or ADF is<br>lowered. |
|------|---------------------------------------------------------------|
| APS  | None                                                          |

| Paper Size Selection      | M133, M162,<br>M144, M163,<br>M145, M134,<br>M165, M147,<br>M142, M146,<br>M164       | From utility only                |
|---------------------------|---------------------------------------------------------------------------------------|----------------------------------|
|                           | M166, M148,<br>M135, M141,<br>M143, M167,<br>M149, M168,<br>M150, M191,<br>M151, M169 | From utility and operation panel |
| Copy Density Adjustment   | M134, M165,<br>M147, M142,<br>M166, M148                                              | 3 steps                          |
|                           | M135, M141,<br>M143, M167,<br>M149, M168,<br>M150, M191,<br>M151, M169                | 5 steps                          |
| Manual Density Adjustment | 5 notches                                                                             |                                  |

# Scanner Specifications (M134, M165, M147, M142, M166, M148, M135, M141, M143, M167, M149, M168, M150, M191, M151, M169)

| Туре            |                                                                    | Scanner/Printer                  |              |  |
|-----------------|--------------------------------------------------------------------|----------------------------------|--------------|--|
| Scanning Device |                                                                    | CIS module, driven by belt/gear  |              |  |
| Scanning Speed  | Monochrome                                                         | 3.9 sec. or less                 |              |  |
|                 | Color                                                              | 7.9 sec. or less (A4 compressed) |              |  |
|                 | ADF Throughput                                                     | Monochrome                       | 75.3 mm/sec. |  |
|                 | (M135, M143,<br>M167, M149,<br>M168, M150,<br>M151, M169,<br>M191) | Color                            | 37.6 mm/sec. |  |

| ADF Capacity (M166, M148,<br>M135, M143, M167, M149,<br>M168, M150, M151, M169,<br>M191 only) |                                                                                               | 15 originals 70 g/m <sup>2</sup>            |  |
|-----------------------------------------------------------------------------------------------|-----------------------------------------------------------------------------------------------|---------------------------------------------|--|
|                                                                                               | Book Mode                                                                                     | A4 (210 x 297 mm)/Letter (215.9 x 279.4 mm) |  |
|                                                                                               | ADF (M166,                                                                                    | Width: 105 to 216 mm (4.1 to 8.5 in.)       |  |
| Original Size                                                                                 | M148, M135,<br>M143, M167,<br>M149, M168,<br>M150, M151,<br>M169, M191<br>only)               | Length: 148 to 356 mm (5.8 to 14 in.)       |  |
| Gradation                                                                                     |                                                                                               | More than 7 steps                           |  |
| Digitized Output                                                                              |                                                                                               | 8-bit                                       |  |
|                                                                                               | Exposure Glass                                                                                | 216 x 297 mm (8.5 x 11.7 in.)               |  |
| Max. Scanning<br>Area (horizontal<br>x vertical)                                              | ADF (M166,<br>M148, M135,<br>M143, M167,<br>M149, M168,<br>M150, M151,<br>M169, M191<br>only) | 216 x 356 mm (8.5 x 14 in.)                 |  |

Scan Area: Scan from Flatbed

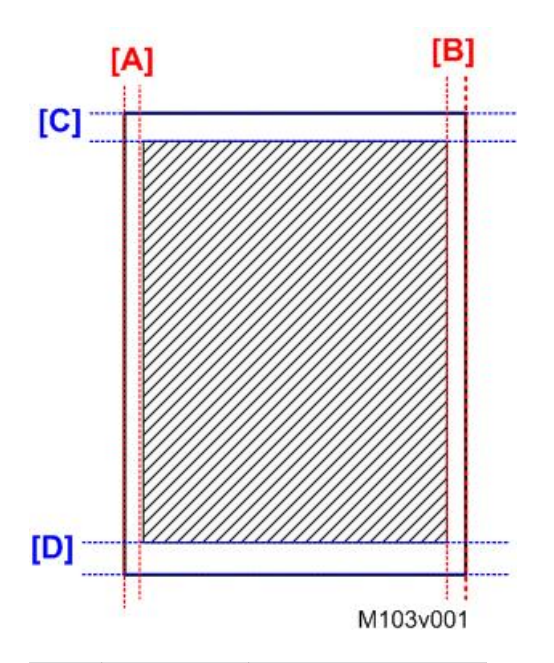

|     | Manaia   | Width |      |  |
|-----|----------|-------|------|--|
|     | Margin   | mm    | inch |  |
| [A] | Left     | 1     | 0.05 |  |
| [B] | Right    | 1     | 0.05 |  |
| [C] | Leading  | 1     | 0.05 |  |
| [D] | Trailing | 1     | 0.05 |  |

Scan Area: Scan from ADF

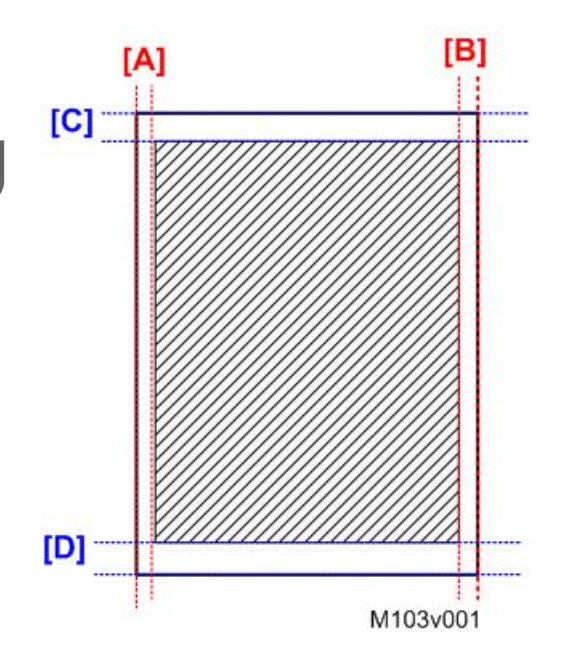

|     | <b>A</b>      | Width |      |  |
|-----|---------------|-------|------|--|
|     | Area          | mm    | inch |  |
| [A] | Left margin   | 1     | 0.05 |  |
| [B] | Right margin  | 1     | 0.05 |  |
| [C] | Top margin    | 1     | 0.05 |  |
| [D] | Bottom margin | 2     | 0.08 |  |

| Main Scan Density | 300 dpi, 600 dpi                                                     |
|-------------------|----------------------------------------------------------------------|
| Grayscale         | Supported                                                            |
|                   | M134, M165, M147, M135, M141, M167, M149: USB2.0                     |
| PC Interface      | M142, M166, M148, M143, M168, M150: USB2.0,<br>Ethernet10/100BASE-TX |
| Scanner Drivers   | WIA, TWAIN                                                           |
| Operating Systems | Windows XP and later                                                 |

## Fax Specifications (M135, M141, M143, M167, M149, M168, M150)

| Transmission Speed G3     |        | G3      | 33.6K - 2400 bps auto shift down method                                                   |  |
|---------------------------|--------|---------|-------------------------------------------------------------------------------------------|--|
| V.27ter                   |        | V.27ter | 4800/2400 bps                                                                             |  |
| V.29                      |        | V.29    | 9600/7200 bps                                                                             |  |
|                           |        | V.17    | 14400/12000/9600/7200 bps                                                                 |  |
| V.34                      |        | V.34    | 33600/31200/28800/26400/24000/21600<br>19200/16800/14400/12000/9600/7200/4800/<br>2400bps |  |
| Transmission Time         |        |         | 3 sec. (8 dots/mm x 3.85 line/mm                                                          |  |
|                           |        |         | 33.6 kbps, MMR, ITU-T Chart 1)                                                            |  |
| Data Compression          | Metho  | d       | MH, MR, MMR                                                                               |  |
| Resolution (main se       | can)   |         | 600 x 600 dpi                                                                             |  |
| Resolution                | Stand  | ard     | CD Direction: 8 dot/mm                                                                    |  |
|                           |        |         | FD Direction: 3.85 dot/mm                                                                 |  |
|                           | Detail |         | CD Direction: 8 dot/mm                                                                    |  |
| Photo                     |        |         | FD Direction: 7.7 dot/mm                                                                  |  |
|                           |        |         | CD Direction: 8 dot/mm                                                                    |  |
|                           |        |         | FD Direction: 7.7 dot/mm                                                                  |  |
| Scan width                |        |         | A4: 204 mm (8.03 in.)                                                                     |  |
|                           |        |         | LT: 210 mm (8.27 in.)                                                                     |  |
| Connection                |        |         | G3 telephone line PSTN/PBX (one connector)                                                |  |
| Transmission Line Density |        |         | Each scan line width: 1728 pixels                                                         |  |
|                           |        |         | Max. width: 356 mm                                                                        |  |
| Scanning Selection        |        |         | Std (Standard), Fine, Photo                                                               |  |
| Max. Scan Width           |        |         | ADF/FB: 204 mm (A4 paper)                                                                 |  |

| Max. Scan Length | ADF: 356 mm                  |
|------------------|------------------------------|
|                  | Flatbed: 288.9 mm (A4 paper) |

## Scan Area: Fax from Flatbed

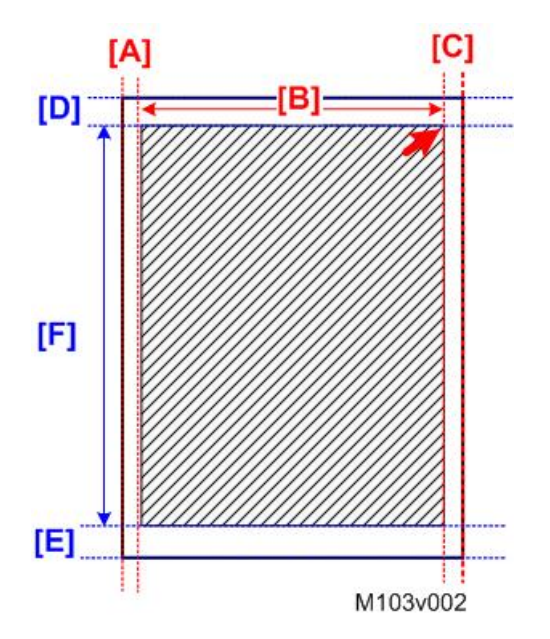

|     | Å               | Width   |          |  |
|-----|-----------------|---------|----------|--|
|     | Ared            | A4 (mm) | LT (in.) |  |
| [A] | Left margin     | 3.0     | 0.1      |  |
| [B] | Scanning width  | 204     | 10.8     |  |
| [C] | Right margin    | 3.0     | 0.1      |  |
| [D] | Top margin      | 4.1     | 0.2      |  |
| [E] | Bottom margin   | 4.0     | 0.2      |  |
| [F] | From top margin | 288.9   | 13.6     |  |

Scan Area: Fax from ADF

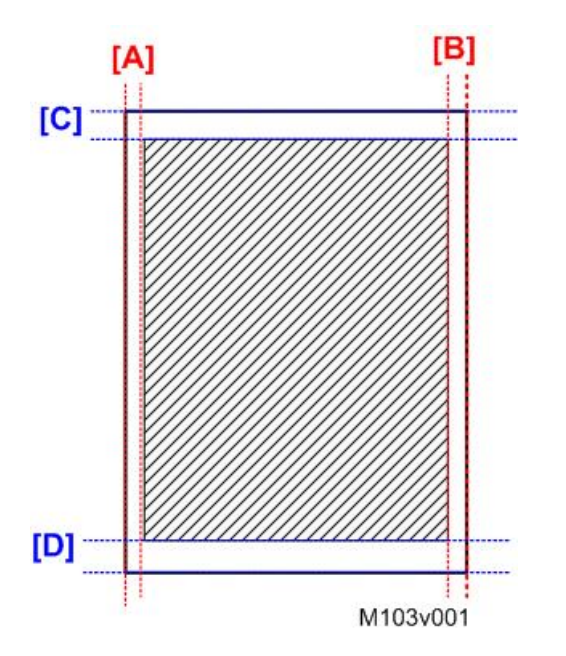

|     | Å             | Width |      |  |
|-----|---------------|-------|------|--|
|     | Area          | mm    | inch |  |
| [A] | Left margin   | 3     | 0.1  |  |
| [B] | Right margin  | 3     | 0.1  |  |
| [C] | Top margin    | 4.1   | 0.2  |  |
| [D] | Bottom margin | 4.3   | 0.2  |  |

| Scan Image Density | 5 levels selectable                                       |
|--------------------|-----------------------------------------------------------|
| ADF                | M135, M143, M167, M149, M168,<br>and M150 only (standard) |
| Memory Capacity    | TX: Up to 5 jobs (10 pp./job)                             |
|                    | RX: Up to 50 jobs (100 pp. total)                         |
| SAF Memory         | 100 pages (ITU Chart 1)                                   |
| PC Fax             | Supported                                                 |
| Address Book       | Speed dial 100 destinations                               |

| Fax Operation<br>Features | Fax/Telephone Select     | Manual mode, Fax dedicated mode    |
|---------------------------|--------------------------|------------------------------------|
|                           | Halftone/Error Diffusion | Supported for sending              |
|                           | Memory Display           | Memory remaining display           |
|                           | Dialing                  | One-touch key: No                  |
|                           |                          | Coded key: Yes (Up to 100 numbers) |
|                           | Redial                   | Yes                                |
|                           |                          | Auto / Manual (Destination 1)      |
|                           | Line Monitoring          | Yes                                |
|                           | Off-hook Dialing         | Yes                                |
|                           | Tone Sending             | Yes                                |
| Fax Operation<br>Features | Pause Entry              | Yes                                |
|                           | Busy Signal Sound Output | Yes                                |
|                           | Direct Sending           | Yes                                |
|                           | Memory Sending           | Yes                                |
|                           | Sequential Sending       | Yes                                |
|                           | Page Re-sending          | Yes                                |
|                           | ΠΙ                       | Yes                                |
|                           | CSI                      | Yes                                |
|                           | TX Reserve               | Yes                                |

| Fax Operation<br>Features | ECM                    | Yes |
|---------------------------|------------------------|-----|
|                           | Auto RX                | Yes |
|                           | Memory RX              | Yes |
|                           | Night RX               | Yes |
|                           | Sound Level Adjustment | Yes |
|                           | Handset                | Yes |
|                           | On Hook Alarm          | Yes |
|                           | Phone Call             | Yes |
|                           | PC Fax                 | Yes |

## **Software Specifications**

## Smart Organizing Monitor

| Required OS     | Windows XP, Windows Server 2003, Windows Server 2003 R2, Windows<br>Vista, Windows Server 2008, Windows Server 2008 R2, Windows 7,<br>Windows 8, Windows Server 2012 |                                                           |  |
|-----------------|----------------------------------------------------------------------------------------------------|-----------------------------------------------------------|--|
| PC Requirements | Minimum                                                                                                    | 1 GHz 32-bit or 64-bit processor                          |  |
|                 |                                                                                                    | 1 GB of RAM (32-bit) or 2 GB of system memory<br>(64-bit) |  |
|                 | Recommended                                                                                                    | 1 GHz or faster, 32-bit or 64-bit processor               |  |
|                 |                                                                                                    | 2 GB of RAM (32-bit) or 4 GB of system memory<br>(64-bit) |  |
| Interface       | USB 2.0 only                                                                                                    |                                                           |  |

## OP-P2/MF2

## **General Specifications**

Configuration

Desktop

| Paper capacity     | Main tray                                                | 150 sheets (80g/m2, 20lb)                             |  |
|--------------------|----------------------------------------------------------|-------------------------------------------------------|--|
|                    | By-pass tray                                             | 1 sheets                                              |  |
|                    | Output tray                                              | Up to 35 sheets (A4/LT or 80 g/m <sup>2</sup> , 20lb) |  |
|                    | Main tray                                                | A4,B5,A5,B6,A6,Legal,Letter,                          |  |
|                    |                                                          | HalfLetter, Exective, 16K                             |  |
|                    |                                                          | Custom size:                                          |  |
|                    |                                                          | A5 LongEdge, F, Foolscap, Folio                       |  |
| Paper size         |                                                          | A4,B5,A5,B6,A6,Legal,Letter,                          |  |
|                    |                                                          | HalfLetter,Exective,16K                               |  |
|                    | By-pass tray                                             | Custom size:                                          |  |
|                    |                                                          | A5 LongEdge, F, Foolscap, Folio                       |  |
|                    |                                                          | Min. 100 x 148 mm (3.9" x 5.8")                       |  |
|                    |                                                          | Max. 216 x 297 mm (8.5" x 11.7")                      |  |
|                    | Main tray                                                | 60-105 g/m <sup>2</sup> (16-28 lb)                    |  |
| Paper weight       | By-pass tray                                             | 60-105 g/m <sup>2</sup> (16-28 lb)                    |  |
|                    | Paper weight                                             | 52-105 g/m <sup>2</sup> (14-28 lb)                    |  |
|                    | Capacity                                                 | 35 sheets (80g/m <sup>2</sup> , 20lb)                 |  |
| ADF                | Width                                                    | 139.7 to 215.9mm (5.5 to 8.5 inch)                    |  |
|                    | Length                                                   | 139.7 to 355.5mm (5.5 to 14 inch)                     |  |
| ADF MF: 402 x 360  |                                                          | x 293mm (15.8 x 14.2 x 11.5 inches)                   |  |
| Machine size       | Non-ADF MF: 402 x 360 x 252mm (15.8 x 14.2 x 9.9 inches) |                                                       |  |
| (W x D x H)        | SFP: 402 x 360 x 165mm (15.8 x 14.2 x 6.5 inches)        |                                                       |  |
| Weight             | ADF MF: 11.1 Kg (24.4lb) or less                         |                                                       |  |
| (Machine body with | Non-ADF MF: 8.9 Kg (19.6lb) or less                      |                                                       |  |
| consumables)       | SFP: 7.2 Kg (15.8lb) or less                             |                                                       |  |
| Energy Saver Mode  | US/CH                                                    | Selectable 1 to 240 minutes (1 minute steps)          |  |
|                    | EU/AP                                                    | Selectable 1 to 30 minutes (1 minute steps)           |  |
| Power consumption | Copying                                        | Less than 400W                                                          |
|-------------------|------------------------------------------------|-------------------------------------------------------------------------|
|                   | Standby                                        | Less than 65W                                                           |
|                   | Power save mode                                | Energy Saver Mode 1: Less than 40W<br>Energy Saver Mode 2: Less than 5W |
| Power             | US                                             | 120V, 8A, 60Hz                                                          |
|                   | EU/AP                                          | 220 - 240 V, 5A, 50/60Hz                                                |
|                   | СН                                             | 220 - 240 V, 5A, 50/60Hz                                                |
| Sound Power Level | Printing                                       | Less than 63.7dB(A)                                                     |
|                   | Standby                                        | Less than 40dB(A)                                                       |
| Warm-up time      | Less than 27 seconds (23°C, 71.6°F)            |                                                                         |
| Machine life      | 5 years, 60,000 prints (whichever comes first) |                                                                         |
| Laser type        | Class I                                        |                                                                         |

## Printer

| Print speed       | US                                                                                                    | 23 ppm (Letter) |
|-------------------|----------------------------------------------------------------------------------------------------|-----------------|
|                   | EU/AP                                                                                                    | 22 ppm (A4)     |
| Printer language  | DDST(GDI), PCL6                                                                                                    |                 |
| Fonts             | DDST: N/A, PCL: 80                                                                                                  |                 |
| Resolution        | 600 x 600 dpi, 1200 x 600 dpi                                                                                       |                 |
| Toner save mode   | Support                                                                                                    |                 |
| First print speed | Less than 10 sec (from print-data-in to paper-ejection)<br>Less than 6 sec (from paper-feed-start to paper-ejection |                 |
| Duplex print      | Manual                                                                                                    |                 |
| PC interface      | Ethernet (10/100 BASE-TX), USB 2.0, IEEE 802.11 b/g/n                                                               |                 |
| Network Protocol  | TCP/IP                                                                                                    |                 |
| Memory RAM        | 32MB                                                                                                    |                 |

| OS | Win XP/Vista/7/8, server 2003/server 2008/server 2012<br>(32bit/64bit) |
|----|------------------------------------------------------------------------|
|    |                                                                        |

## Copier (M215, M216, M217, M218, M225, M226, M229, M230, M232, M235, M237, M239, M240, M241, M246, M247, M249, M250)

| l st copy speed         | Less than 32sec (A4, at 23°C, 71.6°F) |                                                                                    |
|-------------------------|---------------------------------------|------------------------------------------------------------------------------------|
| Maximum original size   | Flatbed                               | A4 (216 x 297mm) (8.5 x 11.7 inches)                                               |
|                         | ADF                                   | A4 (216 x 356mm) (8.5 x 14 inches)                                                 |
| Copy Speed              | Up to 22cpm                           |                                                                                    |
| Copy quantity           | 99                                    |                                                                                    |
| Resolution (H x V)      | Scanning                              | 600 x 600 dpi (Flatbed), 600 x 300 dpi<br>(ADF)                                    |
|                         | Printing                              | 600 x 600 dpi                                                                      |
| Grayscale               | 256 levels                            |                                                                                    |
| Reduction / Enlargement | Fix                                   | US: 50, 65, 78, 93, 129, 155, 200, 400%<br>EU: 50, 71, 82, 93, 122, 141, 200, 400% |
|                         | Zoom                                  | 25-400%, 1%/step                                                                   |

## Scanner Specifications (M215, M216, M217, M218, M225, M226, M229, M230, M232, M235, M237, M239, M240, M241, M246, M247, M249, M250)

| Scanning Device                           | CIS                                                                                        |
|-------------------------------------------|--------------------------------------------------------------------------------------------|
| Resolution                                | CIS: 1200 dpi                                                                              |
|                                           | Flatbed: 600 x 600 dpi<br>ADF: 600 x 300 dpi                                               |
| Gray scale                                | 256 levels                                                                                 |
| Scan modes/ speed<br>(A4, 300dpi, USB2.0) | Black & White: less than 5 sec.<br>Gray Scale: less than 5 sec.<br>Color: less than 10 sec |

| Maximum original size         | Platen                                                         | Width max: Up to 216mm, Length max: Up to 297mm |
|-------------------------------|----------------------------------------------------------------|-------------------------------------------------|
|                               | ADF                                                            | Width max: Up to 216mm, Length max: Up to 356mm |
| Scan Depth                    | 16bit color processing (input), 8bit color processing (output) |                                                 |
| PC Interface                  | Ethernet (10/100 BASE-TX), USB 2.0, IEEE 802.11 b/g/n          |                                                 |
| TWAIN Compliment              | TWAIN, WIA                                                     |                                                 |
| Scanner utilities and Drivers | TWAIN Driver                                                   |                                                 |

## Fax Specifications (M217, M218, M229, M230, M235, M237, M240, M241, M247, M250)

| Network            | PSTN/ PBX                                                                                                   |                                 |
|--------------------|----------------------------------------------------------------------------------------------------|---------------------------------|
| Compatibility      | ITU-T G3                                                                                                    |                                 |
| Transmission Speed | 3sec<br>*8 dots per mm x 3.85 line per mm, 33.6 kbps, MMR, ITU-T #1<br>chart                                |                                 |
| Coding system      | MH/MR/MMR                                                                                                   |                                 |
| Document size      | ADF Width                                                                                                   | 139.7 to 215.9mm (5.5" to 8.5") |
|                    | ADF Length                                                                                                  | 139.7 to 356mm (5.5" to 14")    |
|                    | Flatbed Width                                                                                               | 216mm (8.5")                    |
|                    | Flatbed Length                                                                                              | 297mm (11.7")                   |
| Scanning width     | Max. 215.9 mm (8.5")                                                                                        |                                 |
| Printing width     | Max. 215.9 mm (8.5")                                                                                        |                                 |
| Gray scale         | 256 levels                                                                                                  |                                 |
| Polling type       | None                                                                                                    |                                 |
| Resolution         | Standard: 200dpi x 100dpi (8 dot/mm x 3.85 line/mm)<br>Fine/Photo: 200dpi x 200dpi (8 dot/mm x 7.7 line/mm) |                                 |

| Scanning Speed       | Less than 5 sec. (A4 SEF, 200dpi)                                                                                   |
|----------------------|----------------------------------------------------------------------------------------------------|
| Modem Speed          | Automatic Fallback: 33600, 31200, 28800, 26400, 24000, 21600, 19200, 16800, 14400, 12000, 9600, 7200, 4800, 2400bps |
| SAF Memory           | 100 sheets (8 dots per mm x 3.85 line per mm)                                                                       |
| Memory Backup        | No                                                                                                    |
| One-touch dial       | 8 locations                                                                                                    |
| Abbreviated dial     | 100 locations                                                                                                    |
| Broadcasting         | 100 stations                                                                                                    |
| Communication source | Public switched telephone network                                                                                   |
| PC Fax utility       | Yes (Only Transmission)                                                                                             |
| Automatic re-dial    | 5/4/3/2 times after 5 minutes (Default 5 times)                                                                     |
| Auto Answer          | 3-5 rings (Default 3 rings)                                                                                         |
| LDAP authentication  | No                                                                                                    |
| LDAP address search  | No                                                                                                    |